# UPUTSTVO ZA KORIŠĆENJE

| I. Sadržaj baze                                                                   |           |
|-----------------------------------------------------------------------------------|-----------|
| PROPISI                                                                           | 4         |
| • SLUŽBENA MIŠLJENJA                                                              | 5         |
| SUDSKA PRAKSA                                                                     | 6         |
| STRANA SUDSKA PRAKSA                                                              | 6         |
| MODELI (FORME) ZA IZRADU UGOVORA                                                  | 7         |
| • EVROPSKO ZAKONODAVSTVO I DRUGA STRANA PRAVA                                     | 7         |
| CARINSKA TARIFA                                                                   |           |
| <ul> <li>ELEKTRONSKI ČASOPISI: PARAGRAF e-PRESS, BUDŽETSKI INSTRUKTOR,</li> </ul> |           |
| PORESKO-RAČUNOVODSTVENI INSTRUKTOR                                                | 9         |
| <ul> <li>REGISTAR PROPISA IZ "SL. GLASNIKA RS" I OPŠTINSKIH GLASILA</li> </ul>    | 10        |
| • BAZA JAVNIH NABAVKI PARAGRAF TEN                                                |           |
| KALKULATOR KAMATA                                                                 | 12        |
| KALKULATOR SUDSKIH TAKSI                                                          | 15        |
| II. Pristup dokumentima                                                           |           |
| • Sadržai                                                                         | 17        |
| • Glasila                                                                         | 18        |
| • Registar RS+O                                                                   |           |
| • Rilteni                                                                         | 20        |
| • liste                                                                           |           |
| • Pretraga                                                                        |           |
| • Relacije                                                                        | 27        |
| III Eunkcionalnost                                                                |           |
| A Preko menija:                                                                   |           |
| A. <u>Poslednje liste</u>                                                         | 20        |
| • Fosteurije liste                                                                | ,         |
| • Koniranie                                                                       | ر ے<br>۵۲ |
| • Editovanje modela                                                               | 30        |
| Moie liste                                                                        |           |
| • lstorija                                                                        |           |
| • Izaled                                                                          | 31        |
| • Konfigurisanie                                                                  | 31        |
| • Unutstvo                                                                        | 32        |
| B Preko palete dugmadi:                                                           |           |
| • Početna                                                                         | 33        |
| Napred i nazad                                                                    | 33        |
| Prethodni i naredni                                                               |           |
| • Štampa                                                                          |           |
| Kopiranie                                                                         |           |
| • Traženie po tekstų                                                              |           |
| Poslednie                                                                         |           |
| Povezivanie                                                                       |           |
| Moie liste                                                                        |           |
| • Ažuriranie                                                                      |           |
| • Kalkulatori                                                                     |           |
| • Tenderi                                                                         |           |
| C. Preko palete dugmadi za pregledanie dokumenata:                                |           |
| • Tekst dokumenta                                                                 |           |
| Nastanak dokumenta                                                                |           |
| • O dokumentu                                                                     |           |
| • Lista dokumenata                                                                |           |
|                                                                                   |           |

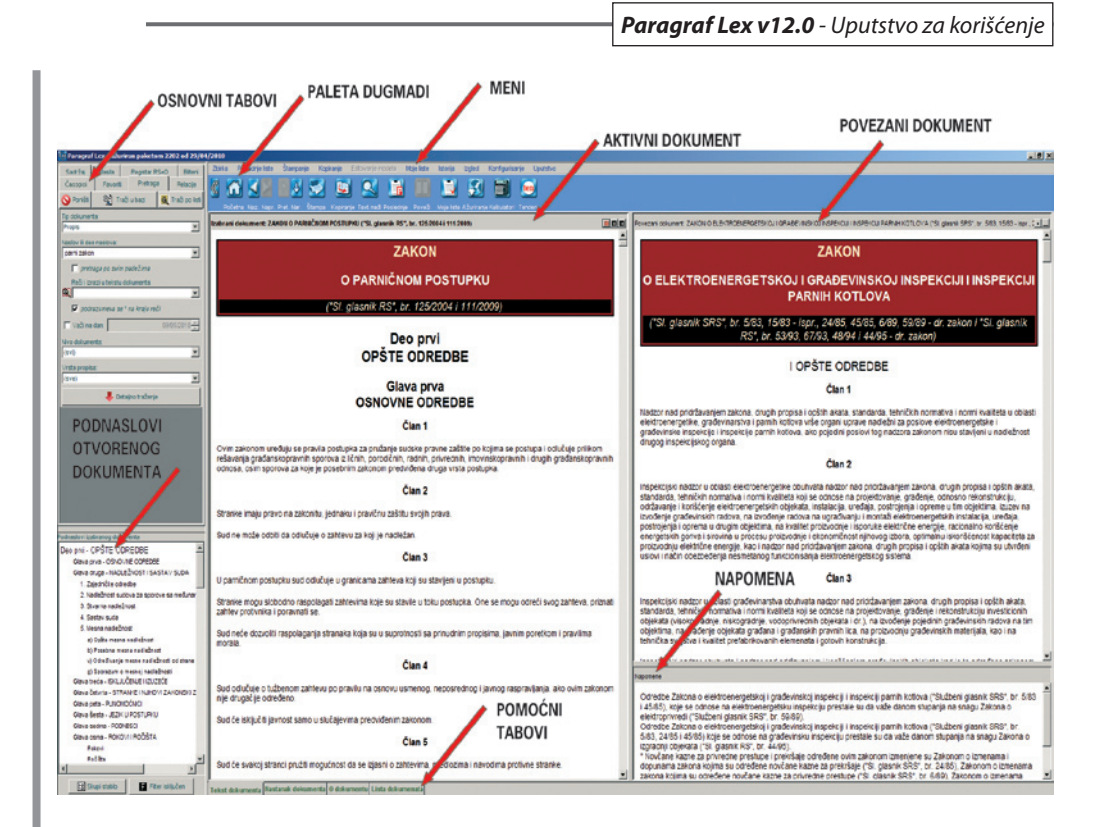

#### KORISNE NAPOMENE:

• u zavisnosti od toga koja je lista aktivna propisi se mogu pojaviti u različitim bojama:

- plavo verzije propisa koje još nisu stupile na snagu (Lista poslednje ažuriranih dokumenata, liste dobijene preko Sadržaja, Glasila i Pretrage),
- zeleno verzije propisa koje nisu počele da se primenjuju (u celini ili pojedinačne odredbe, kao i verzije propisa kod kojih je datum početka primene određen u odnosu na neku buduću neizvesnu okolnost ili izvesnu okolnost ali čiji datum nije poznat ali je odrediv (*Lista poslednje ažuriranih dokumenata*, liste dobijene preko *Sadržaja*, *Glasila* i *Pretrage*),
- crveno dokumenti (kao i druge verzije nekog propisa čija je barem jedna verzija svrstana u neku od Mojih lista) koji se nalaze u listama najradije korišćenih dokumenata Mojim listama (oni se mogu naći u ovoj boji na Listi poslednje korišćenih, Listi poslednje ažuriranih, na listama dobijenim preko Favoriti/Poslednji korišćeni i Favoriti/Poslednji ažurirani, kao i na listama dobijenim preko Sadržaja, Glasila i Pretrage), izuzev dokumenata koji se nalaze u Redakcijskim listama,
- magenta verzije propisa koji se nalaze u listama najradije korišćenih dokumenata (*Mojim listama*, ali bez *Redakcijskih lista*) koje nisu još stupile na snagu (oni se mogu naći u ovoj boji na *Listi poslednje korišćenih*, *Listi poslednje ažuriranih*, na listama dobijenim preko *Favoriti/Poslednji korišćeni* i *Favoriti/Poslednji ažurirani*, kao i na listama dobijenim preko *Sadržaja*, *Glasila* i *Pretrage*),
- sivo verzije propisa koje se nalaze u fazi pripreme i koje će naknadno biti objavljene u bazi,

- svetlo braon verzije propisa koje se ne nalaze u bazi (zbog svoje ograničene primene na neznatan broj pretplatnika, kao i zbog svog obima, ili se nalaze na veb-sajtu nadležne institucije), ali korisniku mogu biti dostavljene po potrebi,
- narandžasta dokumenti časopisa e-Press u panelu relacija, koji su objavljeni u prethodnim brojevima časopisa,
- bold propisi koji su pretrpeli ispravku koja je objavljena u službenom glasilu i dokumenti koji se naknadno ubace u bazu (nakon najave od strane Redakcije da je tekst dokumenta u pripremi) prikazuju podebljanim (bold) slovima,
- **precrtano** verzije propisa koje su prestale da važe, odnosno modeli koji su arhivirani.
- dugme početna Vraćanje na naslovnu stranicu i sadržaj, tako da u svakom momentu aktiviranjem ovog dugmeta oba panela - i levi i desni - imaju isti izgled kao da je program tek otvoren.

# Sadržaj Pravne baze "Paragraf Lex"

# 1. PROPISI

Propisi republičkog, pokrajinskog, gradskih, saveznog (arhivskog) i drugih nivoa, a različitih vrsta kao što su zakoni, uredbe, odluke, pravilnici, itd. U zbirci se čuvaju prečišćene verzije tekstova dokumenata, kao i originalne izmene i dopune objavljene u službenim glasilima. Izmenom ili dopunom nekog propisa nastaje njegova nova verzija koja van snage stavlja prethodnu verziju. Prethodna verzija će se u programu pojaviti kao precrtana. To je znak da je samo verzija van snage, što ne mora da znači da je i propis prestao da važi. Zato upućujemo korisnika da koristi dugme *O Dokumentu* gde će dobiti tačan podatak da li je propis na snazi.

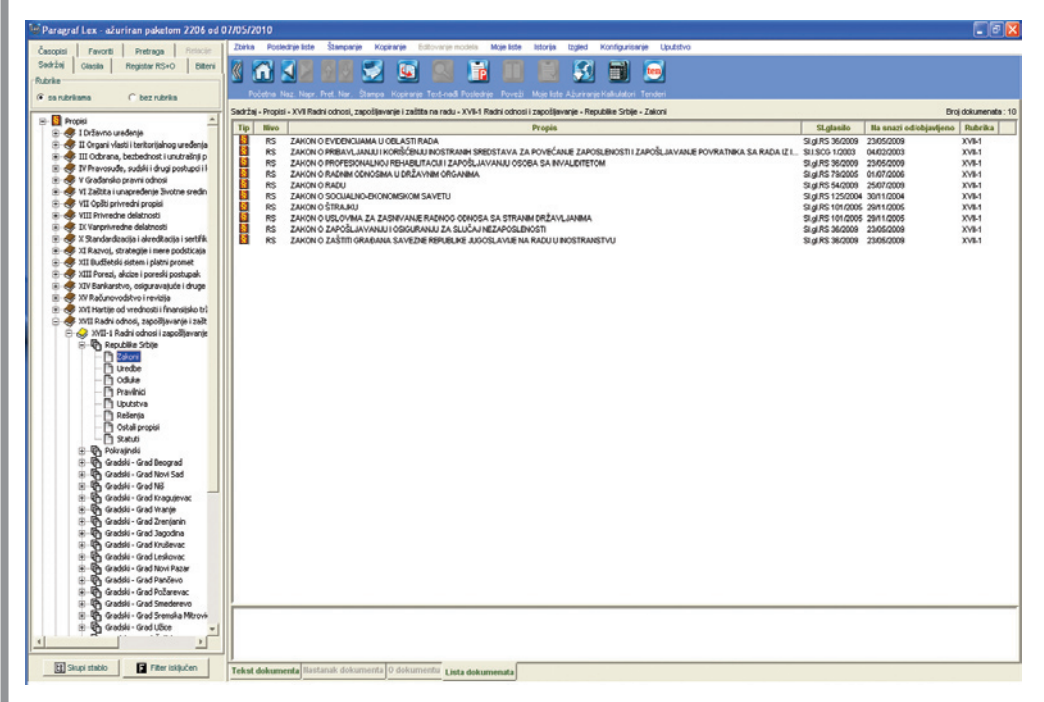

#### Propisi su razvrstani po sledećim rubrikama:

- I Državno uređenje
- II Organi vlasti i teritorijalnog uređenja
- III Odbrana, bezbednost i unutrašnji poslovi
- IV Pravosuđe, sudski i drugi postupci i kazneno zakonodavstvo
- V Građansko pravni odnosi
- VI Zaštita i unapređenje životne sredine (ekološka politika)
- VII Opšti privredni propisi

- VIII Privredne delatnosti
- IX Vanprivredne delatnosti
- X Standardizacija i akreditacija i sertifikacija
- XI Razvoj, strategije i mere podsticaja ravnomernog razvoja
- XII Budžetski sistem i platni promet
- XIII Porezi, akcize i poreski postupak
- XIV Bankarstvo, osiguravajuće i druge finansijske organizacije
- XV Računovodstvo i revizija
- XVI Hartije od vrednosti i finansijsko tržište
- XVII Radni odnosi, zapošljavanje i zaštita na radu
- XVIII Zarade, dodaci, naknade i druga primanja zaposlenih
- XIX Penzijsko-invalidsko i zdravstveno osiguranje, socijalna, zdravstvena i drugi oblici zaštite
- XX Carine, spoljnotrgovinsko, devizno poslovanje i strana ulaganja
- XXI Međunarodni ugovori i ostali međunarodni odnosi

# 2. SLUŽBENA MIŠLJENJA

Mišljenja organa državne uprave (ministarstava i posebnih organizacija koje obavljaju stručne poslove od značaja za ostvarivanje prava i dužnosti Republike Srbije), koja su propisana u ostvarivanju funkcije ovih organa, a odnose se na neposrednu primenu i obezbeđivanje izvršavanja zakona i drugih propisa i opštih akata. Službena mišljenja odnose se na propise iz delokruga odgovarajućeg organa državne uprave. Nazivi organa državne uprave i drugih posebnih organizacija dati su u onom obliku u kome su bili utvrđeni na osnovu odgovarajućih propisa koji su bili na snazi u momentu davanja službenog mišljenja. Službena mišljenja su takođe razvrstana po istim rubrikama kao i propisi.

| Be Paragraf Lex - ažuriran paketom 2206 od 0                                                                                                    | 7/05/2010                                                                                                    |                  |                    |
|----------------------------------------------------------------------------------------------------|----------------------------------------------------------------------------------------------------|------------------|--------------------|
| Časopisi Favorti Pretraga Belacije                                                                                                    | Zzirka Poslednje liste Štampanje Kopiranje Editovanje modela. Moje liste listorija izgled Konfigurisanje Uputstvo                                                                                                    |                  |                    |
| Sechizel Classia Register RS+O Bitterni                                                                                                    |                                                                                                    |                  |                    |
| Rubrike                                                                                                    |                                                                                                    |                  |                    |
| G sa sdelana C her sdela                                                                                                    | Početna Naz, Napr. Pret. Nar. Štampa. Kopinanje Tent-nadi Poslednje. Poveži. Moje liste Ažurinanje Kalkulatori Tenderi                                                                                                    |                  |                    |
|                                                                                                    | Satisfai - Satisfana militeria - VII Privredne delatrosti - Resublike Schie - Montrastino finanzia                                                                                                    | Dr.              | ni dolumenata - 47 |
| 🛞 🚺 Propisi                                                                                                    | Via Nas                                                                                                    | Objections Denot | D.A.B.             |
| 🕀 🖶 Suzbena milijenja                                                                                                    |                                                                                                    | 2004/2008        | P PLADCINA         |
| I Državno uređenje                                                                                                    | RS DODE A USOVCRA SA POGA DANEM U BOST BKU JAVE NARAVE MALE VEDNOSTI DO JAVL UVANE DRAVET BULL O DODE J. Jakon o livrim native and di 2, 2, 74.                                                                                                    | 15/08/2004       | VII -              |
| <ul> <li>I Organ visco i teritorijanog uredenja</li> <li>E E Dumonfo, ovdili duri ovda odlihan</li> </ul>                                                                                                    | 🖉 RS DOKAZIVANE ISPUNJENOSTI OBAVEZNIH USLOVA ZA UČEŠĆE U POSTUPKU JAVNE NABAVNE - Zakon o javnim nabavkana: čl. 45 i 124                                                                                                    | 23/07/2004       | VII                |
|                                                                                                    | 📱 RS DOKAZIVANJE ROBNE RAZMENE, ODNOSNO NABAVKE REFROMATERIJALA ZA PROIZVODNJU RATARSKIH I POVRTARSKIH KULTURA RADI REGRESIRANJA - Uredne o usio                                                                                                    | 27/11/2007       | Y                  |
| 😑 🛷 VI Začtka i unapređenje Svotne sredne (e                                                                                                    | RS DORUMENTACUA KOJOM PONUDACI DORAZUJU ISPUNENOST US, OVA ZA UCESCE U POSTUPRU JAVNE INABAVYE - Zakon o javnim natomisma čim 46<br>INABAVYE - Zakon o javnim natomismo čim 46                                                                                                    | 01.04/2004       | VII                |
| 🕀 🛷 VII Opiti privredni propisi                                                                                                    | Rs IZIOR NAR O YELD SH FRIENDER ON CONTROL OF STOTEMENT PROMET PLOT THE EXEMPLATE DESCRIPTION OF YELD SH FRIENDER OF PLOT SHOT POSITION AND PLOT SHOT PLOT SHOT PLO              | 22/07/2004       | VI                 |
| 🗟 🚸 VIII Privredne delatnosti                                                                                                    | 🖌 RS IZMRENE JAVNEH PRHODA KAO USLOV ZA UČEŠĆE U POSTUPNU JAVNE NABAVKE - Zakon o javnim nabavkama: čian 45 stav 2 tačka 3)                                                                                                    | 20/10/2004       | VII                |
| Republike Srbije                                                                                                    | 💆 RS JAVNE NABAVKE MALE VREDNOSTI - Zakon o jevrim nabavkama: čl. 123 i 124                                                                                                    | 13/05/2004       | YB .               |
|                                                                                                    | RS KREEPRIUM ZA UBOR PONUPACA U POSTUPRU JAVNE INJEAVNE ZA PRAVNE USUUGE - Zakon o javnim nabavkama: dan 8 i Aneks I B                                                                                                    | 19/07/2004       | VII                |
| Ministantivo policonivada, Aurand                                                                                                    | In Structure Contract and Contract to Contract And Contract And Con              | 11/10/2005       | V                  |
|                                                                                                    | 🛐 RS MOQUÓNOST POVRAČAJA POSEBNE NANNASE ZA BUDŽETSKI POND I MIMINAJNA KOLIČNA ZA PORUČIVANJE KONTROLNIH AKOZINIH MARKICA - Zakon o davanu: čian 70                                                                                                    | 25/01/2006       | VI                 |
| 👚 Ministarstvo trgovine i usluga                                                                                                    | 🛐 RS NABAVKA STANOVA U POSTUPKU SA POGADANJEM - Zakon o javnim nabavkama: član 3 stav 1 tač. 2) i 23) i član 23 stav 1 tačka 1)                                                                                                    | 21/09/2004       | VII                |
| - 😭 Ministarstvo trgovine, turizma i usk                                                                                                    | RS NABAVKE DOBARA KOJE NARUČLAC NABAVLJA RADI DALJE PRODAJE U PRUŽANJA USLUGA TREĆM UCMA - Zakon o jevnim nabavkama: član 2 stav 1 tačka \$)                                                                                                    | 18/10/2004       | VII                |
| - 😭 Uprava carina                                                                                                    | RS NADLEZNOST ZA VOJENJE I PROMSANO O POSTUPNA PO POJAVANA PODRETIM ZA PREMISAJE UTVREDNE ZAKONOM O JAVNIM NABAVKAMA - Zakon o javnim nabavka. I<br>D DO NATU POJAV EMOST DOMENE I INFORMATI O POSTUPNA PO POJAVIJA PODRETIM ZA PREMISAJE UTVREDNE ZAKONOM O JAVNIM NABAVKAMA - Zakon o javnim nabavka. I<br>D DO NATU POJAVE EMOST DOMENE I INFORMATI DO POSTUPNA PO POJAVIJA PODRETIM ZA PREMISAJE UTVREDNE ZAKONOM O JAVNIM NABAVKAMA - Zakon o javnim nabavka. I<br>D DO NATU POJAVE EMOST DOMENE I INFORMATI DO POSTUPNA PO POJAVIJA PODRETIM ZA PREMISAJE UTVREDNE ZAKONOM O JAVNIM NABAVKAMA - Zakon o javnim nabavka. I<br>D DO NATU POJAVE EMOST DOMENE I INFORMATI DO POSTUPNA POJAVE POJAVE DO POSTUPNA POJAVENA POJAVENOM O JAVNIM NABAVKAMA - Zakon o javnim nabavka. I<br>D DO NATU POJAVE POJAVE DO POSTUPNA POJAVE POJAVENOM POJAVENOM POJAVENOM POJAVENOM POJAVENOM POJAVENOM POJAVENOM POJAVE POJAVENOM POJAVENOM POJAVE | 08/06/2004       | VIII               |
| Uprava za zalititu bilja                                                                                                    | RS NEWOOLÓVOST PORTETANIA POSTUPKA JAVYE NABAVYE KOJA NE PREVYERNA U PLAVIENABAVYE ZA TEGUŽU GODINU - Zakon o invrim nebevateni čen 24 s.                                                                                                    | 14/04/2008       | V                  |
| Komisija za zaštiču konkurencije                                                                                                    | 🛐 RS OBAVEZA DOSTAVLJANJA BANKARSKE GARANCJE ZA URS U REGISTAR TRGOVACA NA VELKO DUVANSKIM PROIZVODIMA - Zakon o duvaniz član 40 stav 8 tačko 2)                                                                                                    | 26/12/2005       | VII                |
| R A Ti Varreine delahoodi                                                                                                    | RS OBAVEZA OBELEŽAVANJA DUVANSKIH PROIZVODA OD STRANE PROIZVODAČA I UVOZNIKA - Zakon o duvenu čl. 76 i 77                                                                                                    | 28/02/2008       | VII                |
| 🖲 😸 X Standardzacija i akreditacija i sertifikacija                                                                                                    | RS OBAVEZA FROUZVOBACA DUVANSKI PROUZVOBA DA OTRUFE LI PROUZVEDU FROMSANU KOUCHU DOMACES OBRACENO DUVANA - Zaleno duvanu, dan 29 dav 1 ta                                                                                                    | 08/03/2006       | VI                 |
| 🖲 🛷 XI Razvoj, strategije i mere podsticaja rav                                                                                                    | RS CRAVELE INCOVACING MEMORY DOWNLOW PROVINCE OF THE STATE OF THE STATE AND A STATE OF THE STATE AND A STATE OF THE STATE AND A STATE AND A STATE A              | 13/02/2006       | V                  |
| 😑 🛷 XII Budžetski sistem i platni promet                                                                                                    | RS CEAVLIANUE TROOVINE NA MALO DUVANSKIM PROZVODINA U SLOBOCNIM CARINSKIM PRODAVINCAMA - Zalon o duvanu či. 46 167                                                                                                    | 28/02/2006       | VI                 |
| 🖲 🛷 XIII Porezi, akcize i poreski postupak                                                                                                    | 🖉 RS OBELEŽAVANJE GRUPNOG PAKOVANJA DUVANSKIH PROIZVODA SAČINJENOG OD PROVDNOG MATERUALA - Zakon o duveniz čl. 73, 76 i 17                                                                                                    | 16/02/2006       | VE                 |
| <ul> <li>Statistics in the second second</li></ul> | RS OBJAVA MEDUNARCONOC JAVNOC TEXCERA I PRIMENA ZAKONA O JAVNM NABAVKAMA - Zakon o jevnim nabevkama: člen 1 i člen 3 tečke 2)                                                                                                    | 29/04/2008       | VII                |
| XY Recurrences of wednestic financials to the                                                                                                    | RS ORFWORK RAMATE ZDOK RASKERIA WORKALE KANNAGE ZA OVORBANYANE - ZAKON VOBINACI IN 19 SEY J<br>S OVERWARK FEREINAL AND FEREINAL AND RANKER WORKALE RANKER AND REAL TO REAL AND REAL AND           | 20/05/2008       | VIII               |
| 🖻 🚸 XVII Radni odnosi, zapolitavanje i zalitita r                                                                                                    | RS CRISIVANE PRECMETA PONLOE JAVNE NABAVKE - Zakon o javnim nabavkama: (Jan 35 stav 4                                                                                                    | 18/03/2004       | VI                 |
| 🕀 🛷 XVIII Zarade, dodaci, naknade i druga prin                                                                                                    | 🖉 RS OPŠTNE UDRUŽENE U ASOCUACUU U POSTUPKU JAVNE NABAVKE - Zakon o javnim nabavkama: čan 3 stav 1 tačka 1) postačka (a)                                                                                                    | 20/09/2004       | VE                 |
| 🛞 🐗 XIX Penzijsko-invalidsko i zdravstveno osig                                                                                                    | RS OSNOVICA ZA CERACUN AKCIZE NA CICAPE I CICAPILOSE, DUVAN ZA PUSENJE I OSTALE DUVANSKE PRERABEVINE - Zakon o duvanu, cian 67                                                                                                    | 05/11/2008       | VII                |
| 🗷 🍕 XX Carine, spoljnotrgovinsko, devizno posl                                                                                                    | IS PODROSENE ZAMEYA OD STRAKE NOVOG PROZVOBACA, CONOSIO UPOZINKA ZA UPS U REUSTAR O MARKAMA DUVANSKIM IPROZVOBA VEC POSTOBECE ROBEL.<br>POD A 50° D TEFENAN DOMAŚE DO MIRUŻA V USI NI UVOPERA BOVZDVETALA U PS U REUSTAR O MARKAMA DUVANSKIM IPROZVOBA VEC POSTOBECE ROBEL.<br>10 POD A 50° D TEFENAN DOMAŚE DOWI BUŻA V USI NI UVOPERA BOVZDVETALA U PS U REUSTAR O MARKAMA DUVANSKIM IPROZVOBA VEC POSTOBECE ROBEL.<br>10 POD A 50° D TEFENAN DOWI BUŻA V USI NI UVOPERA BOVZDVETALA U PS U REUSTAR O MARKAMA DUVANSKIM IPROZVOBA VEC POSTOBECE ROBEL.<br>10 POD A 50° D TEFENAN DOWI BUŻA V USI NI UVOPERA BOVZDVETALA U PSU I TERUSTAR O MARKAMA DUVANSKIM IPROZVOBA VEC POSTOBECE ROBEL.<br>10 POD A 50° D TEFENAN DOWI BUŻA V USI NI UVOPERA BOVZDVETALA U PSU I TERUSTAR O MARKAMA DUVANSKIM PROZVOBA VEC POSTOBECE ROBEL.<br>10 POD A 50° D TEFENAN DOWI BUŻA V USI NI UVOPERA BOVZDVETALA U PSU I TERUSTAR O MARKAMA DUVANSKIM PROZVOBA VEC POSTOBECE ROBEL.<br>10 POD A 50° D TEFENAN DOWI BUŻA V USI NI UVOPERA BOVZDVETALA I TERUSTAR O MARKAMA DUVANSKIM PROZVOBA VEC POSTOBECE ROBEL.<br>10 POD A 50° D TEFENAN DOWI BUŻA V USI NI UVOPERA BOVZDVETALA I TERUSTAR O MARKAMA DUVANSKIM PROZVOBA VEC POSTOBECE ROBEL.<br>10 POD A 50° D TERUSTAR DOWI BUŻA V USI NI UVOPERA BOVZDVETALA I TERUSTAR O MARKAMA DUVANSKIM PROZVOBA VEC POSTOBECE ROBEL.<br>10 POD A 50° D TERUSTAR DOWI BUŻA V USI NI UVOPERA BOVZDVETAR DI VIDENI DI VIDENA DI VECHA POD NI DI VIDENI DI VIDENI DI VIDENI DI VIDENI DI VIDENI DI VIDENI DI VIDENI DI VIDENI DI VIDENI DI VIDENI DI VIDENI DI VIDENI DI VIDENI DI VIDENI DI VIDENI DI VIDENI DI VIDENI DI VIDENI DI VIDENI DI VIDENI DI VIDENI DI VIDENI DI VIDI VIDENI DI VIDI VIDENI DI VIDI VIDENI DI VIDI VIDI VIDI VIDI VIDI VIDI VIDI                                                                                                    | 12/10/2005       | VIII               |
| 3 Sutta scalar                                                                                                    | RS POVREDA NAČELA CREZZERNIVANJA KONCURENCIJE MEĐU PONUBAČINA U POSTUPNU JAVNE NABAVINE - Zakon o javnim nabavinama: član 5 stav 1 i član 54 stav 2                                                                                                    | 11.05/2006       | VII                |
| + Strana outika traksa                                                                                                    | 🖉 RS PRAVO NA POVLAŠĆEN TRETMAN DOMAĆEG PONUDAČA - Zakon o jevnim nabevkama: član SS st. Š 17                                                                                                    | 02/09/2004       | YB .               |
| * St Model                                                                                                    | RS PRODALA CIGARETA U MINBAROVIMA U HOTELSKIM SOBAMA - Zakon o duvenu: čian 71 tačka 2)                                                                                                    | 26/12/2005       | VII                |
| 😨 📶 Evropsko zakonodavstvo i druga strana prava                                                                                                    | ISS SHLADSTENE STRATE ROLE OF STRATE ROLE OF STRATE ROLES OF INFERMANA NA TERTORISU AUTONOME PORTAALE KOSOVO INETONIA. Uzeda o posterim ustovima za viterje                                                                                                    | 25/09/2008       |                    |
| 🖲 😑 Carinska tarifa                                                                                                    | RS UPUCIVANLE ROBE STRANCO POREILLA NA TERITORIUL AUTONOME PORRAINE KOSOVO I METORIA - Urodes o posebrim uslovine za vršenje prometa robe sa Autonomo                                                                                                    | 13/01/2009       | VI                 |
| 🗄 🚰 Paragraf e-Press časopis (aktuelni broj)                                                                                                    | 🖉 RS UPUČIVANJE ROBE STRANOG PORENLA SA TERTORNE REPUBLIKE SREUE NA TERTORNU AUTONOME POKRAJNE KOSOVO I METOHNA - Uredna o posebnim uslovima za v                                                                                                    | 27/11/2006       | VI                 |
| 222                                                                                                    | RS USLOVI ZA DOBLANE DOZVOLE ZA TROOVINU NA MALO DUVANSKIM PROZVODINA PUTEM HJUMDORA - Zakon o duvaniz član 45 stav 14                                                                                                    | 10/01/2006       | VII                |
|                                                                                                    | SUSLOVI ZA UCESCE U POSTURU DODELE UGOVORA O JAVNOJ NABAVCI U SRLADU SA ZAKONOM O UZNENAMA IDOPUNAMA ZAKONA O JAVNIM NABAVKAMA KOJI ST                                                                                                    | 15/06/2004       | VII                |
|                                                                                                    |                                                                                                    |                  |                    |
| x >                                                                                                    |                                                                                                    |                  |                    |
|                                                                                                    | (1                                                                                                    |                  |                    |
| Fiber isključen                                                                                                    | Tekst dokumenta Bastanak dokumenta 0 dokumenta Lista dokumenata                                                                                                    |                  |                    |
|                                                                                                    |                                                                                                    |                  |                    |

# 3. SUDSKA PRAKSA

Načelni pravni stavovi, zaključci, pravna shvatanja i autorski obrađene sentence iz odluka Ustavnog suda i sudova opšte i posebne nadležnosti. Sentence iz sudskih odluka odnose se na procesno i materijalno pravo i vezane su za odgovarajuće propise koji su bili relevantni za rešavanje konkretnog spora. Sudska praksa je podeljena po istim rubrikama, unutar njih na nivoe i prema hijerarhiji sudova.

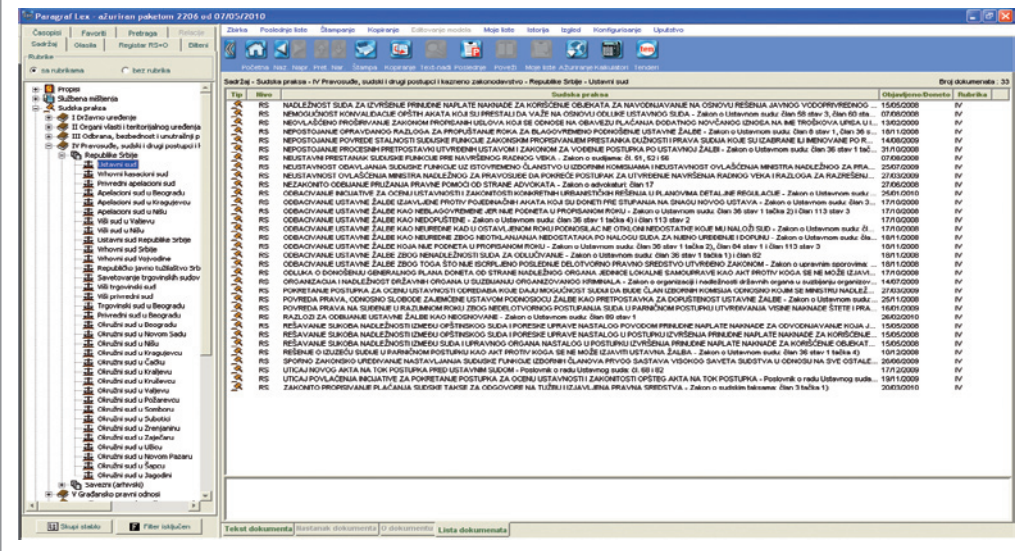

# 4. STRANA SUDSKA PRAKSA

Objavljuju se presude Evropskog suda za ljudska prava čijim donošenjem se obezbeđuje zaštita osnovnih ljudskih prava. Objavljuju se presude koje se odnose na Republiku Srbiju kao i odabrane presude donete u odnosu na druge države. Ovaj tip dokumenta sadrži i presude Suda Evropskih zajednica (Luksemburške presude), koje i pored svoje neobaveznosti za Republiku Srbiju pružaju značajan uvid u pravne tekovine Evropske unije.

| Paragraf Lex - aZuriran paketom 2206 od 0                                                                                                    |                                                                                                    |                   |                  |
|----------------------------------------------------------------------------------------------------|----------------------------------------------------------------------------------------------------|-------------------|------------------|
| Časopisi Pavorti Pretraga Riniscia                                                                                                    | Zzenka Poslednje liste Štampanje Koperanje custovanje modela Moje liste listorija izgled Konfigurisanje Uputistvo                                                                                                    |                   |                  |
| Sadržaj Glassia Registar RS+O Bilterni                                                                                                    |                                                                                                    |                   |                  |
| Rubrite                                                                                                    |                                                                                                    |                   |                  |
| 🕫 sa rubrikana 🔿 bez rubrika                                                                                                    | Početna Naz Napr. Pret. Nar., Štampa. Kopiranje Text-našt Poslednje. Poveži. Moje lete Ažurkanje Kalkulatori. Tendeni                                                                                                    |                   |                  |
|                                                                                                    | Sadržaj - Strana sudska prakse - I SSP Osnovna judska prava - Savet Evrope - Evropski sud za judska prava                                                                                                    | Droj 4            | doxumenate : 137 |
| B Propisi                                                                                                    | Tip Nivo Sudaka praksa                                                                                                    | Objavljeno.Doneto | Hubrika          |
| H A Sudda praka                                                                                                    | SE ODLIKA EVROPSKOG SUDA ZA LAUDSKA PRAVA U PREDMETU ALEKSANDAR STOJANOVIĆI DRUCI PROTIV SRENE (predstavka br. 9071-06) - BRISANE PREDSTAVKE SA                                                                                                    | 22/04/2008        | ISSP -           |
| 😥 🔍 Strana sudska prakca                                                                                                    | SE COLUMA EVIDOPSKOD SLOA ZA LALDISKA IMAVA U IMEEMETU ANA LES IMOTIV SIELE (prestavina tr. 35/500) - SKOANE IMEDITAVIJE SA LISTE IMEDIAETA KAD POD                                                                                                    | 21/10/2008        | 1558             |
| 🛞 🐟 1 55P Osnovna ljudska prava                                                                                                    | 3 SE COLUMA EVERYPHICS SLOA ZA LA DOSA PRAVA U PREMIETU DE UNCONTO CINCURSON DO SISSE (presidence tr. SISSIO, SOSTIO, COLUMA EVERYPHICAE) AND A SISSIO PREMIETU DE UNA DOSA SISSIO PREMIETU DE UNA DOSA SISSIO PREMIETURADO DE UNA DOSA SISSIO PREMIETURADO DOSA SISSIO PREMIETURADO DOSA SISSIO PREMIETURAD                | 15/12/2009        | 1559             |
| B-C Savet Evrope                                                                                                    | 3 SE ODLIKA EVROPSKOG SUDA ZA LAUDSKA PRAVA U PREDMETU DAMAAN CARC - INYOVIĆ PROTIV SREME (predstavka br. 396307) - SRDANE PREDSTAVKE SA LISTE PR.                                                                                                    | 15/09/2009        | 1SSP             |
| The second second secon | SE ODLIKA EVROPSKOG SLDA ZA LADSKA PRAVA U PREDMETU DRAGAN PUZOVA <sup>6</sup> I DRAGICA MEDAREVA <sup>6</sup> PROTIV SRELE (predstavka br. 254505) - SRDANE PREDSTAV                                                                                                    | 15/09/2009        | 4221             |
| N: S1 Model                                                                                                    | 52 COLUMA EVEROPENCO SIDA ZA LADDINA PRAVA U PREMETU DRAVOSLAV LAZAREVO PROTIV SREJE (predstavia tr. 15411.07) - SREJANJE PREDSTAVIE SA LETE PR<br>COLUMA EVEROPENCO SIDA TA LADDINA PRAVA U PREMETU DRAVOSLAV LAZAREVO PROTIV SREJE (predstavia tr. 15411.07) - SREJANJE PREDSTAVIE SA LETE PR<br>COLUMA EVEROPENCO SIDA TA LADDINA PRAVA U PREMETU DRAVOSLAV LAZAREVO PROTIV SREJE (predstavia tr. 15411.07) - SREJANJE PREDSTAVIE SA LETE PR                                                                                                    | 02/06/2009        | 155P             |
| + 22 Evropsko zakonodavstvo i druga strana prava                                                                                                    | 5 SE COLLIKA EVROPEXICO SUDA ZA LADOKA PRAVA U PERMETU OCRULE KOJOVĆ (PROTV SPEJE (Insentinavke Ir. 2008.00) - BREANE PERDETAVE SA LISTE PERMET.                                                                                                    | 21/10/2008        | 9221             |
| 🗄 😔 Carinska tarifa                                                                                                    | SE OCULIKA EVROPSKOG SUDA ZA LADSKA PRAVA U PREDMETU DURO RAJKOVIĆ PROTIV SRBLE (predstava br. 4814506) - SKDANJE PREDSTAVKE SA LISTE PREDMETA                                                                                                    | 15/08/2009        | 155P             |
| Paragraf e-Press časopis (aktuelni broj)                                                                                                    | SE ODLIKA EVROPSKOG SUDA ZA LADISKA PRAVA U PREDMETU GORAN ZVKOVIĆ PROTIV SRELE (predstavka br. 1723404) - SKDANJE PREDSTAVNE SA LISTE PREDMETA                                                                                                    | 04/11/2008        | 1SSP             |
|                                                                                                    | SE COLUMA EVERYPRICE SUDA ZA LADDIAA PRAVA U PREMETU SING CORSCE VARGA PROTIV SPENE (produtivina br. 11691/02) - BREANAE PREDSTAVILE PO UNUTSTVU PROTIV.                                                                                                    | 10/07/2007        | ISSP             |
|                                                                                                    | 5 SE OLUMA EVROPSKOG SUDA ZA LADOKA PRAVA UPECNETULUKA SURIČI (PROTIV SREJE (predmana tr. 355800) - SKUANE PREDSTAVKE SA LISTE PREDATA ZDOC                                                                                                    | 30/06/2009        | 1559 -           |
|                                                                                                    | SE ODLIKA EVROPSKOO SUDA ZA LADOKA PRAVA U PREDMETU MARIJA RADANOVIĆ PROTIV SREAE (prodstavka tr. 32200.07) - SKDANLE PREDSTAVKE SA LISTE PREDME                                                                                                    | 01.09/2009        | 100P             |
|                                                                                                    | SE COLUKA EVROPSKOG SLOA ZA LALOSKA PRAVA U PREDMETUMAKTN THRSTEIN PROTIV SRIJLE (predstwiste in: 1681206) - SKICANAE PREDSTAVIE SA LISTE PREDMETA.                                                                                                    | 24.03/2009        | 1SSP             |
|                                                                                                    | SE COLLIKA EVEROPSION SUDA ZA LADORA PRAVA UPREDATURE AN ACCORD VOTO STATE (presidente z. 425000). DRIAME PREDATAVE SA LISTE PREDATA ZA LADORA PRAVA UPREDATIVE SA LISTE PREDATAVE SA LISTE PREDATAVE SA                | 21/10/2000        | 155P             |
|                                                                                                    | 3 SE ODLIKA EVROPSKOG SUDA ZA LAUDSKA PRAVA U PREDMETU MLE PETKOVIĆ PROTIV SRBAE (predstavka br. 1839205) - BRISANJE PREDSTAVKE SA LISTE PREDMETA K                                                                                                    | 25/11/2008        | 15SP             |
|                                                                                                    | SE OCULIKA EVROPSKOG SUDA ZA LADISKA PRAVA U PREDMETU MUSAV ZLATANOVIĆ PROTIV SREJE (predstavas izr. 4019006) - SKDANJE PREDSTAVKE SA LISTE PREDM                                                                                                    | 01.09/2009        | 1559             |
|                                                                                                    | 5 SE OCULKA EVEROPSICO SUDA ZA LADOKA PRAVA U PREDMETU MEJKA NIKOLE PROTIV SPEJE (preditavila tv. 1000.07) - SHEANLE PREDMETU AZ LADOKA PRAVA U PREDMETU MEJKA NIKOLE PROTIV SPEJE (preditavila tv. 1000.07) - SHEANLE PREDMETU AZ LADOKA PRAVA U PREDMETU MEJKA NIKOLE PROTIV SPEJE (preditavila tv. 1000.07) - SHEANLE PREDMETU AZ LADOKA PRAVA U PREDMETU MEJKA NIKOLE PROTIV SPEJE (preditavila tv. 1000.07) - SHEANLE PREDMETU AZ LADOKA PRAVA U PREDMETU MEJKA NIKOLE PROTIV SPEJE (preditavila tv. 1000.07) - SHEANLE PREDMETU AZ LADOKA PRAVA U PREDMETU MEJKA NIKOLE PROTIV SPEJE (preditavila tv. 1000.07) - SHEANLE PREDMETU AZ LADOKA PRAVA U PREDMETU MEJKA NIKOLE PROTIV SPEJE (preditavila tv. 1000.07) - SHEANLE PREDMETU AZ LADOKA PRAVA U PREDMETU MEJKA NIKOLE PROTIV SPEJE (preditavila tv. 1000.07) - SHEANLE PREDMETU AZ LADOKA PRAVA U PREDMETU AZ LADOKA PRAVA U PREDMETU MEJKA NIKOLE PROTIV SPEJE (preditavila tv. 1000.07) - SHEANLE PREDMETU AZ LADOKA PRAVA U PREDMETU MEJKA NIKOLE PROTIV SPEJE (preditavila tv. 1000.07) - SHEANLE PREDMETU AZ LADOKA PRAVA U PREDMETU AZ LADOKA PRAVA U PREDMETU AZ LADOKA                | 15/09/2009        | 133P             |
|                                                                                                    | S E COLLIKA EVROPENCE SUCA ZA LADORA PRAVA U PREMIETU MRUMAN KANATOVA" (DRUST PROTV STREE (meditavia br. 20)5600). SDCMAR PREDSTAVE SA LISTE                                                                                                    | 24/03/2009        | ISSP             |
|                                                                                                    | 3 SE OCULKA EVROPSKOG SUDA ZA LAUDSKA PRAVA U PREDMETU MIRKO DEBELJEVIĆ PROTIV SRBJE (produlovia br. 3080304) - SKDANJE PREDSTAVIJE SA LISTE PREDMET                                                                                                    | 17/03/2009        | 155P             |
|                                                                                                    | 🏂 SE ODLIKA EVROPSKOG SLDA ZA LADSKA PRAVA U PREDMETU NOVAK JOSPOVIC (PROTIV SRBLE (predstavka tr. 1838)807) - SKDANE PREDSTAVKE SA SPISKA PREDME                                                                                                    | 04/03/2008        | 15SP             |
|                                                                                                    | S DE COLLARA EVROPENCE DEA ZA LADEKA PRAVA U PREMETVI DETARI VOJELAV SARCEVC PROTV SRELE (presetavas br. 4702706) - BODALE PREDETAVISE DA LA DECEMBERTA DE ANTI VOJELAV SARCEVC PROTV SRELE (presetavas br. 4702706) - BODALE PREDETAVISE DA LA DECEMBERTA DE ANTI VOJELAV SARCEVC PROTV SRELE (presetavas br. 4702706) - BODALE PREDETAVISE DA LA DECEMBERTA DE ANTI VOJELAV SARCEVC PROTV SRELE (presetavas br. 4702706) - BODALE PREDETAVISE DA LA DECEMBERTA DE ANTI VOJELAV SARCEVC PROTV SRELE (presetavas br. 4702706) - BODALE PREDETAVISE DA LA DECEMBERTA DE ANTI VOJELAV SARCEVC PROTV SRELE (presetavas br. 4702706) - BODALE PREDETAVISE DA LA DECEMBERTA DE ANTI VOJELAV SARCEVC PROTV SRELE (presetavas br. 4702706) - BODALE PROTV SRELE (presetavas br. 4702706) - BODALE PREDETAVISE DA LA DECEMBERTA DE ANTI VOJELAV SARCEVC PROTV SRELE (presetavas br. 4702706) - BODALE PREDETAVISE DA LA DECEMBERTA DE ANTI VOJELAV SARCEVC PROTV SRELE (presetavas br. 4702706) - BODALE PREDETAVISE DA LA DECEMBERTA DE ANTI VOJELAV SARCEVC PROTV SRELE (presetavas br. 4702706) - BODALE PREDETAVISE DA LA DECEMBERTA DE ANTI VOJELAV SARCEVC PROTV SRELE (presetavas br. 4702706) - BODALE PREDETAVISE DA LA DECEMBERTA DE ANTI VOJELAV SARCEVC PROTV SRELE (presetavas br. 4702706) - BODALE PREDETAVISE DA LA DECEMBERTA DE ANTI VOJELAV SARCEVC PROTV SRELE (presetavas br. 4702706) - BODALE PROTV SRELE (presetavas br. 4702706) - BODALE (presetavas br. 4702706) - BODALE (presetavas             | 03/11/2000        | 155P             |
|                                                                                                    | SE COLUKA EVROPSKOG SUDA ZA LADOKA PRAVA U PREMETU PRIVSLAV LAZAREVC (PROTIV SPELE (preditavia br. 2367007). SKDANE PREDS AV SA LISTE PRD.                                                                                                    | 21/10/2008        | ISSP             |
|                                                                                                    | SE COLLIKA EVROPSKOG SUDA ZA LAUDSKA PRAVA U PREDMETU RADOMR MARKOVIĆ PROTIV SRBAE (prodstavka br. 2791905) - SKDANE PREDSTAVKE SA SPISKA PRED.                                                                                                    | 10/06/2000        | 1 SSP            |
|                                                                                                    | SE ODLIKA EVROPSKOG SIDA ZA LADSKA PRAVA U PREMETU SLAVCO MTREV I DRUGI PROTIV SPESE (prestawa pr. 13757/06) - SKDANE PREDSTAVKE SA LISTE PRE                                                                                                    | 10/03/2009        | 1SSP             |
|                                                                                                    | S 20 COLLIKA CVROPRIVO SUBA ZA LADORA PRAVA U PREDATU ŠDROVA PROVIDLATIV SELE (VESILIKA ZAZZA) - DRIANE PROVIDANE Z SROVA PREDATA - DV.                                                                                                    | 04/01/2000        | 155P             |
|                                                                                                    | 3 SE OCULIKA EVROPSKOG SUDA ZA LAUDSKA PRAVA U PRECMETU TAMARA ČEŠLJAR PROTIV SRBJE (predidavka br. 35027.07) - SKDANJE PREDSTAVKE SA LISTE PRECMET                                                                                                    | 24/03/2009        | ISSP             |
|                                                                                                    | 😤 SE ODLUKA EVROPSKOG SUDA ZA LADISKA PRAVA U PRECMETU TAMARA ČEŠLJAR PROTIV SRBAE (predstavka br. 5373007). SKDANJE PREDSTAVNE SA LISTE PRECMET                                                                                                    | 24/03/2009        | I SSP            |
|                                                                                                    | 5E COLLINA EVINOPSINO SUDA ZA LUDONA PRAVA U PREMETU TECCORA NINEZEVICI I SVETLANA NINEZEVICI PROTIVI SIRDLE (preditivna tr. 4601607) - SNDANLE PRESETUTIONE<br>COLLINA EVINOPSINO SUDA ZA LUDONA PRAVA U PRESETUTI TECCORA NINEZEVICI I SVETLANA NINEZEVICI PROTIVI SIRDLE (preditivna tr. 4601607) - SNDANLE PRESETUTIONE<br>COLLINA EVINOPSINO SUDA ZA LUDONA PRAVA U PRESETUTI TECCORA NINEZEVICI I SVETLANA NINEZEVICI PROTIVI SIRDLE (preditivna tr. 4601607) - SNDANLE PRESETUTIONE<br>COLLINA EVINOPSINO SUDA ZA LUDONA PRAVA U PRESETUTI TECCORA NINEZEVICI I SVETLANA NINEZEVICI PROTIVI SIRDLE (preditivna tr. 4601607) - SNDANLE PRESETUTIONE<br>COLLINA EVINOPSINO SUDA ZA LUDONA PRAVA U PRESETUTI TECCORA NINEZEVICI SVETLANA NINEZEVICI PROTIVI SIRDLE (preditivna tr. 4601607) - SNDANLE PRESETUTIONE<br>COLLINA EVINOPSINO SUDA ZA LUDONA PRAVA U PRESETUTIONE NINEZEVICI SVETLANA NINEZEVICI SVETLANA NINEZEVIC | 17/03/2009        | 155P             |
|                                                                                                    | SE COLLIKA EVROPENCIC ELDA ZA LADORA FRAVA UPECNETU UNVERTICE : LOCITA INFORM SECTIONAL (INFORMATION - SALAR FREDERING) - SALAR FREDERING (INFORMATION - SALAR FREDERING) - SALAR FREDERING (INFORMATION - SALAR FREDERING) - SALAR FREDERING) - SALAR FREDERING (INFORMATION - SALAR FREDERING) - SALAR FREDERING) - SALAR FREDERING (INFORMATION - SALAR FREDERING) - SALAR FREDERING) - SALAR FREDERING) - SALAR FREDERING (INFORMATION - SALAR FREDERING) - SALAR FREDERING) - SALAR FREDERING) - SALAR FREDERING) - SALAR FREDERING) - SALAR FREDERING) - SALAR FREDERING) - SALAR FREDERING) - SALAR FREDERING) - SALAR FREDERING) - SALAR FREDERING) - SALAR FREDERING) - SALAR FREDERING) - SALAR FREDERING) - SALAR FREDERING) - SALAR FREDERING (INFORMATION - SALAR FREDERING) - SALAR FREDERING) - SALAR FREDRICAR FREDRICAR FREDERING) - SALAR FREDRICAR FREDRIG)                | 16/09/2000        | 155P             |
|                                                                                                    | 3 SE COLUKA EVROPSKOG SLDA ZA LALDSKA PRAVA U PREDMETU VASELJE ČURČIČ PROTIV SREME (produtova br. 3282307) - SKDANJE PREDSTAVKE SA LISTE PREDMETA                                                                                                    | 24/03/2009        | 155P             |
|                                                                                                    | SE COLUKA EVROPSKOG SUDA ZA LALDSKA PRAVA U PRECMETU VLADETA MRKOV PROTV SRELE (predstavka tr. 4600806) - SHDANLE PREDSTAVIE SA LISTE PRECMET.                                                                                                    | 02/03/2010        | 1SSP             |
|                                                                                                    | S COLLINA O DOR STERIOSTI EVIDENSIOO SUDA ZA LADDINA MAVA UMERTAR. SINCAST MASSIER MARKAN MA BO SHOULD STRUCT MARKANA MA BO TA CALLANA AND FINAL REAL AND AND A STRUCT MARKANA AND STRUCT MARKANA AND STRUCT MARKANANA AND STRUCT MARKANANA AND STRUCT MARKANANA AND STRUCT MARKANANA AND STRUCT MARKANANA AND STRUCT MARKANANA AND STRUCT MARKANANA AND STRUCT MARKANANA AND STRUCT MARKANANANANANA AND STRUCT MARKANANANANANANANANANANA AND STRUCT MARKANANANANANANANANANANANANANANANANANA STRUCT MARKANANANANANANANANANANANANANANANANA AND STRUCT MARKANANA                | 10/03/2007        | 1559             |
|                                                                                                    | 3 SE COLLIKA O IRRHVATI JAVOSTI PVROPISKOG SLIDA ZA LADISKA IRAVA U IRREGETU IRPRAMI IRRKE BEHRAM IROTIV PRANCUSKE I SARAMATI IROTIV PRANCUSKE, NEM                                                                                                    | 02/05/2007        | 1550 -           |
|                                                                                                    |                                                                                                    |                   |                  |
|                                                                                                    |                                                                                                    |                   |                  |
| E Shapi etablo                                                                                                    | Tekst dokumenta Bestanak dokumenta O dokumenta Lista dokumenata                                                                                                    |                   |                  |
|                                                                                                    |                                                                                                    |                   |                  |

# 5. MODELI

U modelima su dostupne autorizovane forme ugovora u privredi i vanprivredi, zatim akata koji se koriste u sudskim postupcima kao i osnivačkih i drugih opštih i pojedinačnih akata privrednih subjekata, ustanova itd. Za razliku od drugih dokumenata, modeli se mogu jednostavnom komandom za editovanje otvoriti u aplikaciji za obradu teksta, na primer u Word-u, (u *latinici* ili *ćirilici*), gde se odmah mogu popunjavati konkretnim podacima korisnika.

<u>Napomena za korisnika</u>: Funkcija u meniju *Editovanje modela* biće dostupna kada se otvori tekst modela bilo kao osnovni ili povezani dokument. Kada je model prikazan kao povezani dokument treba ga aktivirati da bi mogao da se edituje (prikaz na slici).

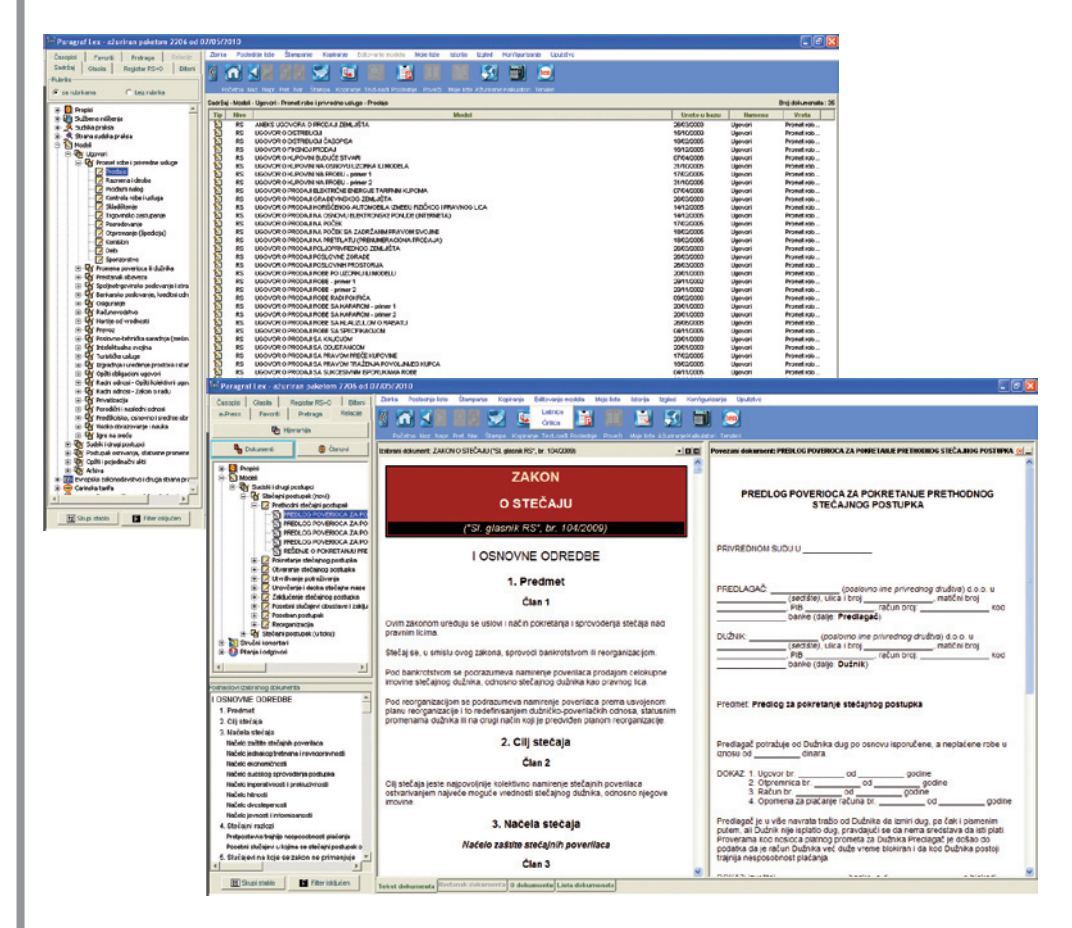

# 6. EVROPSKO ZAKONODAVSTVO I DRUGA STRANA PRAVA

Sadrži odabrane relevantne pravne akte opšteg međunarodnog prava, neratifikovane međunarodne ugovore i primarno i sekundarno pravo Evropske zajednice. U primarno pravo spadaju pre svega osnivački ali i ostali ugovori i akti koji se neposredno vezuju za volju država članica Zajednice, a u sekundarno pravo koje su kreirali organi zajednice (Pravila/ Uredbe, Uputstva/ Direktive, Odluke).

Odabir se vrši u skladu sa obavezom usklađivanja domaćeg zakonodavstva za pravnim tekovinama Evropske zajednice preuzetom potpisivanjem Sporazuma o stabilizaciji i pridruživanju.

| Paragraf Lex - ažuriran paketom 2206 od 0     | 7/05/2010                                                                                                    |                   | - 6 🛛                  |
|-----------------------------------------------|----------------------------------------------------------------------------------------------------|-------------------|------------------------|
| Časopisi Favoriti Pretrana Relacio            | Zbirka Poslednje late Štampanje Kopiranje Editovanje modela Moje late latorija izgled Konfigurisanje Uputatvo                                                                                                    |                   |                        |
| Satrini Gania Registar RS+0 Elitera           |                                                                                                    |                   |                        |
| Butrite                                       |                                                                                                    |                   |                        |
| Churchdam Churchda                            | Početna Naz, Nazr, Pret, Nar, Štampa, Kopinanje Text-nadi Poslednje, Poveži, Moje liste Ažurnanje Kalkulatori, Tenderi                                                                                                    |                   |                        |
| Ve de ruire ente                              | Packfar, Exercisio rationodianten i dense steres noise. 167 Exercisio rationodianten i dense steres na anotatione iartiku. Exercisia unia (Exercisia ratiothica)                                                                                                    |                   | Reci dolo macata - 160 |
| 🕀 🚺 Propisi                                   | See all through the point of the second preserve that the characteristic register and preserve the second preserve the second  |                   | Drig Goschenka . 100   |
| 🕀 🔚 Sutbena milijenja                         | 10 miles and a stranger of the stranger of the | SEGISTIO          | Publika                |
| E _ Sudska praksa                             | ED ANNEX LUST REFERENCES NOT THE DIVISION OF THE RECENT AND THE DIVISION OF THE RECENT AND THE DIVISION OF THE DIVISION OF THE DIVISION OF THE DIVISION OF THE DIVISION OF THE DIVERTIA    | 0                 | 162                    |
| E Strana sudska praksa                        | EU COMMISSION REGULATION (EC) No 1020/2000 of 19 September 2000 concerning the classification of certain goods in the Combined Nomenclature - "Official Journal of the E                                                                                                    | SI.gl/RS 114/2008 | IEZ                    |
| - N Poose                                     | EU COMMISSION REGULATION (EC) No 1049/2006 of 10 July 2006 concerning the classification of certain goods in the Combined Nomenclature - "Official Journal of the Europea                                                                                                    | Sl.gl.RS 2/2010   | IEZ                    |
| - A 152 Evropiko zakonodavstvo i druga strat  | EU COMMISSION REGULATION (EC) No 1051/2009 of 3 November 2009 concerning the classification of certain goods in the Combined Nomenclature - "Official Journal of the Eur                                                                                                    | SLgI.RS 107/2009  | IEZ                    |
| Svetska trgovinska organizacija               | EU COMMISSION REGULATION (EC) No 1055/2006 of 12 July 2006 concerning the descritication of certain goods in the Combined Nomenciature - Official Journal of the Europea.                                                                                                    | SLGLRS 20/2010    | IEZ<br>IEZ             |
| Sevet Evrope                                  | 10 COMMISSION RESULTION (C) IN 11250006 of 21 Air 2006 concerning the classification of certain poort in the Combined Interactions - Official Journal of the European                                                                                                    | Sid RS 202010     | IF7                    |
| Evropske unije (Evropske zajednice)           | 20 EU COMMISSION RECULATION (EC) No 1139/2005 of 15 July 2005 concerning the descritication of certain goods in the Combined Nomenclature - "Official Journal of the Europea"                                                                                                    | SLdLRS 15/2010    | IEZ                    |
| 😑 😽 II EZ Prevodi Evropskog zakonodavstva i c | EU COMMISSION REGULATION (EC) No 1141/2008 of 13 November 2008 concerning the classification of certain goods in the Combined Nomenclature - "Official Journal of the Eu                                                                                                    | Sl.gl/RS 114/2008 | IEZ                    |
| 🗄 😇 Carinska tarifa                           | EU COMMISSION REGULATION (EC) No 1142/2008 of 13 November 2008 concerning the classification of certain goods in the Combined Nomenclature - "Official Journal of the Eu 1                                                                                                    | Sl.gl.RS 114/2008 | IEZ                    |
| E [P Paragraf e Press časopis (aktuelni broj) | U COMMISSION REGULATION (IC) to 11402008 of 13 November 2008 concerning the classification of certain goods in the Contined Nonenclature - "Official Journal of the Eu                                                                                                    | SI,gLRS 114/2008  | IEZ                    |
|                                               | To Commission Result a DNA (C) No 1120/000 of 25 Investor 200 covering the destination of certain goods in the Central Networkships - United source of the Eu                                                                                                    | SL(ERS 114/2008   | 167                    |
|                                               | EU COMMISSION REGULATION (EC) No 1178/2007 of 5 October 2007 concerning the classification of certain goods in the Combined Nomenclature - "Official Journal of the Europ."                                                                                                    | Sl.dl/RS 59/2008  | IEZ                    |
|                                               | EU COMMISSION REGULATION (EC) No 1179/2009 of 26 November 2009 amending or repealing certain regulations on the classification of goods in the Combined Nomenclature                                                                                                    | SLdI RS 7/2010    | IEZ                    |
|                                               | BU COMMISSION REGULATION (EC) No 119/2000 of 7 February 2000 concerning the classification of certain goods in the Combined Nomenclature - "Official Journal of the Burgo                                                                                                    | Sl.gl RS \$9/2000 | IEZ                    |
|                                               | EU COMMISSION RECULATION (EC) to 1196/2005 of 22 July 2005 concerning the classification of certain goods in the Combined Nonenclature - "Official Journal of the Europea                                                                                                    | SI.gl.RS 15/2010  | IEZ                    |
|                                               | 10 Commission Resolution (L) no thereads or 22 any also concerning the descination of certain goods in the Combine Nonerclastic - Original Journal of the European and the descination of certain of another Nonerclastic - Original Journal of the European and the descination of certain of another Nonerclastic - Original Journal of the European and the descination of certain of another Nonerclastic - Original Journal of the European and the descination of certain of another Nonerclastic - Original Journal of the European and the Combined International Another Nonerclastic - Original Journal of the European and the descination of certain of another Nonerclastic - Original Journal of the European and the Combined International Another Nonerclastic - Original Journal of the European and the Descination of Certain Another Nonerclastic - Original Journal of the European and the Descination of Certain Another Nonerclastic - Original Journal of the European and the Descination of Certain Another Nonerclastic - Original Journal of the European and the Descination of Certain Another Nonerclastic - Original Journal of the European and the Descination of Certain Another Nonerclastic - Original Journal of the European and the Descination of Certain Another Nonerclastic - Original Journal of the European and the Descination of Certain Another Nonerclastic - Original Journal of the European and the Descination of Certain Another None (Certain Another Nonerclastic - Original Journal of the Descination of Certain Another None (Certain Another None (Cert    | SLGLRS 25/2010    | 162                    |
|                                               | EU COMMISSION REGULATION (EC) No 1417/2007 of 28 November 2007 concerning the classification of certain goods in the Combined Nomenclature - "Official Journal of the Eu"                                                                                                    | SLgI RS 59/2008   | IEZ                    |
|                                               | EU COMMISSION REGULATION (EC) No 1439/2007 of 5 December 2007 concerning the classification of certain goods in the Combined Nomenciature - "Official Journal of the Eur                                                                                                    | SI.gl.RS 59/2008  | IEZ                    |
|                                               | EU COMMISSION REGULATION (EC) No 1440/2007 of 5 December 2007 concerning the classification of certain goods in the Combined Nomenclature - "Official Journal of the Eur                                                                                                    | Sl.gl RS 59/2008  | IEZ                    |
|                                               | EU COMMISSION REGULTION (EC) to 1452/2007 of 7 December 2007 concerning the classification of certain goods in the Combined Nonenclature - "Official Journal of the Eur                                                                                                    | Si.gl/RS \$9/2000 | IEZ                    |
|                                               | ED COMPOSITION BECK AT MERCENNE CONTROL OF 25 EXPLANS OF 2 EXPLANS CONTROL OF CONTROL OF CONTROL    | SLAIPS \$22010    | 162                    |
|                                               | EU COMMISSION RECILIATION (EC) No 1578/2006 of 19 October 2006 concerning the classification of certain goods in the Combined Nomenciature - "Official Journal of the Buro"                                                                                                    | SI.gl.RS 20/2010  | IEZ                    |
|                                               | EU COMMISSION REGULATION (EC) No 160/2007 of 15. February 2007 concerning the classification of certain goods in the Combined Nomenclature - "Official Journal of the Eur                                                                                                    | SI.gl RS 58/2008  | IEZ                    |
|                                               | EU COMMISSION RESULTATION (EC) No 161/2007 of 15 February 2007 concerning the classification of certain goods in the Combined Nomenciature - "Official Journal of the Eur                                                                                                    | SI.gl.RS 59/2008  | IEZ                    |
|                                               | EU COMMISSION RECIL ATION (C) to 1555005 of 10 October 2005 concerning the classification of certain goods in the Continent Nonerclature - "Official Journal of the Euro                                                                                                    | SigiRS 25/2010    | IEZ                    |
|                                               | 20 Commission Resolution (c) in the resolution of the resolution of the resolution of the commission in the commission of the resolution of the resolutio    | argina aarana     | IF7                    |
|                                               | 1 EU COMMISSION REGULATION (EC) No 1987/2005 of 1 December 2005 concerning the classification of certain goods in the Combined Nomenclature - "Official Journal of the Eur"                                                                                                    | SLgI RS 25/2010   | IEZ                    |
|                                               | EU COMMISSION REGULATION (EC) No 198/2009 of 10 March 2009 concerning the classification of certain goods in the Combined Nomenclature - "Official Journal of the Europe                                                                                                    | SI.gl RS 52/2009  | IEZ                    |
|                                               | EU COMMISSION REGULATION (EC) No 2127/2005 of 22 December 2005 concerning the classification of certain goods in the Combined Nonenclature - "Official Journal of the Eu"                                                                                                    | SI.gl RS 15/2010  | IEZ                    |
|                                               | EU COMMISSION RESULTATION (EL) NO 215/2009 OT 16 March 2009 concerning the classifier discussion of certain goods in the Combine Contract Contract Contra    | SLGIPS 522009     | 167                    |
|                                               | CO COMMISSION RESULTATION (CC) in 2220005 of 0 February 2005 concerning the destination of certain code in the Combined Networkshare - (Charles Source Participation of Certain Concerning and the Combined Networkshare - (Charles Source Participation of Certain Concerning and the Concerning and the Concerning and the Concerning and the Concerning and the Concerni    | Stat RS 25/2010   | IEZ                    |
|                                               | 22 EU COMMISSION RECULATION (EC) No 2245(2002 of 21 October 2002 implementing Council Regulation (EC) No 62002 on Community designs - "Official Journal of European Com                                                                                                    |                   | IEZ                    |
|                                               | EU COMMISSION REGULATION (EC) No 227/2006 of 9 February 2006 concerning the classification of certain goods in the Combined Nomenclature - "Official Journal of the Europ                                                                                                    | SI.gl/RS 2/2010   | IEZ                    |
|                                               | EU COMMISSION REGULATION (EC) No 241/2005 of 10 February 2006 emending Regulation (EC) No 1004/2001 concerning the classification of certain goods in the Combined No 1                                                                                                    | Sl.gl.RS 2(2010   | IEZ                    |
|                                               | EU Commission resources the providence of the Paragonal State Concerning the classification of certain goods in the Combined Nomenciature - "Official Journal of the Burg                                                                                                    | signes 20010      | 167 -                  |
|                                               |                                                                                                    |                   |                        |
|                                               |                                                                                                    |                   |                        |
| x                                             |                                                                                                    |                   |                        |
|                                               |                                                                                                    |                   |                        |
| Et Shupi stablo                               | Yekst dokumenta Ilastanak dokumenta O dokumentu Lista dokumenata                                                                                                    |                   |                        |

# 7. CARINSKA TARIFA

Svi tarifni brojevi sa podacima o stopi carine i oblicima izvoza ili uvoza, kao i poreskim stopama, carinskim ograničenjima i drugim propisanim uslovima za uvoz, odnosno izvoz. Tarifni brojevi su svrstani po odeljcima i glavama carinske tarife.

| fer Paragraf Lex - ažuriran paketom 2206 od 0                                                                                                    | 07/05/2010                                                                                                    |                                                                                                    |
|----------------------------------------------------------------------------------------------------|----------------------------------------------------------------------------------------------------|----------------------------------------------------------------------------------------------------|
| Časopisi Favorti Pretraga Relacije                                                                                                    | Zbrina Poslednje late Štampanje Kopiranje Editovanje modela Moje late latorija izgled Konfigurisanje Uputstvo                                                                                                    |                                                                                                    |
| Rubrike                                                                                                    |                                                                                                    |                                                                                                    |
| 🕫 sa rubrikama 🦳 bez rubrika                                                                                                    | Podetna Naz. Napr. Fret. Nar. Stampa Koprante Text-nadi Postebare Pove2. Moe tote Aburrante Naturatori Tendeni<br>Sachifal , Cuposta tanta - VVI. Malina anarati transfait adetnetatoribili notinu daloni danarati na misania (sacrodularila malia: talaunti dal marina daloni in                                                                                                    | Deci dels manata : 40                                                                                                    |
| Burger Stranger Stranger | The second second seco | Eng datumenta- 10<br>IRACRETIFIC-<br>JAMONETI, K<br>JAMONETI, K<br>JA |
|                                                                                                    |                                                                                                    |                                                                                                    |
| x                                                                                                    | J                                                                                                    |                                                                                                    |
| E Skupi stablo                                                                                                    | Tekst dokumenta Hastanuk dokumenta 0 dokumentu Liata dokumenuta                                                                                                    |                                                                                                    |
|                                                                                                    |                                                                                                    |                                                                                                    |

# 8. ELEKTRONSKI ČASOPISI

U pravnoj bazi postoje tri elektronska časopisa, i to: Paragraf e-Press, Budžetski instruktor i Poresko-računovodstveni instruktor. Brojevi ovih časopisa se formiraju petnaestodnevno. Sadržani dokumenti po tipu mogu biti vesti, stručni komentari ili pitania i odgovori u okviru svakog od ovih časopisa.

- A) PARAGRAF E-PRESS pravno-ekonomski časopis koji sadrži stručne komentare, pravno-ekonomske vesti, kao i odgovore na najaktuelnija pitanja vezana za primenu i tumačenje propisa u praksi.
- B) BUDŽETSKI INSTRUKTOR časopis za budžetsko pravo i računovodstvo namenjen svima onima čije se poslovanje finansira iz sredstava budžeta RS, Autonomne Pokrajine i lokalne vlasti, kao i iz sredstava organizacija za obavezno socijalno osiguranje. Instruktivnim prikazom primene propisa u oblastima planirania i finansirania, računovodstva i izveštavanja, trezorskog poslovanja i platnog prometa, interne kontrole i revizije javnih nabavki, radnih odnosa, plata i naknada, časopis pruža budžetskom korisniku sve što je neophodno za uspešno pravno-ekonomsko poslovanje i planiranje obaveza u budžetskom sistemu.
- C) PORESKO-RAČUNOVODSTVENI INSTRUKTOR časopis u kome se objavljuju instruktivni tekstovi vezani za postupanja vezana za primenu poreske i računovodstvene regulative u Republici Srbiji. Korisnicima omogućava korišćenje informacija o svim važećim poreskim propisima, njihovim izmenama, dopunama, i pre svega, tumačenjima istih za potrebe blagovremenog poreskog planiranja.
- bor najaktuelnijih vesti i informiše korisnike o događajima značajnim za zakonito poslovanje privrednih subjekata i rad državnih organa.
- 2. Stručni komentari: Stručni komentari su autorski tekstovi čije se teme, u zavisnosti od aktuelnosti, odnose pre svega na primenu određenih propisa u praksi. Stručni komentari se

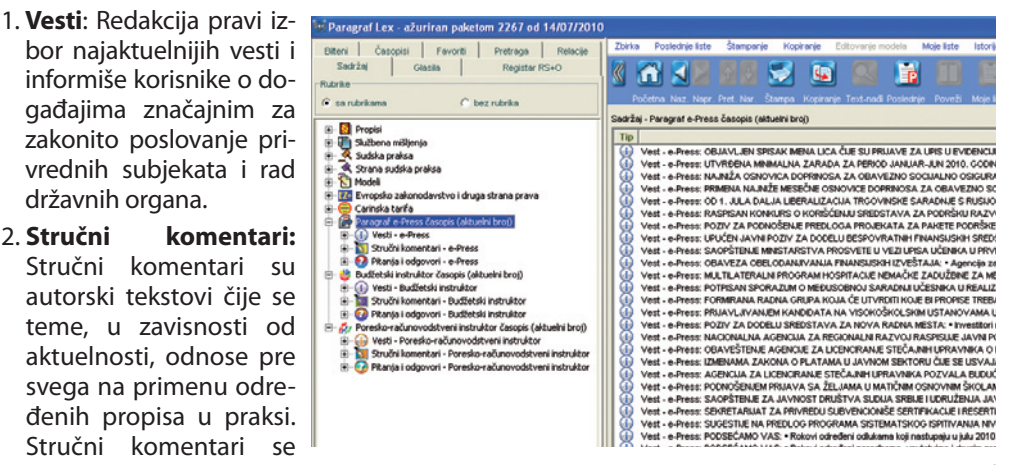

relacijama vezuju za propise na koje se odnose tako da korisnik pravne baze Paragraf Lex uz stručni komentar uporedo može čitati i tekst propisa na koji se stručni komentar odnosi i ostale tipove dokumenata u pravnoj bazi kao što su službena mišljenja, sudska praksa, modeli, pitanja i odgovori, koji se odnose na istu ili sličnu pravnu situaciju;

3. Pitanja i odgovori: odabir najinteresantnijih pitanja koja postavljaju naši pretplatnici i odgovora koje na nijh daju naši autori. Kao i stručni komentari, pitanja i odgovori se vezuju za članove propisa na koje se odnose, kao i za ostale tipove dokumenata u pravnoj bazi.

Kada se časopisima pristupa iz stabla, dobijaju se dokumenti aktuelnog broja časopisa. Međutim, časopisima je moguće pristupiti i preko taba **Časopisi**, gde su oni razvrstani po vrsti časopisa, a zatim po godinama, brojevima i tipu dokumenta (vesti, stručni komentari i pitanja i odgovori). Tu se nalaze svi dokumenti objavljeni u časopisima.

# 9. REGISTAR PROPISA IZ "SL. GLASNIKA RS" I OPŠTINSKIH GLASILA

U **Registru RS+O** se nalaze originalni tekstovi dokumenata koji su objavljeni u "Službenom glasilu Republike Srbije" (*ikonica R*) i originalni tekstovi dokumenata koji su objavljeni u opštinskim službenim glasilima (*ikonica O*).

- Dokumenti iz Registra nivoa Republike Srbije imaju dve vrste relacija (tabovi koji se prikazuju na dnu ekrana, pored taba "*Lista dokumenata*" i "*O dokumentu*" a ne u levom panelu, kao kod ostalih dokumenata), i to:
  - 1. Ka svom tekstu sa relacijama ("Otvori relacije").
  - 2. Ka svom prečišćenom tekstu, ako se radi o izmeni/dopuni/ispravci propisa, takođe sa relacijama ("Otvori prečišćen tekst").

Tabovi ove dve vrste relacija su aktivni samo kod dokumenata iz Registra Republike Srbije.

Dokumenti iz Registra opštinskog nivoa nemaju relacije.

U okviru Registra ne postoje podaci "O dokumentu". Tim podacima se pristupa kada se otvore relacije ili prečišćen tekst.

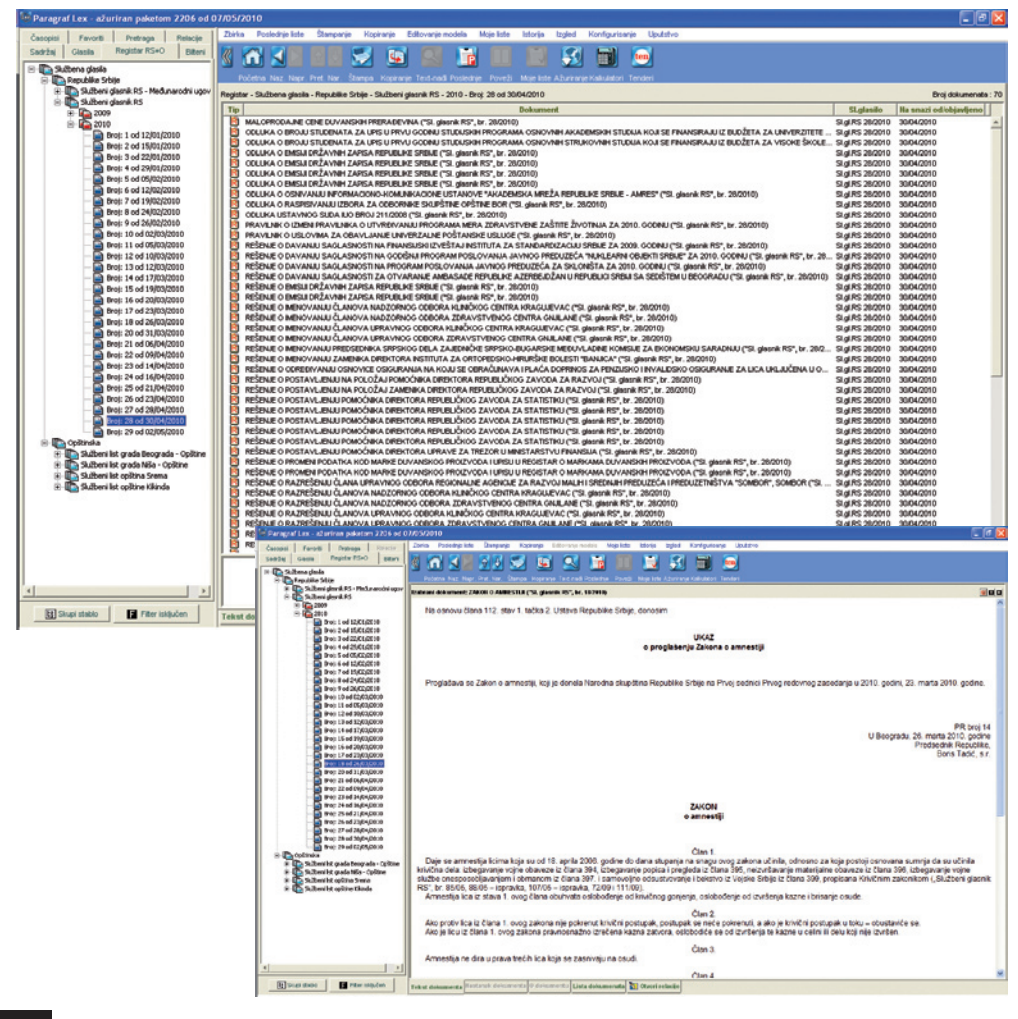

# 10. BAZA JAVNIH NABAVKI PARAGRAF TEN

**Paragraf Ten** je on-line zbirka javnih nabavki, u kojoj se nalaze tekstovi javnih nabavki objavljenih u "SI. glasniku RS". Svi korisnici pretplatom na Paragraf Lex dobijaju korisničko ime i lozinku za besplatan pristup bazi javnih nabavki Paragraf Ten, koja je u svakom momentu ažurna i korisnik može da joj pristupi samo ako je konektovan na Internet, i to pritiskom na dugme *ten* u *Paleti dugmadi*.

Baza javnih nabavki Paragraf Ten je ažurna od početka 2008. godine.

Ovu bazu je moguće pretraživati po više kriterijuma:

- po predmetu nabavke (sve kategorije, dobra, radovi ili usluge uz dodatnu podelu po podkategorijama),
- statusu oglasa (da li je oglas aktivan još nije isteklo vreme za predaju dokumentacije, ili je istekao - isteklo vreme za predaju dokumentacije),
- imenu firme koja je dala oglas, sedištu,
- izvoru, odnosno broju i tipu glasila gde je oglas objavljen i datumu objave oglasa.

Takođe je moguće videti spisak prethodnih raspisa (najava javnih nabavki veće vrednosti) i pobednika javnih nabavki objavljenih u službenim glasilima.

U listi javnih nabavki dobijenoj putem pretrage, svakoj pojedinačnoj nabavci možete pristupiti klikom na link teksta u koloni *Naziv firme oglašivača*, nakon čega će biti prikazan tekst javne nabavke.

Ukoliko u listi, u koloni *Napomena* postoji zvezdica, to znači da je originalni tekst javne nabavke pretrpeo izmenu, dopunu, poništenje, ili je objavljen pobednik javne nabavke, a ovo je navedeno na kraju teksta javne nabavke.

Tekstovi javnih nabavki, ukoliko su objavljeni i na engleskom jeziku, i mogu se videti pritiskom na sivo polje koje se nalazi ispod teksta na srpskom jeziku.

| C PARAG        | RAF TI | N - Windo   | ws Inter   | net Explorer                    |                                                                                              |               |                                                                                                    |                           |                     |                                      |                        |
|----------------|--------|-------------|------------|---------------------------------|----------------------------------------------------------------------------------------------|---------------|----------------------------------------------------------------------------------------------------|---------------------------|---------------------|--------------------------------------|------------------------|
| 00             | - 🙋    | http://www. | .javnenaba | wke.rs/paragraf                 | ten/                                                                                         |               |                                                                                                    |                           | 🖌 🛃 🗶 Goo           | sgle                                 | ρ.                     |
| File Edit      | View   | Favorites   | Tools      | Help                            |                                                                                              |               |                                                                                                    |                           |                     |                                      | <b>e</b> . •           |
| Google         |        |             |            |                                 | Search • • 🛷 • 💠 - 🔯 Share •                                                                 | 🔊 • 💷 s       | lewiki - 🍄 Check -                                                                                                    | 🜆 Translate = 🎦 AutoFill  | . @                 | ٩                                    | - 🔵 digita             |
| * *            |        | AGRAF TEN   |            |                                 |                                                                                              |               |                                                                                                    |                           | A • 1               | 3 · 📾 • 🔂 Page                       | • 🔿 Tools • 🛪          |
|                |        |             | 1.4 A      |                                 |                                                                                              |               |                                                                                                    |                           |                     |                                      |                        |
| 28 28          |        |             |            | Deverte                         |                                                                                              |               |                                                                                                    |                           | × 👟 👘               | 28 28 28 28 2                        | 5 85 85 8<br>8 88 88 8 |
| 88 88          |        |             | 100        | Paragra                         | n Ten 🛄                                                                                      |               |                                                                                                    |                           | 00                  | 83 83 83 83 8<br>1.                  |                        |
| 38 38          |        |             | 10         | ON-LINE BAZA                    | JAVNIH NABAVKI                                                                               |               |                                                                                                    |                           | 2.2                 | 28 28 28 28 2<br>Le le le le l       |                        |
| 35 35          |        |             |            | očetna   O                      | nama   Prethodni raspisi   Pobedn                                                            | ici javnih n  | abavki   Pretplat                                                                                                    | a                         |                     | 19 29 29 29 29 2<br>14 34 34 34 3    |                        |
| 58. 58         |        |             | 55.5       | Ideia osniva                    | nia pravno softverskih predvzeća                                                             | oočiva na     |                                                                                                    |                           |                     | 53 53 53 59 79 7<br>58 58 58 58 58 5 |                        |
| 35 35 SA       |        |             | 88.8       | činjenici da                    | su na informativnom prostoru na                                                              | še zemlje     | korisniki                                                                                                    | lozinkas                  | login               | 58, 58, 58, 58, 58, 5                |                        |
| 55 55          |        |             | 88.8       | pratiti celokup                 | no pozitivno zakonodavstvo i upućivati                                                       | na njegovu    | Baza                                                                                                    | ie ažurirana: 8. mai 2010 | . 11:48             | 15 25 25 25 25 2                     |                        |
| 35 35          |        |             | 56.5       | Oba naša pr                     | vredna društva su ovlašćeni distribut<br>AFIEV Pravna baza PARACRAFIEV je j                  | eri pravne    |                                                                                                    |                           |                     | 15 15 15 15 1                        |                        |
| 55 55          |        |             | 88.8       | godina stekla                   | izuzetan ugled kod velikog broja kon                                                         | isnika, kao   | Pretraga                                                                                                    | Svi kriterijumi           | - pretraga          | 38 58 58 58 5                        |                        |
| 35 35          | 56 55  | 35 35       | 46.1       | sigurnosti. Pr                  | ivredna društva od osnivanja, "PARA<br>na i "PARAGRAF Lev" u poslednje d                     | GRAF Co       |                                                                                                    | Po kriterijumima:         |                     | 30 30 30 30 3                        | 6 86 86 8              |
| 35.35          |        |             | 15.1       | postižu izvanr                  | edne rezultate: povećavaju broj zaposle                                                      | enih i ulažu  |                                                                                                    | Predmet nabavke           |                     | 15 35 35 35 3                        |                        |
| 55 55          |        |             | \$6 1      | u pouzdanon                     | <ul> <li>stručnom i pravovremenom infor<br/>učivanju na njihovu primenu u praksi.</li> </ul> | misanju o     |                                                                                                    | Status oglasa             |                     | 55 55 55 55 5                        |                        |
| 98 98          |        |             | 38 5       | U skladu sa                     | tendencijama razvoja PARAGRAF LEX                                                            | je proširen   |                                                                                                    | Imeliane                  |                     | 35 35 35 35 3                        |                        |
| 44 44          |        |             | 35         | nabavki, u ko                   | joj se nalaze tekstovi javnih nabavki ob                                                     | javljenih u   |                                                                                                    |                           |                     | 35 35 35 35 3                        |                        |
| 35.55          |        |             | 38 1       | dobijaju koris<br>nahavki Parad | ničko ime i lozinku za besplatan pristup<br>vraf Teo koja je u svakom momentu atu            | bazi javnih   |                                                                                                    | Sedište firme             |                     | 15 15 15 15 1                        |                        |
| 55 55          |        |             | 58 1       |                                 |                                                                                              |               |                                                                                                    | Izvor                     |                     | 56 56 56 56 5                        |                        |
| \$5.55         |        |             | 35         | Zakon o j<br>("Sl. glasi        | avnim nabavkama<br>nik RS", br. 116/2008)                                                    |               |                                                                                                    | Datum objave              |                     | 39 39 39 39 3                        |                        |
| 35 35          |        |             | 88 8       |                                 |                                                                                              |               |                                                                                                    |                           |                     | \$5 35 35 55 3                       |                        |
| 55 55          |        |             | 55 5       |                                 |                                                                                              |               |                                                                                                    | Zapochi pretrago          |                     | 89 89 89 89 8                        |                        |
| 55 55          |        |             | 55         | CLAST KOT S                     | U U TOKU (Ukusaa) 1055) (Orikasaas) 1                                                        | 1             |                                                                                                    |                           |                     | 55 55 55 55 5                        |                        |
| 28.28          |        |             | 55         | tranica: [1] [                  |                                                                                              | 11] Sleded    | Poslednia                                                                                                    |                           |                     | 99 99 99 99 9                        |                        |
| 38 38          |        |             | 55         | IFRA OGLASA                     | PREDMET NABAVKE                                                                              | DATUM I VR    | EME PREUZIMANJA K                                                                                                    | ONKURSNE DOKUMENTACIJE    | ROK ZA PREDAJU      | 85 85 85 85 8                        |                        |
| 28 28          |        |             | 200        | 10022043                        | DOBRA                                                                                        | 9. april 2010 | . 00:00                                                                                                    |                           | 10. mai 2010. 09:00 | 29 29 29 29 3                        | 2 22 22 2              |
| 28.28          |        |             | 28         |                                 | prenramoeni proizvodi i piće                                                                 |               | and the second second sec |                           |                     | 23 25 25 55 5                        |                        |
| 38 88<br>54 54 |        |             | 55 D       | 10023006                        | Saobraćajna sredstva, delovi i oprema                                                        | 14. april 20: | 0. 00:00                                                                                                    |                           | 10. maj 2010. 09:30 | 52 53 53 58 5<br>1. 1. 1. 1. 1.      |                        |
| 22.28          | 23 23  | 28 28       | R          | 10025008                        | RADOVI                                                                                       | 21. april 20  | 0. 00:00                                                                                                    |                           | 10. maj 2010. 09:30 | 22 22 23 23 23 2                     | N 22 22 22 2           |
|                |        |             |            |                                 |                                                                                              |               |                                                                                                    |                           | in 😔                | ternet                               | 100% -                 |

# 11. KALKULATOR KAMATA

**Paragraf Kalkulator kamata** je program namenjen izračunavanju kamate konformnom metodom, kako je to propisano članom 3. Zakona o visini stope zatezne kamate ("Sl. list SRJ", br. 9/2001 i "Sl. list SCG", br. 1/2003 - Ustavna povelja).

Za obračun kamate moguće je primeniti sledeće stope:

- zakonsku zateznu,
- rast cena na malo,
- poresku (javni prihodi),
- ugovornu (slobodno formiranu),
- fiksno ugovorenu (godišnju),
- fiksno ugovorenu (mesečnu),
- eskontnu (godišnju) i
- eskontnu (mesečnu).

Kako se podaci o rastu cena na malo i eskontna stopa NBS objavljuju mesečno, podaci o ovim promenama će biti ažurirani zajedno sa redovnim ažuriranjem pravne baze Paragraf Lex. (Podatak o tome koje su poslednje ažurirane kamatne stope se nalazi u zaglavlju samog programa).

Na naslovnoj strani programa u gornjem delu nalazi se pet osnovnih tabova. To su: *Obračun kamata, Pregled stopa, Promena stopa, Konfiguracija* i *Pomoć*. Na dnu ekrana se nalaze tri dugmeta: *Dokumenti iz baze, Konformni koeficijenti* i *Zatvori program*. U nastavku će biti objašnjena svaka od navedenih funkcionalnosti programa.

| 📓 Paragraf kalkulatori • KA                                                                                                    | MATNI KALKULATOR - Ka                                                                                                    | alkulator je až                                                   | žuran stopar                                                       | na za april 201                                                       | 0.                                          | 🛛                                                               |
|----------------------------------------------------------------------------------------------------|----------------------------------------------------------------------------------------------------|-------------------------------------------------------------------|--------------------------------------------------------------------|-----------------------------------------------------------------------|---------------------------------------------|-----------------------------------------------------------------|
|                                                                                                    | Paragra                                                                                                    |                                                                   | or Ka                                                              |                                                                       | 1                                           |                                                                 |
| OBRAČUN KAMATA                                                                                                    | PREGLED STOPA                                                                                                    | PROMEN                                                            | A STOPA                                                            | KONFIGL                                                               | IRACIJA                                     | POMOĆ                                                           |
| Izbor stope za obračun<br>C Zakonska zatezna<br>Rast cena na malo<br>Poreska (javni prihodi)<br>Ugovorna (slobodno form<br>Izvrši obračun | C Fikeno ugovore<br>C Fikeno ugovore<br>C Eskontna (godi<br>irana) C Eekontna (mee<br>OBRAČUNATA KAMATA<br>Podaci o pover | na (godišnja)<br>na (mesečna)<br>šnja)<br>očna)<br>riocu i dužnik | Period za l<br>Datum 01<br>Početni izi<br>Poziv na b<br>157.358,50 | koji se obračuna<br>.05.2009. 💼<br>nos<br>roj dokumenta<br>UKUPAN DUG | va kamata<br>Datum<br>obračuna<br>R020/2005 | 01.05.2010.<br>1.000.000,00<br>1.257.358,50<br>Pregled obračuna |
|                                                                                                    | Promene                                                                                                    | obračuna                                                          |                                                                    |                                                                       |                                             |                                                                 |
| Datum                                                                                                    | Iznos                                                                                                    |                                                                   | Dokun                                                              | nent                                                                  | Dodaj                                       | Ucitavanje obracuna                                             |
| 17.06.2009.                                                                                                    | 100.000,00                                                                                                    | R03                                                               | 2/2005                                                             |                                                                       | Izbriši                                     | Cuvanje obracuna                                                |
|                                                                                                    |                                                                                                    |                                                                   |                                                                    |                                                                       |                                             | Cuvanje obračuna                                                |
|                                                                                                    |                                                                                                    |                                                                   |                                                                    |                                                                       |                                             | NOVI OBRAČUN                                                    |
|                                                                                                    |                                                                                                    |                                                                   |                                                                    |                                                                       |                                             |                                                                 |
| Novi obračun                                                                                                    |                                                                                                    | Dokur                                                             | menti iz baze                                                      | Konform                                                               | ni koeficijenti                             | Zatvori kalkulator                                              |

### OBRAČUN KAMATA

Tab Obračun kamata se automatski aktivira pri pokretanju programa.

Na početku svakog obračuna vrši se izbor stope, i to između: zakonske zatezne, rasta cena na malo, poreske, ugovorne (slobodno formirane), fiksno ugovorene (godišnje), fiksno ugovorene (mesečne), eskontne (godišnje) ili eskontne (mesečne).

Nakon odabira željene kamatne stope za obračun, unosi se *Datum docnje* (prvi dan kašnjenja, odnosno prvi dan nakon dospeća duga) korišćenjem malog kalendara. Na isti način se unosi i *Datum obračuna*, odnosno datum do koga se računa kamata. U polju ispod ovih datuma unosi se *Početni iznos duga* na koji se obračunava kamata, a ispod njega *Poziv na broj dokumenta* na koji se poziva taj početni iznos (ovo polje ne mora biti popunjeno).

To je minimum podataka koji su neophodni da bi se izvršio obračun. Na dugme *lzvrši obračun* popunjavaju se polja *Obračunata kamata* i *Ukupan dug*. Rezultat obračuna prikazan je na ekranu crvenom bojom i on predstavlja obračunatu kamatu na traženi iznos u traženom periodu.

Ako ovaj obračun želimo da izvršimo za konkretan dužničko-poverilački odnos neophodno je popuniti i podatke o poveriocu i dužniku. Ti podaci se unose u donjem levom delu ekrana klikom na dugme *Podaci o poveriocu i dužniku*. Klikom na ovo dugme otvaraju se prazna polja sa osnovnim podacima koja se popunjavaju. U zaglavlju postoji mogućnost da se štiklira *Koristi lične podatke* i polja će se automatski popuniti ličnim podacima koja su unešena koristeći tab *Konfiguracija* (o ovom tabu će biti reči kasnije).

U slučaju pogrešnog unosa nekih od obaveznih podataka (nije unešen datum, datum obračuna prethodi datumu docnje, početni iznos nije unet, datumi se nalaze van opsega unetih stopa i slično) pojaviće se odgovarajuće upozorenje na ekranu da neki od podataka nije korektan i da ga moramo proveriti i ispraviti, te da obračun neće biti izvršen.

Da bi se videli detalji obračuna (analitika po mesecima, odnosno obračunskim periodima), mora se izabrati dugme *Pregled obračuna*. Tada se prikazuju detalji obračuna, onako kako će izgledati na papiru u slučaju da želimo da odštampamo obračun klikom na dugme *Štampa obračuna*.

Izvršeni obračun možemo da sačuvamo pritiskom na dugme Čuvanje obračuna. Pritiskom na ovo dugme otvara se novi prozor u predefinisanom folderu gde se čuvaju podaci sačuvanih obračuna i nudi se upis imena pod kojim ćemo pamtiti obračun (preporučujemo da se imena zadaju po imenima poverioca-dužnika i datumu obračuna).

Kada obračun, koji je već sačuvan, želimo da sačuvamo pod drugim imenom biramo opciju *Čuvanje obračuna kao*.

Dugme *Učitavanje obračuna* otvara već sačuvani obračun sa svim podacima koje smo ranije uneli osim obračunate kamate i ukupnog duga. Ove podatke možemo dobiti klikom na *Izvrši obračun*.

Klikom na dugme *Novi obračun* poništavaju se svi prethodno uneti podaci i možemo započeti novi obračun.

U obračun se, pored ranije navedenih podataka, mogu unositi i različite vrste promena u toku dužničko-poverilačkog odnosa, kao što su otplate ili dodatna zaduženja. **Otplate se unose kao negativni brojevi a zaduženja kao pozitivni**. To se vrši pritiskom na dugme Promene obračuna. U donjem levom delu ekrana se otvara novi prozor sa tabelom *Promene obračuna* i kolonama *Datum, Iznos, Dokument*. Da bi se dodala promena potrebno je kliknuti na dugme *Dodaj* i formiraće se novi red u tabeli gde se upisuju željeni podaci. Klikom na ćeliju *Datum* otvara se kalendar pomoću koga unosimo datum promene. Popunimo Datum, Iznos i Dokument (ovo poslednje nije obavezno). Redovi se mogu dodavati i po želji brisati (pritiskom na dugme Izbriši) ili menjati. Ovako unešeni podaci utiču na vršenje obračuna. Posle njihovog unošenja neophodno je pritisnuti dugme Izvrši obračun da bi ovi podaci ušli u obračunavanje kamate. Podaci o promenama obračuna se pamte pri čuvanju obračuna. Oni se mogu videti u koloni Promena u pregledu obračuna. Nova zaduženja imaju predznak + a otplate predznak -.

### PREGLED STOPA

Ovaj tab, koji se nalazi na osnovnom ekranu, omogućava pregled stopa, i to fiksne i promenljive. *Fiksne stope* su one stope koje se ažuriraju i ne mogu biti menjane od strane korisnika. U fiksne stope se ubrajaju: zakonska zatezna, rast cena na malo, poreska i eskontna stopa. One se redovno ažuriraju po objavljivanju ovih stopa u Službenom glasniku Republike Srbije od strane Republičkog zavoda za statistiku. Za mesec za koji još uvek nije objavljena mesečna stopa, primenjuje se poslednja objavljena mesečna stopa.

Pregled promenljivih stopa dobijamo klikom na tab *Promenljive stope*. To su ugovorna, fiksna godišnja i fiksna mesečna stopa. Ove stope se ne ažuriraju već ih korisnik sam, proizvoljno unosi u tabu promena stopa.

#### **PROMENA STOPA**

Tab **Promena stopa** omogućava proizvoljni unos ugovorne, fiksne godišnje i fiksne mesečne stope. Ugovorna stopa se definiše za određeni vremenski period klikom na dugme *Dodaj*. Početak i kraj perioda se definišu korišćenjem kalendara, a u ćeliju Ugovorna stopa se unosi stopa u procentima. Fiksna godišnja i fiksna mesečna stopa se unose u donja dva polja i nezavisna su od vremenskog perioda. Nakon unošenja promenljivih stopa neophodno je kliknuti na dugme *Sačuvaj promene* da bi nove stope bile zapamćene u programu.

#### KONFIGURACIJA

Klikom na dugme **Konfiguracija** otvara se ekran u kome se sa leve strane otvaraju polja u koja je potrebno uneti lične podatke. Ovako unešeni podaci se koriste pri automatskom popunjavaju podataka o poveriocu i dužniku u tabu *Podaci o poveriocu i dužniku*. To se radi čekiranjem opcije koristi lične podatke, da se ne bi popunjavali svaki put kada za to ima potrebe.

Sa desne strane ekrana se nalazi *Izbor delimitera*, odnosno odvajanja svake tri cifre u velikim brojevima i izbor odvajanja decimala. Može se izabrati da to bude tačka ili zapeta. Ako se za delimiter izabere tačka brojevi će izgledati kao 100,000.00 (anglosaksonska notacija) a ako se izabere zapeta brojevi će izgledati kao 100.000,00 (srpska notacija).

Ispod opcije Izbor delimitera, nalazi se čekboks u kome određujemo da li je neophodno da budu uneti podaci o poveriocu i dužniku prilikom generisanja *Pregleda obračuna* i *Štampe obračuna*.

Nakon promene nekih od konfiguracionih parametara potrebno kliknuti na dugme Sačuvaj konfiguraciju i restartovati program da bi se sa novom konfiguracijom nastavilo sa radom.

#### POMOĆ

Poslednji od tabova u meniju Pomoć otvara ekran sa uputstvom za korišćenje programa.

### NAPOMENA:

Da bi bile omogućene sve funkcionalnosti programa (kao što su Pregled obračuna i Štampa obračuna), neophodno je da na kompjuteru bude instaliran program Adobe Reader. Ukoliko nemate instaliran program, možete ga besplatno preuzeti na internet adresi: http://get.adobe.com/reader/

### **12. KALKULATOR SUDSKIH TAKSI**

**Paragraf Kalkulator sudskih taksi** je program namenjen izračunavanju sudskih taksi koje se plaćaju u postupku pred sudovima, a prema *Taksenoj tarifi* koja je sastavni deo *Zakona* o sudskim taksama i Tarife pokrajinskih administrativnih taksi takse za spise i radnje organa u Autonomnoj Pokrajini Vojvodini koja je sastavni deo Pokrajinske skupštinske odluke o pokrajinskim administrativnim taksama.

U slučaju promene nekog od ovih propisa, kroz ažuriranje Pravne baze Paragraf Lex automatski će biti ažurirane i takse ovog kalkulatora.

Stablo kalkulatora je organizovano na isti način kao i pomenute taksene tarife, i to po sledećim poglavljima, a u okviru njih i tarifnim brojevima:

| <ul> <li>TAKSENA TARIFA IZ ZAKONA O SUDSKIM TAKSAMA</li> <li>(SI. glasnik RS, br. 28/94, i 31/2009)</li> <li>IPARNIČNI IIZVRŠNI POSTUPAK <ol> <li>Podnesci (Tar br. 1)</li> <li>Odluke (Tar br. 2)</li> <li>Poravnanja (Tar br. 3)</li> </ol> </li> <li>IVANPARNIČNI POSTUPAK <ol> <li>OPSTE ODREDBE (Tar br. 4, 5. i 6)</li> <li>POSEBNE ODREDBE ZA POJEDINE VRSTE VANPARNIČNOG POSTUPKA</li> <li>Postupak za raspravljanje zaostavštine (Tar br. 7, 8)</li> <li>Postupak za deobu (Tar br. 10)</li> <li>Postupak za deobu (Tar br. 10)</li> <li>Postupak za uređenje međa (granica) (Tar br. 11)</li> <li>Postupak za usdski poništaj isprava (amortizacija) (Tar br. 12)</li> <li>Postupak za sudski poništaj isprava (amortizacija) (Tar br. 13)</li> </ol> </li> <li>III ZEMLJIŠNO - KNJIŽNI POSTUPAK I POSTUPAK ZA UPIS U DRUGE JAVNE KNJIGE O NEPOKRETNOSTIMA <ol> <li>ZemLJIŠNO-KNJIŽNI POSTUPAK</li> <li>Podnesci (Tar br. 14)</li> <li>Upisi (Tar br. 15)</li> <li>Lazivački postupak (Tar br. 16)</li> <li>UPIS U INTABULACIONE, ZASTAVNE, TAPIJSKE I DRUGE JAVNE KNJIGE O NEPOKRETNOSTIMA</li> <li>Upis u tapijske knjige (Tar br. 17, 18)</li> </ol> </li> </ul> | <ol> <li>Upis u intabulacione, zastavne (hipotekarne) i druge javne knjige<br/>o nepokretnostima (Tar br. 19, 20)</li> <li>IV TAKSE U STEČAJNOM POSTUPKU I POSTUPKU REORGANIZACIJE         <ol> <li>Podnesci (Tar br. 21)</li> <li>Paušalna taksa (Tar br. 22)</li> <li>IVa UPIS U SUDSKI REGISTAR                 <ol> <li>Prijave (Tar br. 22a)</li> <li>Upis u sudski registar (Tar br. 22b)</li></ol></li></ol></li></ol> |
|----------------------------------------------------------------------------------------------------|----------------------------------------------------------------------------------------------------|
|----------------------------------------------------------------------------------------------------|----------------------------------------------------------------------------------------------------|

| Paragraf kalkulatori • KALKULATOR SUL                                                                                                    | SKIH TAKSI                                                                                                    |                                                              |                                                             |
|----------------------------------------------------------------------------------------------------|----------------------------------------------------------------------------------------------------|--------------------------------------------------------------|-------------------------------------------------------------|
| Sos Pal                                                                                                    | ragraf Ka                                                                                                    |                                                              | 4 - 23<br>40.87<br>4.63<br>- 3.99                           |
| Vrodnost osnova za plaćanjo tak                                                                                                    | 10.000,00                                                                                                    | Iznos taksene obaveze                                        | 3.900,00                                                    |
| IPARNIČNI IZVRŠNI POSTUPAK     IPARNIČNI IZVRŠNI POSTUPAK     IPARNIČNI IZVRŠNI POSTUPAK     IPARNIČNI ISVO 3     IPANARNIČNI POSTUPAK     IPANARNIČNI POSTUPAK I POSTUP     IV TAKSE U STEČANOM POSTUPAK I POSTUP     VI KRVIČNI POSTUPAK PO PRVATINO J TUŽI     VI KRVIČNI POSTUPAK PO PRVATINO J TUŽI     VI KRVIČNI POSTUPAK PO PRVATINO J TUŽI                                                                                                 | YAK ZA UPIS U DRUGE JAVNE KNJIG<br>UPIKU REORGANIZACIJE<br>31                                                   | E O NEPOKRETNOSTIMA                                          | A<br>                                                       |
| 1. Podnesci (tarifni broj 1)     (1) Ze tužku, protivlužku i prigovor prebijenje     (a) Pred sudom opšte nadležnosti     (b) Pred privednim sudom     (c) Pravno lice i preduzetnik     (c) Pravno lice i preduzetnik     (c) Ze predlog da se odredi izvršenje i otažito votiv presude ili rešenje i za predizetnik     (d) Ze revlaju protiv presude ili rešenje i za predizetnik     (d) Ze revlaju protiv presude ili rešenje i za predizetnik | všenje, za prigovor protiv platnog naj<br>u protiv rešenja u sporovima zbog sn<br>ollog za ponavljanje postupka | oga, za prigovor protiv rešenja o Izvršenj<br>netanja poseda | ×<br>W, za predlog za povraćaj u pređašnje stanje<br>v<br>► |
| SKUPI STABLO                                                                                                    | DOKUMENTI IZ BAZE                                                                                               | POMOĆ                                                        | ZATVORI KALKULATOR                                          |

| POKRAJINSKE ADMINISTRATIVNE TAKSE                                                                                                    | VII SPISI I RADNJE U VEZI SA UPISIMA U REGISTRE                                                                                                    |
|----------------------------------------------------------------------------------------------------|----------------------------------------------------------------------------------------------------|
| (SI. list AP Vojvodine, br. 20/2009)                                                                                                    | Tarifni broj 10.                                                                                                    |
| I ZAHTEVI                                                                                                    | Za rešenje koje se donosi u vezi sa registrovanjem zadužbina, fondacija                                                                               |
| Tarifni broj 1.                                                                                                    | i fondova                                                                                                    |
| Za zahtev, molbu i predlog, prijavu ili drugi podnesak ako ovom                                                                                      | Tarifni broj 11.                                                                                                    |
| odlukom nije drukčije propisano                                                                                                    | Za prijavu za upis u registar stalnih tumača                                                                                                    |
| Tarifni broj 2.                                                                                                    | Za rešenje po zahtevu za upis u registar stalnih tumača                                                                                               |
| 2) Zahtev za davanje mišljenja o primeni pokrajinskih propisa                                                                                        | VIII SPISI I RADNJE U OBLASTI EKONOMIJE I REGIONALNOG RAZVOJA                                                                                         |
| II PRAVNI LEKOVI                                                                                                    | Tarifni broj 12.                                                                                                    |
| Tarifni broj 3.                                                                                                    | Za izdavanje rešenja o saglasnosti za upotrebu imena "Vojvodina"                                                                                      |
| Za žalbu protiv rešenja koje donosi organ iz člana 2. ove odluke ako                                                                                 | IX SPISI I RADNJE U OBLASTI PROSTORNOG PLANIRANJA I IZGRADNJE                                                                                         |
| ovom odlukom nije drukčije propisano                                                                                                    | Tarifni broj 13.                                                                                                    |
| Tarifni broj 4.                                                                                                    | Za izdavanje informaciji o lokaciji za objekte koji se u celini građe na                                                                              |
| Na uložene vanredne pravne lekove                                                                                                    | teritoriji Autonomne Pokrajine Vojvodine za koje građevinsku dozvolu                                                                                  |
| III REŠENJA                                                                                                    | izdaje organ                                                                                                    |
| Tarifni broj 5.                                                                                                    | Tarifni broj 14.                                                                                                    |
| Za sva rešenja koja donose organi iz člana 2. ove odluke ako ovom                                                                                    | Za izdavanje lokacijske dozvole za objekte koji se u celini građe na                                                                                  |
| odlukom nije drugačije propisano                                                                                                    | teritoriji Autonomne Pokrajine Vojvodine za koje građevinsku dozvolu                                                                                  |
| IV UVERENJA<br>Tarifni broj 6.<br>Za uverenje, odnosno potvrdu, ako ovom odlukom nije drukčije<br>propisano<br>V PREPISI. OVERE I RAZCI EDANJE SPISA | izdaje organ<br>X SPISI I RADNJE U OBLASTI OBRAZOVANJA<br>Tarifni broj 15.<br>Za rešenja o nostrifikaciji, odnosno ekvivalenciji strane školske javne |
| Tarifni broj 7.                                                                                                    | Tarifni broj 16.                                                                                                    |
| Za prepisivanje službenih akata koje se vrši kod organa (od svakog                                                                                   | Za duplikat, odnosno novu javnu ispravu koju izdaje ustanova u oblasti                                                                                |
| polutabaka)                                                                                                    | obrazovanja                                                                                                    |
| Tarifni broj 8.                                                                                                    | Za duplikat isprave o završenom školovanju ili stručnoj kvalifikaciji                                                                                 |
| Za razgledanje i prepisivanje (završenih) službenih spisa, spisa kod                                                                                 | (stručnom ispitu)                                                                                                    |
| organa, za svaki započeti sat                                                                                                    | XI SPISI I BADNIE I DRI ASTI SOCIJALNE POLITIKE                                                                                                    |
| VI OPOMENA                                                                                                    | Tarifni broj 17.                                                                                                    |
| Tarifni broj 9.                                                                                                    | Za rešenje o ispunjenosti uslova za početak rada i obavljanje delatnosti                                                                              |
| Za opomenu kojom se obveznik poziva da plati taksu                                                                                                   | ustanove socijalne zaštite za smeštaj korisnika                                                                                                    |

### **OBRAČUN SUDSKIH TAKSI**

Na početku svakog obračuna upisuje se iznos u odgovarajuće polje *Vrednost osnova za plaćanje takse*, ako postoji (u nekim slučajevima, gde vrednost takse ne zavisi od iznosa osnova za plaćanje, ovo polje se ne popunjava jer nema efekta na iznos takse).

Nakon toga se bira vrsta postupka u stablu. Plave ikone foldera u stablu znače da postoje dalje podele, a crvene da ne postoje. Klikom na "+" se otvara stablo, a klikom na "-" skuplja. Izborom željenog postupka (uz crvenu ikonu foldera), u donjem ekranu se prikazuje detaljnija podela izabranog postupka. I u okviru nje postoji mogućnost još jednog nivoa podele (znak ▼ znači da postoji dalje grananje postupaka). Kada se izabere željena opcija u čekboksovima, u polju Iznos taksene obaveze se ispisuje traženi iznos takse.

U donjem delu programa nalaze se četiri dugmeta: *Skupi stablo, Dokumenti iz baze, Pomoć* i *Zatvori kalkulator*.

#### Skupi stablo

Pritiskom na ovo dugme skuplja se stablo sa izborom vrste postupka i program vraća u početno stanje.

#### Dokumenti iz baze

Pritiskom na ovo dugme otvara se novi prozor sa prikazom tematski povezanih propisa koji su sadržani u Pravnoj bazi Paragraf Lex.

#### Pomoć

Otvara novi ekran sa uputstvom za korišćenje programa.

# II. Pristup dokumentima

Pristup dokumentima je omogućen putem:

- 1. Sadržaja;
- 2. Glasila;
- 3. Registra RS+O
- 3. Biltena;
- Različitih lista (favoriti, poslednje liste, moje liste i redakcijske liste);
- 5. Pretrage;
- 6. Relacija.

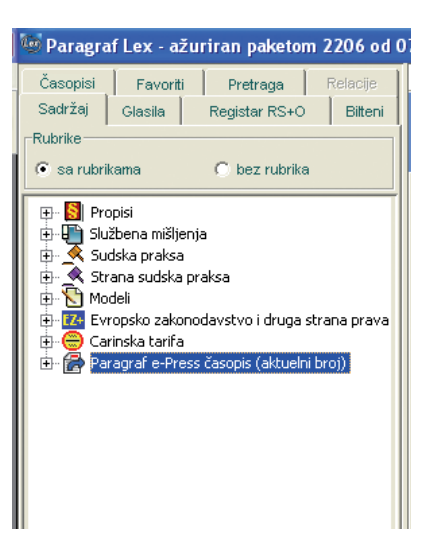

# 1. SADRŽAJ

Do željenog dokumenta možemo doći putem *Sadržaja* i to u nekoliko koraka. Recimo da želimo da pronađemo neki propis. Prvo ćemo razgranati stablo Propisi pritiskom na plus ispred propisa, potom ćemo odabrati željenu oblast iz koje je traženi propis, zatim nivo i na kraju nam preostaje da izaberemo vrstu samog propisa. Na desnoj strani ekrana prikazaće nam se rezultati naše pretrage i dovoljno je dvoklikom otvoriti željeni dokument.

| 5m Paragraf Lex - ažuriran paketom 2206 od 07/05/ | 2010                                                                                                    |                      |               | - B 🛛                |
|---------------------------------------------------|----------------------------------------------------------------------------------------------------|----------------------|---------------|----------------------|
| Časceli Esureli Bratrana Belacie Zbit             | s Poslednje liste Štampanje Kopiranje Editovanje modela Moje liste listorija izgled Konfigurisanje Uputstvo                                                                                                    |                      |               |                      |
| Cantan Parte Barte Bart End                       |                                                                                                    |                      |               |                      |
| oward Gassa Register KS+O Litters                 |                                                                                                    |                      |               |                      |
| -Rubrike                                          |                                                                                                    |                      |               |                      |
| 🕫 sa rubrikama 🔿 bez rubrika                      | vočetna Naz. Napr. Pret. Nar. Stampa Kopiranje Text-nadi Poslednje Poveži Moje liste Ažuriranje Kalkulatori Tenderi                                                                                                    |                      |               |                      |
| Satt                                              | aj - Propisi - IV Prevonuĝe, nudski i druzi postupci i kazneno zakonodevstvo - IV-5 Sudski i druzi postupci postupci pred drževnim organime - Republice Schlie                                                                                                    |                      |               | Broi dokumenata : 39 |
| 🗟 Propisi 🔬 📩                                     |                                                                                                    | and the state of the | Manual and a  | black and black      |
| 🖲 🛷 I Državno uređenje                            | IIIVO PTOPRA                                                                                                    | SLGMMO               | Ha small od o | ojavljeno Rubrika    |
| 🕫 🐗 II Organi vlasti i teritorijahog uređenja 🛛 🗧 | RS DERLANACIA NANCINE SKUPSTNE REPORTINE SKREV O OSLOT ZUCINA U SPERIENCI                                                                                                    | SI,gLHS 202010       | 31/03/2010    | N-5                  |
| 🛞 🛷 III Odbrana, bezbednost i unutrašnji p        | IS OULD A USE OTHER AN EXCELUTE AND ADDRESS OF A DRESS OF A DRE    | SI 300 212005        | 1931/2003     | 14-0                 |
| 🗟 🛷 IV Pravosuđe, sudski i drugi postupci i i     | PC DATA BY ONLY BUILDING COVA DOVODERANT                                                                                                    | STARE MODE           | 2005/2005     | N.C.                 |
| 🖲 🕪 IV-1 Organizacija sudstva 📑                   | RS PRAVENE O NAKOJAN TROŠKOVA U SI POSIL POSIL POSIL                                                                                                    | SI d RS 57/2003      | 31/05/2003    | N-5                  |
| 🖲 😅 IV-2 Tublaitvo, organi za zaštitu in 📷        | RS PRAVENIK O OBRASCIMA AKATA U UPRAVNOM POSTUPIU                                                                                                    | 5115RJ 8/1999        | 20/02/1999    | N.S                  |
| 🖲 🥪 IV-3 Advokatura, javni belebnici, s. 🚺        | RS PRAVLNIK O SPOLJNOTRGOVINSKOJ ARBITRAŽI PRI PRIVREDNOJ KOMORI SRBIJE                                                                                                    | Sl.gl.RS 52(2007     | 16/06/2007    | IV-5                 |
| 🖲 🥪 IV-4 Poločej i obuka nosilaca pravo [         | RS PRAVENK O STALNOM (ZBRANOM SUDU (ARBITRAŽ) PRI PRIVREDNOJ KOMORI SRBLE                                                                                                    | SLgI RS 1.2007       | 13/01/2007    | IV-5                 |
| 🗉 🥪 IV-5 Sudski i drugi postupci i postug         | RS PRAVLINK O SLOU ČASTI PRI PRIVREDNOJ KOMORI SREME                                                                                                    | Sl.gl.RS 39/2006     | 17/05/2006    | IV-5                 |
| 8 🚯 Recubille Schie                               | RS REŠENE O ODREDIVANJU PREDSTAVNIKA I ZAMENIKA PREDSTAVNIKA REPUBLIKE SRELE U SKUPŠTNI DRŽAVA ČLANICA MEĐUNARODNOG KRIV.                                                                                                    | SLgLRS 95/2009       | 17/11/2008    | IV-5                 |
| - Zakoni                                          | RS REŠENJE O ODREDIVANJU ZASTUPNIKA REPUBLIKE SREUJE PRED MEDUNARODNIM KRIVIČNIM SUDOM                                                                                                    | Sl.gl.RS 95/2009     | 17/11/2009    | IV-5                 |
| - ] Uredie                                        | RS RESENE VLADE REPUBLIKE SREUE 05 BROJ 02-82/2004 CO 9. JANUARA 2004. GODINE I AUTENTICHO TUMACENIE DISPOZITIVA RESENIA                                                                                                    | SI.gl RS 51/2004     | 07/05/2004    | IV-5                 |
| - [] odule                                        | RS UPUTSTVO O OBLIKU I NACINU VODBNUA UPISNIKA I O NACINU OVERAVANJA POTPISA, RUKOPISA I PREPISA                                                                                                    | SI.gl.RS 74/1993     | 28081993      | IV-S                 |
| - Pravinco                                        |                                                                                                    | 51,g175 0011902      | 14/11/1992    | 14-0                 |
| - Uputstva                                        | IS UREDRO O POSEINO INVOLVA LA INDU UNITATI ZAMENICA UZANOVA NORSKE ZA STROVOVENIE PROVINCIANA ZASILIE<br>DO TAVANO VORAČINA NOVENICI I                                                                                                    | SIG PS 002000        | 11/00/2000    | 14-0                 |
| Resercts                                          | BS ZAKON CARDINAL                                                                                                    | St d BS 46/0006      | 1006/0006     | N.S                  |
| - Postovnici                                      | RS ZAKON O IZVR <sup>5</sup> NOM POSTUPIU                                                                                                    | SLd RS 125/2004      | 23/02/2005    | N-5                  |
| - Deloaracije                                     | RS ZAKON O LEGALIZACIJI ISPRAVA U MEĐUNARODNOM PROMETU                                                                                                    | SUSCG 1/2003         | 04/02/2003    | N-5                  |
| B Could's Could have a                            | RS ZAKON O MEĐUNARODNOJ PRAVNOJ POMOĆI U KRIVIČNIM STVARIMA                                                                                                    | Sl.gl.RS 20/2009     | 27/03/2009    | IV-5                 |
| B Conditi Conditional Condition                   | RS ZAKON O MERAMA PREMA MOVINILICA OPTUŽENIH ZA RATNE ZLOČNE PRED MERUNARODNIM TREUNALOM ZA KRIVIČNO GONJENJE LICA ODGO.                                                                                                    | SUSCG 15/2008        | 15/04/2008    | IV-5                 |
| E Q Graditi Gradition Sec                         | RS ZAKON O ODGOVORNOSTI ZA KRŠENJE LJUDSKIH PRAVA                                                                                                    | Sl.gl.RS 58/2003     | 11/05/2003    | IV-5                 |
| B Coulti Coditatio                                | RS ZAKON O OPŠTEM UPRAVNOM POSTUPKU                                                                                                    | SILSRJ 31/2001       | 05/07/2001    | IV-5                 |
| () D Caddi Cad Taista                             | RS ZAKON O OVERAVANU POTPISA, RUKOPISA I PREPISA                                                                                                    | Sl.gl.RS 39/1993     | 08/06/1993    | IV-S                 |
| C. D. Gaddi, Gaddulana                            | RS ZAKON O PARNICIKUM POSTUPIU                                                                                                    | 51.gl HS 111/2008    | 29/12/2009    | IV-5                 |
| C. D. Gradidi - Grad Movi Denar                   | IS ZANDO OVSNEUOVANU O MELANDI<br>DE TAUNA O ESILAN ANTI ÉDITA LIGET ALL'ESI NEDRATA VERANA TEDENI A L'É AUTUR NEDAS MENANE                                                                                                    | SIG RS 102005        | 04/03/2005    | 14-5                 |
| R A No Kamero gravo                               | BC 24/04 OF REMOVIDED OF BUILD OF BUILD OF BUILDING REMOVED FRANCISCO FRANCISCO FRANCI | Sid BS 101/0004      | 29/11/2005    | N.S                  |
| C 2 1V.7 Instante kami                            | RS 24000 V FUTURATION FRANKEN UNSTANDART BAT                                                                                                    | Stat RS 85/2006      | 01/01/2006    | N-5                  |
| TV-0 Ampartila cominuanta i rabat                 | RS ZAKON O RAVNOPRAVNOSTI POLOVA                                                                                                    | Sid RS 104/2009      | 24/12/2009    | N.S                  |
| T 2 1V-9 Octain                                   | RS ZAKON O REŠAVANJU SUKOBA ZAKONA I NADLEŽNOSTI U STATUSNIM, PORODIČNIM I NASLEDNIM ODNOSMA.                                                                                                    | \$1,500 1,2003       | 04/02/2003    | IV-5                 |
| 🛪 📣 V Grafansko pravni otkosi 🔛                   | RS ZAKON O REŠAVANJU SUKOBA ZAKONA I SUKOBA NADLEŽNOSTI U IZVRŠENJU SANKCIJA.                                                                                                    | SUSRJ 12/1998        | 14/03/1998    | N-5                  |
| 🐨 📣 VI Zežita i unaccedenie životne sredn         | RS ZAKON O REŠAVANJU SUKOBA ZAKONA SA PRORISMA DRUGIH ZEMALJA                                                                                                    | Sl.gl.RS 46/2006     | 10/06/2006    | IV-5                 |
| T A VII Opiti privrechi propisi                   | RS ZAKON O SARADNJ SA MEĐUNARODNIM KRVIČNIM SUDOM                                                                                                    | SLgI RS 72/2009      | 11/08/2009    | IV-5                 |
| 👻 📣 VIII Privredne deletnosti                     | RS ZAKON O SARADNJ SRBUE I CRNE GORE SA MEĐUNARCONIM TRIBUNALOM ZA KRIVIČNO GONJENJE LICA ODGOVORNIH ZA TEŠKA KRŠENJA ME                                                                                                    | SILSCG 16/2003       | 16/04/2003    | IV-5                 |
| 🛪 🛷 Di Varonivredne delatnosti                    | RS ZAKON O SLOSKIM TAKSAMA                                                                                                    | SLgI RS 31/2009      | 08/05/2009    | IV-5                 |
| 🕷 🐗 X Standardzacija i akreditacija i sertifik.   | RS ZAKON O URRAVIM SPOROVIMA                                                                                                    | SI.gl.RS 111/2009    | 30/12/2009    | IV-S                 |
| 🐨 🐗 XI Razvol, strategile i mere podsticala       | RS ZARON O VANA-ARING NOSTORIO                                                                                                    | 51,01.75 18(2005     | 01.0772005    | 14-0                 |
| 🕷 🐗 XII Budžetski sistem i platni promet          | IS ZAKON O ZABIONI DISHIMINADE                                                                                                    | 51.gt H5 2.02008     | 07104(2009    | 14-9                 |
| 🛞 🐗 XIII Porezi, akcize i poreski postupak        |                                                                                                    |                      |               |                      |
| 🗴 🛷 XIV Bankarstvo, osiguravatuće i druge         |                                                                                                    |                      |               |                      |
| 🐵 🛷 XV Računovodstvo i revizija 🦾 👘               |                                                                                                    |                      |               |                      |
| 🔹 🛷 XVI Hartije od vrednosti i finansijsko trl    |                                                                                                    |                      |               |                      |
| 📧 🛷 XVII Radni odnosi, zapošljavanje i zažk 🖵 📔   |                                                                                                    |                      |               |                      |
|                                                   |                                                                                                    |                      |               |                      |
|                                                   |                                                                                                    |                      |               |                      |
| H Shuri stable                                    | Antonenente Bartanak dekomenta û dekomente a e e e e e e e e e e e e e e e e e e                                                                                                    |                      |               |                      |
| Teks                                              | LINEA GORLINGER LINEAU CONTRACTOR LINEA GORLINGER                                                                                                    |                      |               |                      |
|                                                   |                                                                                                    |                      |               |                      |

### 2. GLASILA

Ovim putem dolazimo do želienog propisa u slučaju kada znamo gde i kada je propis objavljen. Pre svega moramo znati da li se radi o važećem (koje i dalje izlazi) ili arhivskom glasilu. Kada se tu opredelimo, sledeći korak je odabir samog glasila tj. njegovog naziva. Svakako treba naglasiti da zbirka Paragraf Lex sadrži propise na svim nivoima, počevši od republičkog, pa preko pokrajinskog i sve do gradskih nivoa. Nakon što se odlučimo sa kog nivoa nam je potreban propis, potrebno je odabrati godinu a potom i broj glasila. Na desnoj strani ekrana pojaviće se sadržaj konkretnog glasila a dvoklikom otvaramo želieni dokument.

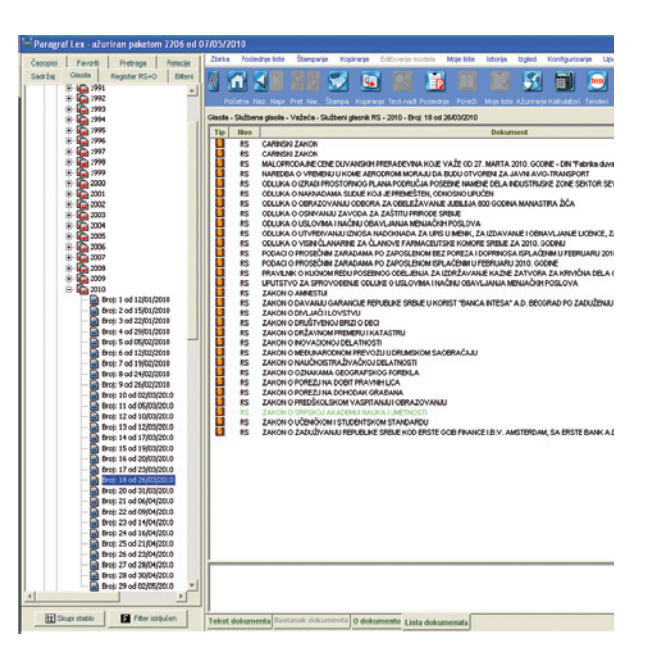

<u>Napomena za korisnika</u>: dvoklikom na određeni dokument otvaramo željeni dokument i dobijamo njegovu prečišćenu verziju. Ako želimo originalni tekst izmena i dopuna tog istog propisa koji smo otvorili, dovoljno je da pritisnemo tab *Nastanak dokumenta* na paleti dugmadi na dnu ekrana i dobićemo tri prozora, gde u gornjem levom prozoru imamo pristup tekstu prethodne verzije propisa, u gornjem desnom prozoru originalni tekst iz službenog glasila, a u donjem prozoru prečišćeni tekst istog propisa.

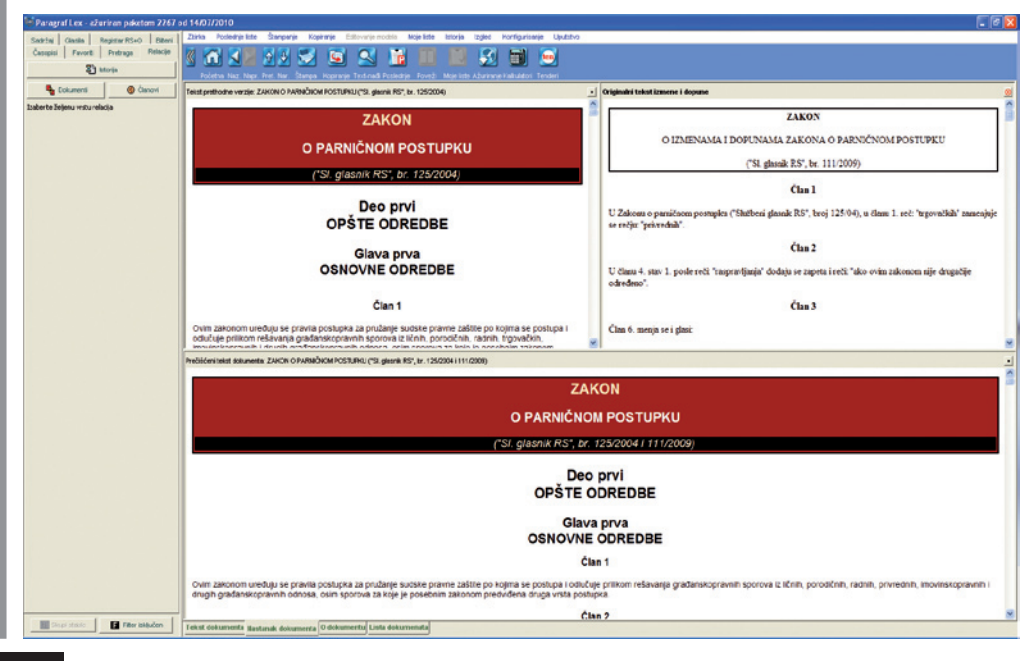

# 3. REGISTAR PROPISA IZ "SL. GLASNIKA RS" I OPŠTINSKIH GLASILA

U **Registru RS+O** se nalaze originalni tekstovi dokumenata koji su objavljeni u "Službenom glasilu Republike Srbije" i "Službenom glasilu Republike Srbije - Međunarodni ugovori" (*ikonica R*) i originalni tekstovi dokumenata koji su objavljeni u opštinskim službenim glasilima (*ikonica O*).

Organizacija Registra je prvo po po nivou - Republike Srbije i Opštine, potom po imenu glasila, a zatim po godini izlaska glasila i njegovom broju.

• Dokumenti iz Registra nivoa Republike Srbije imaju dve vrste relacija (tabovi koji se prikazuju na dnu ekrana, pored taba "*Lista dokumenata*" i "*O dokumentu*" a ne u levom panelu, kao kod ostalih dokumenata), i to:

- 1. Ka svom tekstu sa relacijama ("Otvori relacije").
- 2. Ka svom prečišćenom tekstu, ako se radi o izmeni/dopuni/ispravci propisa, takođe sa relacijama ("Otvori prečišćen tekst").

Ovim relacijama se povezuju dokumenti iz Registra sa ostalim dokumentima iz baze. Tabovi ove dve vrste relacija su aktivni samo kod dokumenata iz Registra Republike Srbije.

Dokumenti iz Registra opštinskog nivoa nemaju relacije.

U okviru Registra ne postoje podaci "O dokumentu". Tim podacima se pristupa kada se otvore relacije ili prečišćen tekst.

|                                          | Zbirka Poslednje liste Štampanje Kopiranje Editovanje modela Mice liste listorija Izgled Konfigurisanje Uputstvo                                                                                                    |                                 |
|------------------------------------------|----------------------------------------------------------------------------------------------------|---------------------------------|
| Tel Glastia Registar RS+O Riteral        |                                                                                                    |                                 |
| and the second second                    |                                                                                                    |                                 |
| Studena glasla                           | Početna Naz Nazr. Pret Nar. Štempa Kopiranie Text-radž Poslednje. Poveži Moleškie Ažurinnie Kakuletori Tenderi                                                                                                    |                                 |
| i D Silberi darak BS - Medinaradhi yana  |                                                                                                    |                                 |
| R Sulberi davak RS                       | Registar - Skužbena glasila - Opstinaka - Skužbeni list grada Beograda - Opstine - 2010 - Broj: 3 od 02/03/2010                                                                                                    | Broj dokumer                    |
| 8 2009                                   | Tip Dokument                                                                                                    | SLglasilo Na snazi od/objavljet |
| 2010                                     | COLUKA O DOPUN COLUKE O CONVANU HUMANTARNOG FONDA "VOŽDOVAC" ("SI. Bit grada Beograda", br. 32010)                                                                                                    | \$11gBG-O 3/2010 02/03/2010     |
| Broj: 1 od 12/01/2010                    | COLLKA O DOPUN COLLKE O CONVANUU #- ORBKCIE ZA GRADEVISKO ZEMUSTE, URBANIZANI (ZGRADNU CPSTNE GROCKA ("SI. Int grada Beograda", br. 302010)                                                                                                    | SI1gBG-0 30210 02/03/2010       |
| Broj: 2 od 15/01/2010                    | Educative of International Control of United States (Control Control Contro    | SLI48G-0 30010 02032010         |
| - Broj: 3 od 22/01/2010                  | COLLIKA O NAKNADAMA LICELIKIM PEMANAMA ODDORNIKA U SKLEPTIN GRADSKE OPTINE M ADDROVAC (*5) let grade Becervelet by 30010                                                                                                    | SUeBC-0 30010 02030010          |
| Broj: 4 od 29/01/2010                    | COLUKA O POTVRBIVANJU MANDATA COBORNIKA SKUPŠTNE GRADSKE OPŠTNE GROCKA (*S. Est grada Beograda*, br. 30010)                                                                                                    | SIJ g8G-O 3/2010 02/03/2010     |
| Broj: 5 68 05/02/2010                    | ODLUKA O POTVRDIVANJU MANDATA COBORNIKA SKLIPŠTINE GRADSKE OPŠTINE GROCIKA ("SI. list grada Beograda", br. 32010)                                                                                                    | SIJgBG-0 3/2010 02/03/2010      |
| Brot: 7 od 19/02/2010                    | COLUKA O UTVRBIVANU PRESTANKA MANDATA COBORNIKA U SKUPŠTNI GRADSKE OPŠTNE GROCKA (*S. list grada Beograda*, tr. 3/2010)                                                                                                    | SIJg80-0 3/2010 02/03/2010      |
| Brok 8 od 24(02)2010                     | COLLIKA O UTVROVANU PRESTANAA MANDATA COBORINA U SALPSTNI GRADSHE OPSTNIE GROCAA (SL ist grada Beograda", br. 30240)                                                                                                    | S1g8G-O 32010 02032010          |
| - Brot: 9 od 26/02/2010                  | COLUMA O UTVHERVANU PRESTAINA MANDATA ODECHNIKA U SKUPSTIN OKAZISKE OVERSKE OKOCKA (12. let grada Beograda", br. 30010)<br>D. Oku o 7. zástrubal (deshala Obertine) OPERINE OPERINE OPERINE CONSTRUE (MOCKA (12. let grada Beograda", br. 30010)                                                                                                    | SIL480-0 30010 02030010         |
| Broj: 10 od 02/03/2010                   | REŠINE O DAVANU SACLASNOSTI JAVNOM PREUZEČU ZA OBAVLJANE KOMINALINI I DRIGH DELATNOSTI OD OPŠTEG INTERESA ZA GRADANE GRADSKE OPŠTIN.                                                                                                    | SLIdBG-0 302010 02/03/2010      |
| - Broj: 11 od 05/03/2010                 | RESENCE O DAVANU SAGLASNOSTI NA ODUKU O IZMEN I DORUN STATUTA (P "POSLOVNI PROSTOR VOŽDOVAC" ("SI, let grada Beograda", br. 32010)                                                                                                    | SIJg80-0 30010 02/03/2010       |
| - 🔄 Broj: 12 od 10/03/2010               | REŠENJE O DAVANJU SAGLASNOSTI NA ODLUKU O IZMENI IDOPUNI STATUTA USTANOVE SPORTSKI CENTAR "VOŽDOVAC" ("SI. list grada Beograda", br. 30010)                                                                                                    | \$1,986-0 32010 02/03/2010      |
| - Broj: 13 od 12/03/2010                 | RESENJE O DOPUN RESENJA O MENOVANJU ČLANOVA NADZORNOG ODBORA JP "POSLOVNI PROSTOR VOŽDOVAC" ("SI. list grada Beograda", br. 30210)                                                                                                    | SI1gBG-0 30010 02/03/2010       |
| Broj: 14 od 17/03/2010                   | HESENLE O DOPUN RESERVA O MENOVALUI CLANOVA URAVINOS COEDANA JP POSLOVAI (PROSTOR VOZDOVAC ("SI, HE grada Beograda", tr. 30010)                                                                                                    | \$1,990-0 32010 02032010        |
| - Broj: 15 od 19(03)/2010                | E3 PESCHE O MEMOVARIA DIRETORIA ANTIO PRECUZZICA "ANTIO PRECUZZICA" IN 15 (\$5.00 pesc) pesc), (5.300,00)                                                                                                    | SIL480-0 32010 02032010         |
| Broit 16 og Spiczisono                   | RESPUE O (ZMEN RESPUE) O MENOVANUL CLANOVA NADZORNOG ODBORA CINTRA ZA KULTURU (SPORT "SLANCE" ("SL bit grada Becgrada", br. 20010)                                                                                                    | SLI48G-0 30010 02030010         |
| Brok 18 od 25(03)2010                    | REŠENJE O IZMEN REŠENJA O MENOVANJU ČLANOVA UPRAVNOG ODBORA CENTRA ZA KULTURU I SPORT "ŠUMCE" ("SL let grada Beograda", tr. 32010)                                                                                                    | SIJg86-0 30010 02030010         |
| Broi: 20 od 31/03/2010                   | 👔 REŠENE O IZMEN REŠENIA O MENOVANJU PREDSEDNIKA, ZAMENIKA PREDSEDNIKA I ČLANOVA UPRAVNOG ODBORA JAVNOG PREDUZEĆA "AGRAR - SURČN" ("SI. HI                                                                                                    | \$1,986-0 32010 02/03/2010      |
| Brot: 21 od 06/04/2010                   | RESENIE O OBRAZOVANU KOMSUE ZA ORGANIZACIJU I NORMATIVNA AKTA SKUPSTNE (*SI. list grada Beograda*, br. 3/2010)                                                                                                    | SIJgBG-O 3/2010 02/03/2010      |
| Brot: 22 od 09/04/2010                   | E PESENE O CORAZOVANU KOMSKE ZA PREDSTAVNE I ZALEE ("3. Isti grada Beograda", br. 3/2010)                                                                                                    | 51,950-0 30010 02032010         |
| - Broj: 23 od 14/04/2010                 | Restrict Constant of Market And Andreas (1997)     Restrict Constant (1997)     Restrict Constant       | SIL48G-0 32010 02032010         |
| Broj: 24 od 16/04/2010                   | RESPLE O CREAZOVANUU KOMSUE ZA URBANZAMI IKOMUNAJNO.STAMBINE DE ATVOSTI ("SLIET grade Beograde", br. 32010)                                                                                                    | \$11d80-0 30010 02/03/2010      |
| Broj: 25 od 21/04/2010                   | REŠENJE O OBRAZOVANJU SAVETA ZA EMERGETIKU, SAOBRAČAJI TELEHOMUNIKACJIE ("SI. list grada Beograda", br. 32010)                                                                                                    | SIJg8G-O 3/2010 02/03/2010      |
| - Broj: 26 od 23/04/2010                 | RESENCE O OBRAZOVANU SAVETA ZA KULTURU INFORMSANJE (*SL list grada Beograda*, tr. 32010)                                                                                                    | \$1,980-0 3/2010 02/03/2010     |
| Broj: 27 od 28/04/2010                   | RESIDUE O OBRAZOVANUU SAVETA ZA MLADE (*S. let grade Beograde", tr. 3/2010)                                                                                                    | SI1gBC-O 3/2010 02/03/2010      |
| Broj: 28 od 30/04/2010                   | E RESENCE O CORRAZOVANU SAVETA ZA CORRAZOVANUE, SPORT I CMLADRUI (SL int grada Beograda", br. 3(2010)                                                                                                    | SIL#86-0 302010 02/03/2010      |
| Beoi: 24 08 02/05/2010                   | Restrice O device on which are in a construction (so in the production of the seconds' by 30000)                                                                                                    | SU(00-0 30010 02030010          |
| Shitheri kt grada Beograda - Online      | RESPICE O CERAZOVANU SAVETA ZA ZAŠTITU ZVOTNE SPEDNE ("S. kit anda Beounda", br. 30010)                                                                                                    | SIL480-0 30010 02030010         |
| R- C 2010                                | REŠENJE O OBRAZOVANJU SAVETA ZA ZDRAVSTVO, SOCIJALNU I DEČJU ZAŠTITU ("ŠI. let grada Beograda", tr. 30010)                                                                                                    | \$1,486-0 3/2010 02/03/2010     |
| Brot: 1 od 27/01/2010                    | REŠENJE O ODREBIVANJU NAZIVA UUCA ("SI. list grada Beograda", br. 30010)                                                                                                    | \$11gBG-0 302010 02/03/2010     |
| - Broj: 2 od 16/02/2010                  | RESENCE O POTVREDVANUU MANDATA COBORNIKA U SKUPSTIN ORADSKE OPSTINE MLADENOVAC ("SL bit grada Beograda", br. 32010)                                                                                                    | SIJg80-0 3/2010 02/03/2010      |
| - E Broj: 3 od 02/03/2010                | PESENAE O PRESTANKU MANDATA OUBORNAKA U SHUFSTIN GRADSKE OFSTIRE MLADENOVAC ("3. BE grads beograd", br. 32010)                                                                                                    | SI 480-0 32010 02032010         |
| - Broj: 4 od 05/03/2010                  | RESIDE O RATESTILIO DE MINOVANI O LADOVA NACIONALO DO OROZA NA MANTARIO CONDA "VOTOVAC" (%) Est anala Bacanda" by 30000                                                                                                    | SIL486-0 30010 02030010         |
| - Broj: 5 od 19/03/2010                  | RESENJE O RAZREŠENJU I MENOVANJU ČLANOVA SAVETA HUMANTARNOG FONDA "VOŽDOVAC" ("SJ. list grada Beograda", tr. 3(2010)                                                                                                    | SI1g8G-0 30010 02030010         |
| Brol: 10 od 26/04/2010                   | REŠENE O RAZREŠENAU IZBORU SAVETA MESNIH ZAJEDNICA BELI POTOK, PINOSAVA I ZUCE ("SI, bit grada Beograda", tr. 30010)                                                                                                    | SIJg80-0 30010 02/03/2010       |
| B Suttervist grada NEa - Opitine         |                                                                                                    |                                 |
| e una suberviet optina srena             |                                                                                                    |                                 |
| - all arrown ar darge yange              |                                                                                                    |                                 |
|                                          |                                                                                                    |                                 |
|                                          |                                                                                                    |                                 |
| H Sturi stato                            | I Version de la marca de de la dela marca de la dela marca de la composición de la marca de la composición de la marca de la composición de la marca de la composición de la marca de la composición de la marca de la composición de la marca de la composición de la marca de la marca d |                                 |
| a more standing and a more standing (11) | rekst dokumenta; nastanak dokumenta) 0 dokumentu Lista dokumenata                                                                                                    |                                 |

### 4. BILTENI

U okviru taba Bilteni nalazi se sudska praksa različitih sudova sa autorskim sentencama koje su već objavljene u pravnoj bazi ali su takođe objavljene i u zvaničnim štampanim (elektronskim) biltenima tih sudova. Zbirke u okviru taba Bilteni se sadržinski poklapaju sa sadržajem zvaničnog štampanog (elektronskog) biltena, ali se od njih razlikuju po potpuno drugačijoj koncepciji i rasporedu rubrika kao i po redakcijski uspostavljenim relacijama sa ostalim dokumentima koji su objavljeni u pravnoj bazi i autorski obrađenim sentencama. Pored toga, u okviru taba Bilteni nalaze se i Paragrafove zbirke sudske prakse različitih sudo-

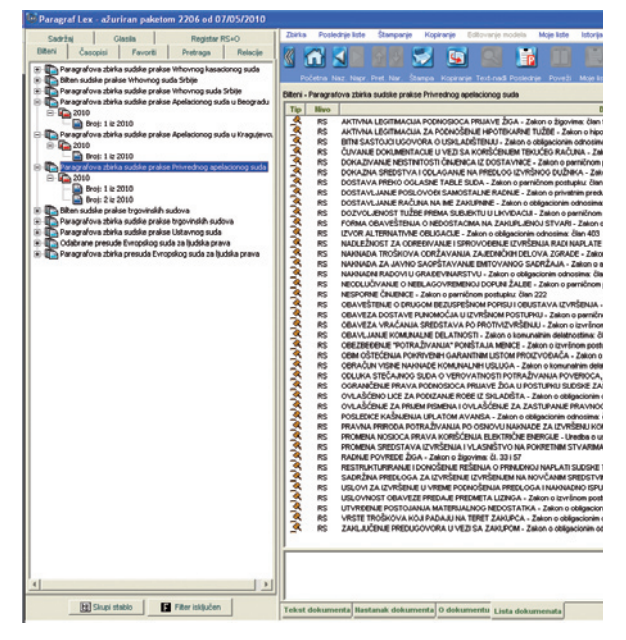

va, razvrstane po godinama kada su donete i brojevima u okviru svake godine, sa autorski obrađenim sentencama. Preko taba *Bilteni* može se doći i do stručnih komentara, odnosno referata koji su u pravnoj bazi objavljeni kao autorski tekstovi naših autora, a koji se mogu podudariti sa tekstovima koji su objavljeni u zvaničnim biltenima, ali i drugih sadržaja koji se po pravilu objavljuju i u zvaničnim biltenima. Na ovaj način korisnik dobija informaciju da su određene presude, odnosno stručni komentari objavljeni i u zvaničnom biltenu.

Potrebno je prvo odabrati željeni bilten, nakon toga treba izabrati godinu i na kraju ostaje odabir željenog broja biltena.

# 5. RAZLIČITE LISTE (FAVORITI)

a) LISTA POSLEDNJE AŽURIRANIH

b) LISTA POSLEDNJE KORIŠĆENIH (7 dana)

c) MOJE LISTE (korisničke i redakcijske)

Pristup navedenim listama je omogućen na više načina:

- putem taba FAVORITI
- putem menija POSLEDNJE LISTE i MOJE LISTE
- iz palete dugmadi POSLEDNJE i MOJE LISTE

**a) LISTA POSLEDNJE AŽURIRANIH DOKUMENATA** (moguće joj je pristupiti preko FAVORI-TA, u meniju preko POSLEDNJE LISTE i preko dugmeta POSLEDNJE)

Izborom komande *Poslednje Liste / Lista poslednje ažuriranih dokumenata* u *prozoru za pregledanje dokumenata* se otvara *stranica sa listom dokumenata*, koja sadrži nove i izmenjene dokumente koji su preuzeti pri poslednjem uspešnom ažuriranju zbirke dokumenata.

Novi dokumenti se prikazuju običnim slovima, dok se:

- dokumenti koji su pretrpeli ispravku koja je objavljena u službenom glasilu i dokumenti koji se naknadno ubace u bazu (nakon najave od strane Redakcije da je tekst dokumenta u pripremi) prikazuju **podebljanim (bold) slovima**.
- Dokumenti koji su u pripremi prikazuju se u sivoj boji, dok se oni koji zbog svoje ograničene primene na neznatan broj pretplatnika, kao i zbog svog obima neće biti objavljeni u pravnoj bazi, ali će korisniku biti dostavljeni po potrebi, prikazuju se u braon boji.
- Svi novi dokumenti u zbirci se bezuslovno prikazuju, dok o prikazu ispravljanih dokumenata u ovoj listi odlučuje Redakcija, imajući u vidu značaj izmene.
- Dokumenti koji su proglašeni najradije korišćenim i nalaze se u nekoj od lista najradije korišćenih dokumenata (osim u Redakcijskim listama), u listi poslednje ažuriranih se prikazuju crvenom bojom. Crvenom bojom se prikazuju i druge verzije nekog propisa čija je barem jedna verzija svrstana u najradije korišćene dokumente.
- Verzije propisa koje još nisu stupile na snagu se prikazuju **plavom bojom** u svim listama dok se one koje se još ne primenjuju prikazuju **zelenom bojom**
- Verzije najradije korišćenih propisa (izuzev u Redakcijskim listama) koje još nisu stupile na snagu se prikazuju magenta bojom.

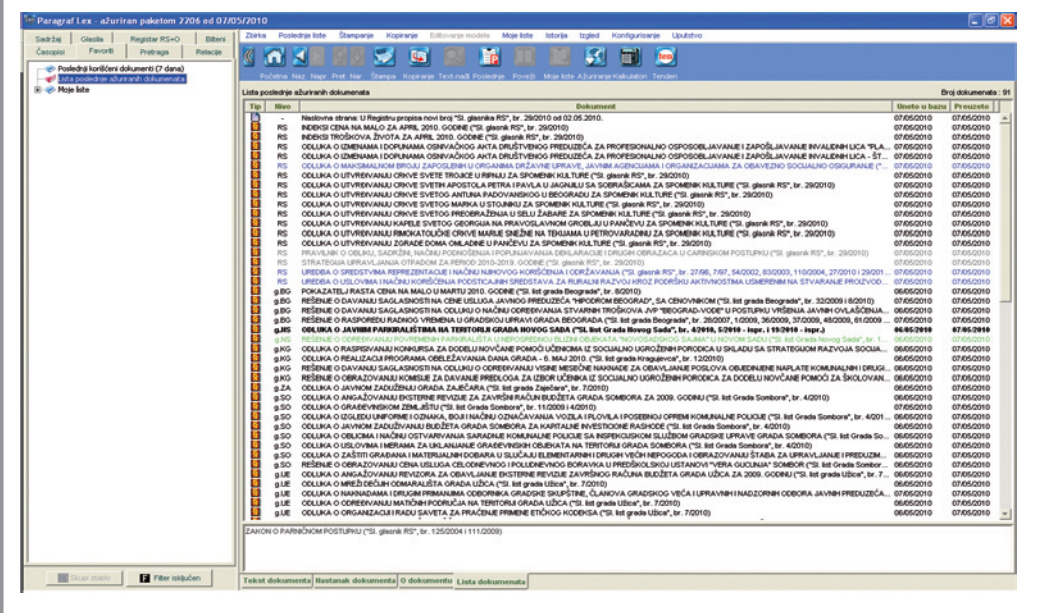

**b) LISTA POSLEDNJE KORIŠĆENIH DOKUMENATA** (moguće joj je pristupiti na više načina: preko taba FAVORITI, preko POSLEDNJE LISTE ili preko dugmeta POSLEDNJE)

Tokom jedne upotrebe programa formira se *Lista poslednje korišćenih dokumenata* koja omogućava jednostavno pristupanje već korišćenim dokumentima.

Pristup poslednje korišćenim dokumentima preko dugmeta *POSLEDNJE* daje samo one dokumente koje ste koristili prilikom poslednjeg otvaranja programa.

Ukoliko se želi pregled korišćenih dokumenata na duži rok pristupa se iz menija odabirom *POSLEDNJE LISTE / Lista poslednje korišćenih dokumenata,* gde postoji mogućnost da korisnik sam odabere vremenski interval u kojem želi da se prikazuje lista poslednje korišćenih dokumenata. Sadržaj liste zavisiće od odabira vremenskog intervala, počevši od poslednje sesije pa sve do perioda od 7 dana. Kretanje kroz listu poslednje korišćenih dokumenata u istoj sesiji može se obavljati i pomoću dugmadi *Nazad* i *Napred* iz palete dugmadi.

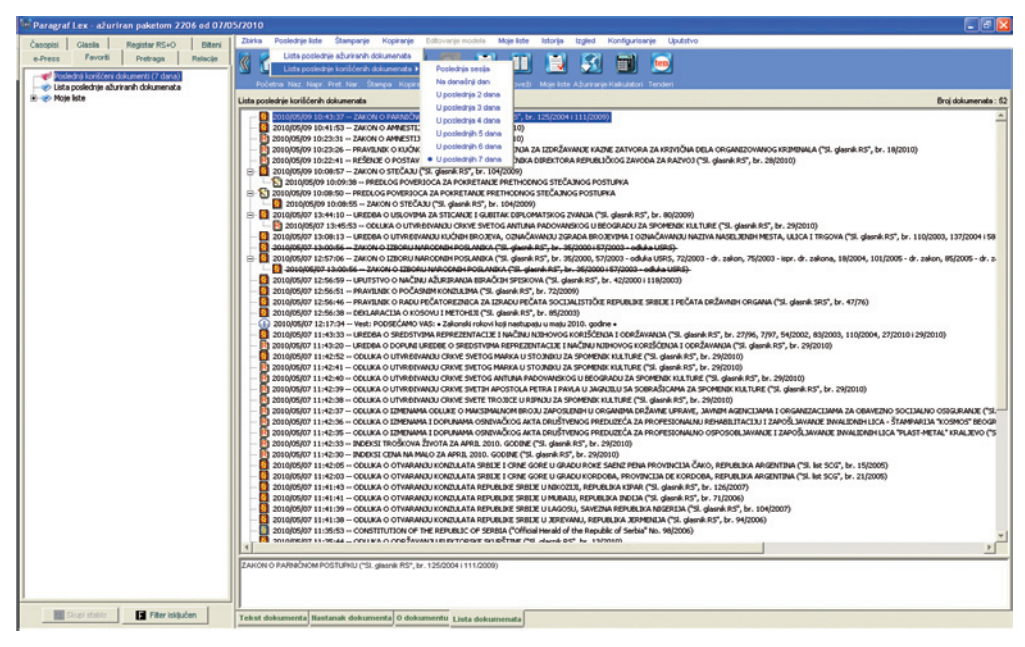

#### c) MOJE LISTE (NAJRADIJE KORIŠĆENI DOKUMENTI) - KORISNIČKE I REDAKCIJSKE

Program omogućava korisniku da formira više odvojenih korisničkih lista u okviru *Mojih lista*. Podrazumeva se da uvek postoji osnovna lista najradije korišćenih dokumenata. Nju korisnik ne može obrisati. Ostale liste korisnik stvara (*Moje Liste / Nova Lista*) i briše (*Moje Liste / Brisanje liste*) po želji. Postojeću listu (osim *Osnovne*) korisnik može i da preimenuje (*Moje Liste / Promena imena liste*).

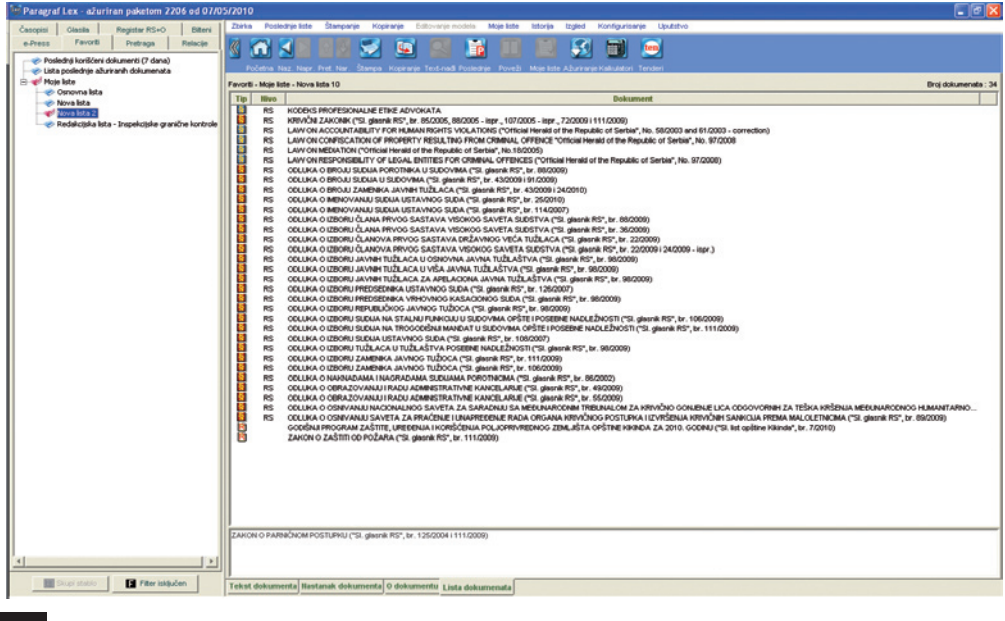

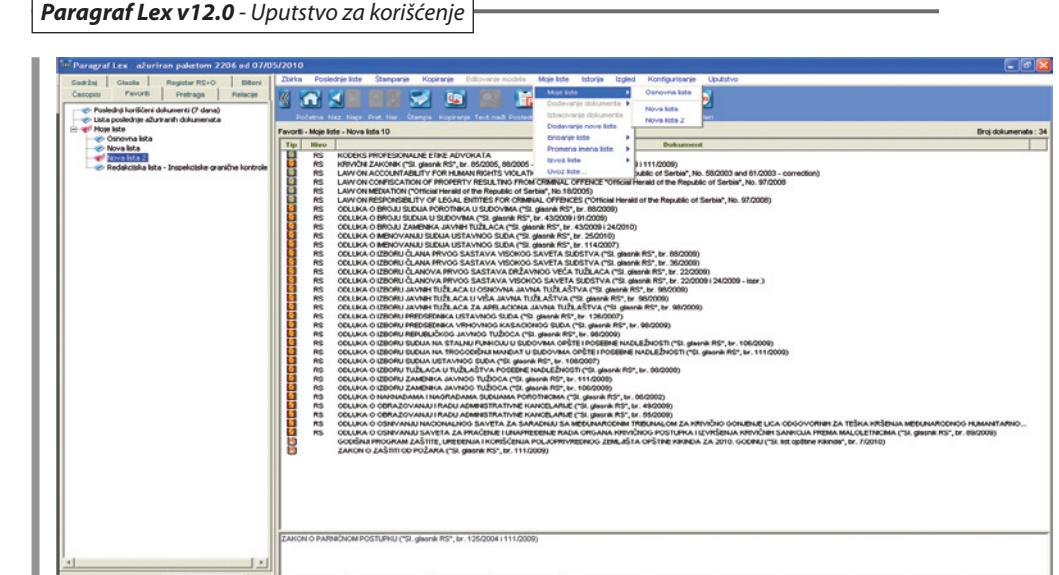

Dodavanje dokumenta željenoj listi najradije korišćenih dokumenata izvodi se komandom *Moje Liste / Dodavanje dokumenta / <Konkretna lista>* ili preko dugmeta *Moje Liste* iz *palete dugmadi*. Ova komanda je omogućena kada je prikazan tekst izabranog dokumenta ili kada je selektovan neki dokument u otvorenoj listi dokumenata.

Izborom komande *Moje Liste / Moje liste / <Konkretna lista>* u prozoru za pregledanje dokumenata se otvara stranica sa listom dokumenata u kojoj se nalaze najradije korišćeni dokumenti izabrane liste. Mojim listama se takođe može prići i sa stranice sa *Favoritima*.

| Paragraf Lex - azuriran paketom 2206 od 07/0                       | /2010                                                                                                    |                                    | - 7 🛛             |
|--------------------------------------------------------------------|----------------------------------------------------------------------------------------------------|------------------------------------|-------------------|
| Annual Encode Deduces Relation                                     | Zbirka Poslednje liste Štanpanje Kopiranje Estlovanje modela Moje liste listorija Izgled Konfigurisanje Uputstvo                                                                                                    |                                    |                   |
| Cables Parce Prevage Parce                                         |                                                                                                    |                                    |                   |
| Searchel Geases Register KS+O Extern                               |                                                                                                    |                                    |                   |
| Rubrike                                                            |                                                                                                    |                                    |                   |
| 🕫 sa rubrikana 🦳 🗘 bez rubrika                                     | Početna Naz. Napr. Pret. Nar. Stampa: Kopiranje Text-nadi Poslednje : Poveži: Moje liste Ažuriranje Kalkulatori Tenderi                                                                                                    |                                    |                   |
|                                                                    | Sadržaj - Propisi - IV Pravosuđa, sudski i drusi postupci i kazneno zakonodavstvo - IV-5 Sudski i drusi postupci i postupci i postupci i postupci                                                                                                    |                                    | Dokument 15 od 52 |
| 🛞 🚺 Propisi                                                        | The Bins   Beauty                                                                                                    | Chalandia dia amandra disk landian | Didate a          |
| 🗉 🛷 1 Državno uređenje                                             |                                                                                                    | augusto na situa ou ouprejette     | U PARTINA         |
| 🛞 🛷 II Organi vlasti i teritorijalnog uređenja                     | ES DERLAMACIA NARCINE SRUPSINE REPORTE SIBILE O GOLD ZUCKAN U SREERING.                                                                                                    | SLGLPS 202010 31/03/2010           | N-5 -             |
| 🗄 🛷 III Odbrana, bezbednost i unutrašnji poslovi                   | B COCI AND VARIE TA COTIVANE COCAVERATE TA UPONI DATA VA                                                                                                    | Stat PC 110/000 1981/0000          | 3.14              |
| IV Pravosuđe, sudski i drugi postupci i kazneno                    | RS PRAVLINK O NAČNU VODINUA SPISKA POSRIDNKA                                                                                                    | Stat RS 44/2005 28/05/2005         | N-5               |
| 🛞 🥪 IV-1 Organizacija sudstva                                      | RS PRAVENIK O NANDAAN TROŠKOVA U SLOSIMI POSTUPCIMA                                                                                                    | Sigl RS 57/2003 31/05/2003         | IV-5              |
| IV-2 Tublaitvo, organi za zaštitu inovinskih                       | RS PRAVENK O OBRASCIMA AKATA U UPRAVNOM POSTUPKU                                                                                                    | SILSRJ 8/1999 20/02/1999           | IV-5              |
| IV-3 Advokatura, javni beležnici, sudski veš                       | RS PRAVILNIK O SPOLINOTRGOVINSKOJ ARBITRAŽI PRI PRVREDNOJ KOMORI SRBUE                                                                                                    | SI.gl RS 52/2007 16/06/2007        | IV-5              |
| IV-4 Poločej i obuka noslaca pravosudnih h.                        | RS PRAVILNIK O STALINOM IZERANOM SUDU (AREITRAŽI) PRI PRIVREDNOJ KOMORI SREIJE                                                                                                    | Sl.gl RS 1/2007 13/01/2007         | IV-5              |
| 1 Substitution postupo i postupo pred e                            | RS PRAVILINK O SUDU ČASTI PRI PRVREDNOJ KOMORI SREJJE                                                                                                    | SLgI.RS 39/2006 17/05/2006         | IV-5              |
| the statistic pravo                                                | RS RESENJE O COREDVANJU PREDSTAVNIKA I ZAMENIKA PREDSTAVNIKA REPUBLIKE SREUE U SKUPSTNI DRŽAVA CLANICA MEDUNARODNOG.                                                                                                    | SIGIRS 95/2009 17/11/2009          | IV-S              |
| B V-7 Evrsenje kazni                                               | RS RESINE O COREDIVANU ZASTUPNIKA REPUBLIE SREUE PRED MEDUNARCOMM KRYKOM SUDOM                                                                                                    | SI.gl.RS 95/2009 17/11/2009        | IV-5              |
| IV-8 Annestija, pomiovanje i rehabilitacija                        | RS RESERVE VADE REPUBLIE SPENE OF ERO 10 42200 KO # AMARA 200 KOOPE I AUTENTICIO TUMACENE DEPOZITIVA RESERVA                                                                                                    | SigiPS 51/2004 07/05/2004          | IV-5              |
|                                                                    | Instruction of the last method of the second of the second of the s      | SLAPS 00/002 14/1/002              | N/-5              |
| • • • • • • • • • • • • • • • • • • •                              | Instrument of a construction of the construction of the const      | SI ALES ABOOM 04402008             | N-5               |
| YI Zastca i unapredenje zivotne sredne (ekoos                      | RS ZAKONK O KRIVČNOM POSTUPNU Prikaz teksta u prozoru za povezani dokumert                                                                                                    | Stat RS 72(2009 11/09(2009         | IV-5              |
| A VIII Diverter delatoriti                                         | RS ZAKON O ARBITRAŽI Dodavanje u moje liste I Osnovna liste                                                                                                    | Sl.gl RS 45/2006 10/06/2006        | IV-5              |
| The second second second                                           | RS ZAKON O IZVRŠNOM POSTUPKU Izbecivanje označenih dokumenata iz liste                                                                                                    | Sl.gl.RS 125/2004 23/02/2005       | IV-5              |
| <ul> <li>X Sandardzacija i akreditacija i settifikacija</li> </ul> | RS ZAKON O LEGALIZACUI ISPRAVA U ME NOVO ISSO                                                                                                    | SILSCG 1/2003 04/02/2003           | IV-5              |
| 🔿 📥 XT Barvol, dratenije i mere novidirala ravnome                 | RS ZAKON O MEĐUNARODNOJ PRAVNOJ Stampanje cele liste Nova lista 2                                                                                                    | Si.gl.RS 20/2009 27/03/2009        | IV-5              |
| T A VII R offende sichem i nistni nenmet                           | RS ZAKON O MERAMA PREMA MOVINUSC Stamparje označenih redova liste DNM TREUNALOM ZA KRAVONO GONJENJE UCA 0.                                                                                                    | _ SLISCO 15/2006 15/04/2006        | IV-5              |
| 🛞 🛷 XIII Povezi, akcize i povedi postupak                          | RS ZAKON O ODGOVORNOSTI ZA KRSEN.                                                                                                    | SigIRS 58/2003 11/06/2003          | IV-5              |
| 🖹 🛷 XIV Bankarstvo, osicuravatuće i druce finansiid                | E TAILON O OFSTEM OFFANNON POSTOR ROOM POSTOR ROOM POSTOR                                                                                                    | SILSAJ 31/2001 05/07/2001          | 17-5              |
| 🗉 🚸 XV Računovodstvo i revizija                                    | Res Zakcho o pasta Zucie Posta Regi                                                                                                    | Skilles 111/2009 29/12/2009        | N-6               |
| 🗷 🛷 XVI Hartije od vrednosti i finansijsko tržižte                 | RS ZAKON O POSREDOVANU - MENIACU                                                                                                    | SLdLRS 18/2005 04/03/2005          | N-5               |
| 🖅 🛷 XVII Radni odnosi, zapolijevanje i zalitka na ra-              | RS ZAKON O PRAVMA OPTUŽENOG U PRITVORU MEĐUNARODNOG KRIVIČNOG TRBUNALA I ČLANOVA NJEGOVE PORODICE                                                                                                    | Sl.gl.RS 35/2004 31/03/2004        | IV-5              |
| 🛞 🛷 XVIII Zarade, dodaci, nalinade i druga primanja                | RS ZAKON O PRIVREDNIM PRESTUPIMA                                                                                                    | Skgl/RS 101/2005 29/11/2005        | IV-5              |
| 🛞 🛷 XIX Penzijsko-invalidsko i zdravstveno osiguran                | RS ZAKON O PROGRAMU ZAŠTITE UČESNIKA U HRIVIČNOM POSTUPKU                                                                                                    | St.gt.RS 85/2005 01/01/2006        | IV-5              |
| 🖲 🛷 10. Carine, spoljnotrgovinsko, devizno poslovan                | RS ZAKON O RAVNOPRAVNOSTI POLOVA                                                                                                    | SLgI.RS 104/2009 24/12/2009        | IV-5              |
| 🛞 🛷 XXI Međunarodni ugovori i ostali međunarodni o                 | RS ZAKON O RESAVANJU SUKOBA ZAKONA I NADLEZNOSTI U STATUSNIM, PORODONIM I NASLEDNIM CONOSIMA                                                                                                    | SUSCG 1.2003 04/02/2003            | IV-5              |
| 🕀 🍓 Slutbena militjenja                                            | RS ZAKON O RESAVANUI SUKOBA ZAKONA I SUKOBA NACLEZIOSTI U IZVISENU SANKCUA                                                                                                    | SUSKJ 12/1998 14/03/1998           | IV-5              |
| 🖲 🔦 Sudska praksa                                                  | RS ZAKON O RESAVANU SUBORA ZAKORA SA PROFISIA UROUH ZEMACIA.                                                                                                    | SLG PS 462006 10062206             | N-5               |
| 🗄 🦿 Strana sudska praksa                                           | In a participation of the control of the control of the second second    | SUSCC (2000) (204000)              | 84.6              |
| B 🛐 Model                                                          | RS ZAKONO SLOGOM TAKSAMA                                                                                                    | Stat RS 31/2009 08/05/2009         | N-5               |
| Evropsko zakonodavstvo i druga strana prava                        | RS ZAKON O UPRAVNIM SPOROVIMA                                                                                                    | Skd/RS 111/2009 30/12/2009         | IV-S              |
| 🗄 👳 Carinska tarifa                                                | RS ZAKON O VANPARNIČNOM POSTUPIUJ                                                                                                    | Sl.gl RS 18/2005 01/07/2005        | IV-5              |
| Paragraf e-Press Casopis (altuelni broj)                           | RS ZAKON O ZAERAN DISKRIMNACUE                                                                                                    | Sl.gl RS 22/2009 07/04/2009        | IV-5              |
|                                                                    | APV DERLARACIJA O PRAVNOM SAVLADAVANJU PROŠLOSTI                                                                                                    | SILAPV 3/2003 19/02/2003           | IV-5              |
|                                                                    | APV DERLARACIJA O SARADNJI SA MEDUNARCIONIM KRVIČNIM TREUNALOM                                                                                                    | SLLAPY 3/2003 19/02/2003           | IV-5              |
|                                                                    | APV PRAVENIK O NANNADI TROŠKOVA UPRAVNOG POSTUPKA                                                                                                    | SILAPV 1/2009 07/02/2009           | N-5               |
|                                                                    | EREFERA O DOGREMO I NAMANAN ZA RAD Ó ANOVA I ZAMENKA Ó ANOVA KOMELE ZA SEROVORENE EROGRAMA ZAČITE (**). (MYCH RS* Nr. 630006 UR/                                                                                                    | 2000                               |                   |
|                                                                    | and a second second sec | and a second                       |                   |
|                                                                    | 4                                                                                                    |                                    |                   |
| <u> </u>                                                           | 4                                                                                                    |                                    |                   |
| The sure of the sure of                                            |                                                                                                    |                                    |                   |
| Filter isključen                                                   | Tekst dokumenta Nastanak dokumenta O dokumentu Lista dokumenata                                                                                                    |                                    |                   |
|                                                                    |                                                                                                    |                                    |                   |

Uklanjanje dokumenta iz konkretne liste izvodi se na sledeći način: prvo se izabere dokument koji želimo da uklonimo sa konkretne liste, a zatim ga uklonimo komandom iz menija *Moje Liste / Izbacivanje dokumenta*. Selektovanjem nekog dokumenta u *Mojim listama* i njegovim dodavanjem u drugu listu, a zatim izbacivanjem iz prve liste, može se ostvariti prebacivanje dokumenta iz jedne u drugu listu najradije korišćenih dokumenata.

O okviru *Mojih lista* korisnici imaju i tzv. *Redakcijske liste* (liste dokumenata predefinisane od strane Redakcije, a koje su tematski podeljen po oblastima od interesovanja za različite grupe korisnika). Ove liste imaju prefiks "Redakcijska lista -" i korisnici ne mogu da intervenišu na njima: niti da ih brišu, niti da dodaju/brišu dokumente u njima. To može uradi samo Redakcija putem redovnog ažuriranja. Dokumenti koji se nalaze na ovim listama ne prikazuju se crvenom bojom na drugim listama dokumenata (za razliku od ostalih dokumenata koji se nalaze u okviru *Mojih - korisničkih lista*).

# 6. PRETRAGA

Pri izboru kriterijuma pretrage se preporučuje da se najpre navede tip traženog dokumenta. Program nudi sledeći izbor koji može biti: svi dokumenti osim carinske tarife i registra, propis, službeno mišljenje, sudska praksa, strana sudska praksa, model, Evropsko zakonodavstvo i druga strana prava, Carinska tarifa, vest (e-Press, Budžetski instruktor, Poresko-računovodstveni instruktor), stručni komentar (e-Press, Budžetski instruktor, Poresko-računovodstveni instruktor), pitanje i odgovor (e-Press, Budžetski instruktor, Poresko-računovodstveni instruktor), pitanje i odgovor (e-Press, Budžetski instruktor, Poresko-računovodstveni instruktor), pitanje i odgovor (e-Press, Budžetski instruktor, Poresko-računovodstveni instruktor), pitanje i odgovor (e-Press, Budžetski instruktor, Poresko-računovodstveni instruktor), pitanje i odgovor (e-Press, Budžetski instruktor, Poresko-računovodstveni instruktor), pitanje i odgovor (e-Press, Budžetski instruktor, Poresko-računovodstveni instruktor), pitanje i odgovor (e-Press, Budžetski instruktor, Poresko-računovodstveni instruktor), pitanje i odgovor (e-Press, Budžetski instruktor, Poresko-računovodstveni instruktor), pitanje i odgovor (e-Press, Budžetski instruktor, Poresko-računovodstveni instruktor), pitanje i odgovor (e-Press, Budžetski instruktor, Poresko-računovodstveni instruktor), pitanje i odgovor (e-Press, Budžetski instruktor, Poresko-računovodstveni instruktor), Registar RS+O ili kombinacija po izboru. Ako se izbor ne suzi na konkretan tip dokumenta, podrazumeva se traženje po svim tipovima dokumenata, osim carinske tarife i registra. Zatim se navode ostali kriterijumi koji zavise od izabranog tipa dokumenata.

Nakon navođenja željenih kriterijuma, izborom dugmeta *Traži u bazi*, izvodi se pretraživanje zbirke dokumenata. Dugmetom *Poništi* brišu se svi postavljeni kriterijumi traženja, ali se zadržava izabrani tip dokumenata za pretragu.

Ako se ne navede nijedan kriterijum, rezultat traženja će obuhvatiti sve dokumente datog tipa. Izuzetno, za propise se u rezultatu neće pojaviti istorijske verzije, već samo poslednja verzija svakog propisa.

| kriterijum                                                                        | opis                                                                                                    |
|-----------------------------------------------------------------------------------|----------------------------------------------------------------------------------------------------|
| Naslov ili deo naslova                                                            | Navođenjem naslova ili dela naslova obezbeđuje se pronalaženje<br>samo onih dokumenata koji u naslovu sadrže navedene reči<br>ili njihove početne delove (korene). Veličina slova ni redosled<br>navedenih reči se ne uzima u obzir. Dodatnu pogodnost predstavlja<br>opcija <i>Pretraga po svim padežima</i> , gde se koristi samo koren unete<br>reči, te će rezultat pretrage obuhvatiti sve varijante datog korena. |
| Reči ili izrazi u tekstu<br>dokumenta<br>(svi izuzev dokumenata<br>Registra RS+O) | Mogu se navesti reči (odnosno samo po nekoliko početnih slova<br>ako je označeno "podrazumeva se * na kraju reči"), fraze sastavljene<br>od nekoliko reči, ili proizvoljan niz znakova, prema kojima će se<br>pretraživati tekstovi zbirke. Za detalje videti dole (Traženje reči i<br>izraza u tekstovima zbirke).                                                                                                    |
| Važi na dan<br>(samo propisi)                                                     | Izborom ove opcije i navođenjem tačnog datuma moguće je tražiti<br>samo propise koji važe na zadati datum. Ako opcija nije izabrana,<br>tražiće se u skupu svih propisa, tačnije, njihovih poslednjih verzija.<br>Početna vrednost ovog kriterijuma ograničava pretragu na propise<br>koji važe na današnji dan.                                                                                                    |
| Naimenovanje ili deo<br>naimenovanja<br>(samo Carinska tarifa)                    | Navođenjem naimenovanja ili njegovog dela, tražiće se oni<br>dokumenti Carinske tarife (tarifni brojevi) koji sadrže odgovarajući<br>tarifni stav.                                                                                                    |

Pri traženju dokumenata mogu se navesti sledeći osnovni kriterijumi:

| Nivo dokumenta<br>(svi izuzev dokumenata<br>časopisa) | Izbor iz padajuće liste sa nivoima dokumenata ograničava pretragu<br>samo na dokumente zadatog nivoa.                                                                                                  |
|-------------------------------------------------------|----------------------------------------------------------------------------------------------------|
| Vrsta propisa<br>(samo propisi)                       | Izbor iz padajuće liste sa vrstama propisa ograničava pretragu samo<br>na propise zadate vrste.                                                                                                    |
| Poreklo (samo službena<br>mišljenja i sudska praksa)  | Izborom porekla koji su podeljeni na važeće i nevažeće iz padajuće<br>liste moguće je ograničiti traženje samo na ona službena mišljenja,<br>odnosno onu sudsku praksu, koja ima odgovarajuće poreklo. |

### Detaljni kriterijumi

Izborom dugmeta *Detaljno traženje* omogućava se navođenje dodatnih kriterijuma pretraživanja:

| kriterijum                                                                                                 | opis                                                                                                    |
|----------------------------------------------------------------------------------------------------|----------------------------------------------------------------------------------------------------|
| Interval važenja<br>(samo propisi)                                                                         | Intervalom važenja se može suziti izbor na novodonete, izmenjene<br>ili prestale da važe propise u nekom intervalu.<br>Ako je potrebno izdvojiti samo propise koji su stupili na snagu u nekom<br>intervalu, tada je potrebno izabrati "Novi" i odrediti željeni interval.<br>Ako je potrebno izdvojiti samo propise koji su izmenjeni, odnosno<br>čija je novija verzija stupila na snagu u nekom intervalu, tada je<br>potrebno izabrati "Izmenjeni" i odrediti željeni interval.<br>Ako je potrebno izdvojiti samo propise koji su prestali da važe<br>u nekom intervalu, tada je potrebno izabrati "Prestali da važe<br>u nekom intervalu, tada je potrebno izabrati "Prestali da važe" i<br>odrediti željeni interval.<br>Ako je u intervalu izabran samo datum "od", podrazumeva se da se<br>u rezultatu traženja dobijaju propisi po nekom od gore navedenih<br>kriterijuma u vremenu od navedenog datuma, pa nadalje.<br>Ako je u intervalu izabran samo datum "do", podrazumeva se da se<br>u rezultatu traženja dobijaju propisi po nekom od gorenavedenih<br>kriterijuma u vremenu od navedenog datuma, pa nadalje. |
| Objavljen/Donet<br>(svi osim modela, Evropskog<br>zakonodavstva i drugih<br>stranih prava i Registra RS+O) | Izborom kriterijuma sužava se izbor dokumenata na one koji su<br>objavljeni na zadati dan, ili u zadatom intervalu.<br>Ako je potrebno izdvojiti samo dokumente objavljene nekog<br>datuma, bira se "Na dan" i unosi tačan datum.<br>Ako je potrebno izdvojiti samo dokumente objavljene u nekom<br>intervalu, bira se "U intervalu" i unosi željeni interval.                                                                                                    |
| Početak odložene primene<br>(samo propisi)                                                                 | Početkom primene se može suziti izbor na dan, interval ili na neku<br>buduću neizvesnu okolnost ili izvesnu okolnost ali čiji datum nije<br>poznat ali je odrediv.<br>Ako je potrebno izdvojiti samo propise koji odloženo počinju da se<br>primenjuju na određen datum, tada je potrebno izabrati "Na dan" i<br>odrediti željeni datum.<br>Ako je potrebno izdvojiti samo propise koji odloženo počinju da<br>se primenjuju u nekom intervalu, tada je potrebno izabrati "U<br>intervalu" i odrediti željeni interval.<br>Ako je potrebno izdvojiti samo propise koji odloženo počinju da<br>se primenjuju, ali datumom koji nije poznat ali je odrediv, tada je<br>potrebno odabrati "Odrediv".<br>Ako je u intervalu izabran samo datum "od", podrazumeva se da se<br>u rezultatu traženja dobijaju propisi po nekom od gore navedenih<br>kriterijuma u vremenu od navedenog datuma, pa nadalje.<br>Ako je u intervalu izabran samo datum "do", podrazumeva se da se<br>u rezultatu traženja dobijaju propisi po nekom od gore navedenih<br>kriterijuma u viemenu od navedenog datuma, pa nadalje.                          |

| Broj<br>(samo službena mišljenja,<br>sudska praksa i strana sudska<br>praksa)                        | Izborom celog broja ili samo njegovog dela, tražiće se službena<br>mišljenja, odnosno sudska praksa, čiji deo delovodnog broja<br>odgovara zadatom uzorku.                                                                                                    |
|----------------------------------------------------------------------------------------------------|----------------------------------------------------------------------------------------------------|
| Izvori<br>(samo propisi, sudska praksa,<br>strana sudska praksa,<br>Evropsko zakonodavstvo i         | Navođenjem izvora pretraživanje se ograničava samo na propise,<br>Evropsko zakonodavstvo i druga strana prava, sudsku praksu, i<br>stranu sudsku praksu, objavljene u navedenom izvoru (službenom<br>glasilu ili biltenu - za sudsku praksu i stranu sudsku praksu).                                                                                                    |
| druga strana prava, Registar<br>RS+O)                                                                | Osim opcije "svi izvori" (podrazumevano), moguć je izbor "sva<br>glasila", "ostali izvori, osim glasila", kao i izbor pojedinih glasila u<br>kojima se traži dokument.                                                                                                    |
|                                                                                                    | Osim opcija "svi izvori" i "ostali izvori, osim glasila", sve druge opcije<br>omogućavaju pretragu i po godištima glasila, a izbor konkretnog<br>glasila omogućava da se pretraga ograniči i na konkretan broj<br>glasila. Ukoliko se ne izabere "do", traženje se ograničava na<br>izabrano godište, odnosno broj izabranog glasila, a ako se izabere<br>"do", onda se traženje vrši u intervalu godišta, odnosno brojeva<br>odabranog glasila. Ako se ne pretražuje po konkretnom glasilu,<br>moguće je birati godište, ali ne i broj glasila. |
| Donosilac                                                                                            | Izborom donosioca koji su podeljeni na važeće i nevažeće iz                                                                                                    |
| (samo propisi)                                                                                       | padajuće liste moguće je traženje ograničiti samo na one propise<br>koje je doneo odgovarajući subjekat.                                                                                                    |
| Rubrika(svi osim modela i                                                                            | Izbor rubrike ograničava traženje na dokumente koji pripadaju                                                                                                    |
| Carinske tarife)                                                                                     | navedenoj rubrici.                                                                                                    |
| Podrubrika                                                                                           | Izbor podrubrike ograničava traženje na dokumente koji pripadaju                                                                                                    |
| (samo Propisi, Stručni                                                                               | navedenoj podrubrici.                                                                                                    |
| komentari i Pitanja i odgovori)                                                                      |                                                                                                    |
| Odeljak (samo Carinska tarifa)                                                                       | Izbor dokumenata Carinske tarife se ograničava na izabrani odeljak.                                                                                                    |
| Glava<br>(samo Carinska tarifa)                                                                      | Izbor dokumenata Carinske tarife se ograničava na izabranu glavu.<br>Izbor odeljka ograničava izbor glava na glave koje pripadaju<br>datom odeljku.                                                                                                    |
| Tarifni broj<br>(samo Carinska tarifa)                                                               | Izbor dokumenata Carinske tarife se ograničava na izabrani tarifni<br>broj. Izbor odeljka, odnosno glave, ograničava izbor tarifnih brojeva<br>na brojeve koji pripadaju datom odeljku, odnosno datoj glavi.                                                                                                    |
| Autor<br>(sudska praksa, strana sudska<br>praksa, modeli, stručni<br>komentari i pitanja i odgovori) | Izbor sudske prakse, strane sudske prakse, modela i stručnih<br>komentara, odnosno pitanja i odgovora, se ograničava na one koji<br>potiču od navedenog autora.                                                                                                    |
| Časopis                                                                                              | Navođenjem Č <i>asopis</i> pretraživanje se ograničava samo na                                                                                                    |
| (samo vesti, stručni komentari                                                                       | dokumente objavljene u navedenom časopisu. Izbor konkretnog                                                                                                    |
| i pitanja i odgovori)                                                                                | godista omogućava da se pretraga ogranići i na konkretan broj<br>časopisa. Ukoliko se ne izabere "do", traženje se ograničava<br>na izabrano godište, odnosno broj časopisa, a ako se izabere<br>"do", onda se traženje vrši u intervalu godišta, odnosno brojeva                                                                                                    |
|                                                                                                    | časopisa.                                                                                                    |
| Deo komentara korisnika                                                                              | Navođenjem dela komentara korisnika traženje se ograničava<br>samo na dokumente uz koje je korisnik zapisao komentar koji<br>sadrži naveden tekst.                                                                                                    |

# 7. RELACIJE

Ako je u toku pregledanje nekog dokumenta, a taj dokument je u relacijski povezan sa drugim dokumentima u bazi, tada je u *prozoru za navigaciju* na raspolaganju *stranica sa relacijama između dokumenata*. Odabir (aktiviranje) željenog skupa (liste ili stabla) relacija vrši se izborom dugmeta pri vrhu stranice. Za propise, u *stranici sa relacijama* se mogu pojaviti sledeća dugmad:

| dugme       | liste dokumenata                                           |
|-------------|------------------------------------------------------------|
| Hijerarhija | Liste natpropisa i stablo potpropisa                       |
| Istorija    | Lista svih ranijih i budućih verzija istog propisa         |
| Dokumenti   | Stablo dokumenata povezanih sa tekuće otvorenim dokumentom |
| Članovi     | Stablo članova propisa referisanih iz drugih dokumenata    |

Za druge tipove dokumenata samo dugme *Dokumenti* se može pojaviti u stranici sa relacijama. Ne pojavljuju se uvek sve pobrojane relacije, već samo one koje postoje vezano za konkretan propis ili drugi dokument.

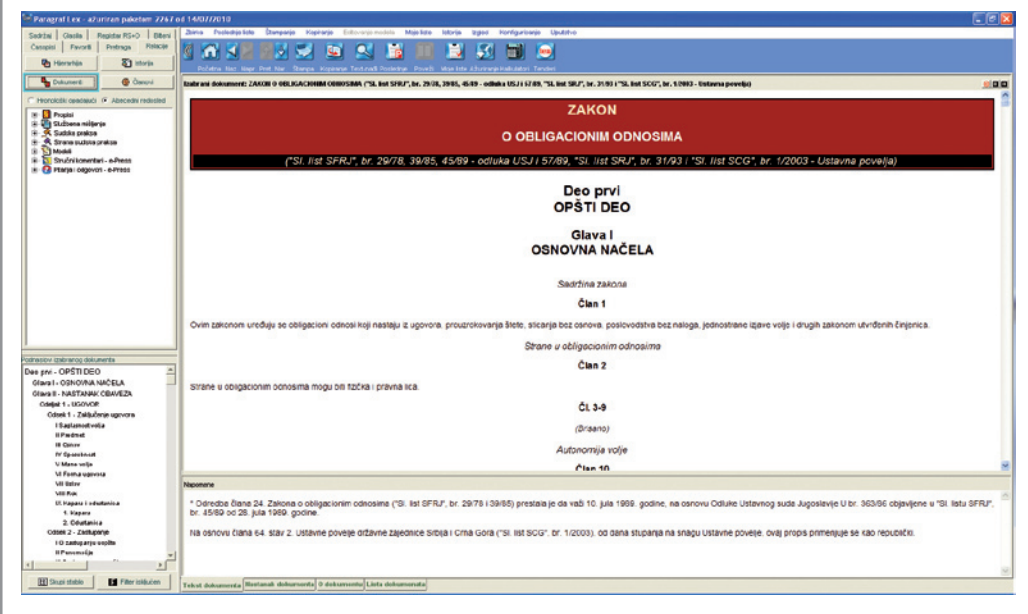

Ukoliko je neki od skupova relacija prazan, odgovarajuće dugme se ne prikazuje. Ako ne postoje nikakvi podaci o dokumentima povezanim sa tekuće posmatranim dokumentom, onda se ova stranica i ne pojavljuje.

Ukoliko se u relaciji nalazi dokument iz časopisa koji je arhiviran od strane Redakcije, u relaciji će se prikazati **narandžastom bojom**.

U toku pregledanja nekog propisa, u stranici sa relacijama prikazaće se dugme *Članovi*, ukoliko postoji neki dokument povezan sa nekim članom propisa. Otvaranjem plusa ispred broja nekog člana omogućava se pristup pojedinim dokumentima vezanim za dotične članove. Svaki član predstavlja koren stabla u čijim listovima su odgovarajući dokumenti koji se referišu na dotičan član propisa. I ovde treba voditi računa o mogućnosti da se neki dokument odnosi na član ranije verzije propisa, koji je u međuvremenu izmenjen, kojom prilikom se ta verzija propisa prikazuje kao precrtana.

<u>Preporuka</u> je da ukoliko korisnik želi da dobije informaciju da li je samo verzija propisa van snage ili ceo propis dvoklikom izađe na konkretan propis i u tabu O dokumentu će dobiti informaciju da li je propis na snazi.

| Satis Gais Basis Stol Stat                                                                                                    | 2010 FOLDERS DEPART REPART REPART REPART REPART REPART REPART                                                                                                    |  |
|----------------------------------------------------------------------------------------------------|----------------------------------------------------------------------------------------------------|--|
| Canada Paranti Probana Subaria                                                                                                    |                                                                                                    |  |
|                                                                                                    |                                                                                                    |  |
| C intega                                                                                                    | Informa Hap Hap The Apr Dealers Reporter Factor Forder Factor Aprenetizations Factor                                                                                                    |  |
| Scouren Graves                                                                                                    | Dadward detamont NEXCA 2000 MIT, M. BOW, BOW, BOW, BOW, BOW, BUR, DOW HILL WAS AND AND AND AND AND AND AND AND AND AND                                                                                                    |  |
| C transitioned # Assettioned                                                                                                    | KRIVIČNI ZAKONIK                                                                                                    |  |
| 8 0 bes                                                                                                    |                                                                                                    |  |
| 8-0 Des-1                                                                                                    | (*SJ. glasnik RS*, br. 85/2005, 88/2005 - ispr., 107/2005 - ispr., 72/2009 / 111/2009)                                                                                                    |  |
| in the case of the case of the |                                                                                                    |  |
| II 💽 208                                                                                                    | OPŠTI DEO                                                                                                    |  |
| Dataso ceccolorice                                                                                                    | or of bed                                                                                                    |  |
| + 2 210                                                                                                    |                                                                                                    |  |
| 8 - A Month spectra and                                                                                                    | Giava prva                                                                                                    |  |
| ik auf Anteceni sudia feograd                                                                                                    | OSNOVNE ODREDBE                                                                                                    |  |
| 8 208                                                                                                    | None bet dates white all here the antiper                                                                                                    |  |
| * 5207                                                                                                    | Nema knivičnog dela nili kazne dez zakona                                                                                                    |  |
| a Distance of the second                                                                                                    | Cian 1                                                                                                    |  |
| - C 208                                                                                                    |                                                                                                    |  |
| Indetermine - a Proc                                                                                                    | Nikone ne može bili izrečena kazna ili druga krivična sankcija za delo koje pre nego ško je sičinjeno zakonom nje bilo određeno kao krivično delo, nili mu se može izreći kazna ili druga krivična sankcija kaja zakonom                                                                                                    |  |
| The second second second                                                                                                    | nie na bedraam be un te na te na te na te na te na te na te na te na te na te na te na te na te na te na te na                                                                                                    |  |
| in O Plansi orgoval. a Press                                                                                                    | Nema kazne bez kritvice                                                                                                    |  |
| - 6.20                                                                                                    |                                                                                                    |  |
| 8 @ bat                                                                                                    | Clan 2                                                                                                    |  |
| 9 m m m m m m m m m m m m m m m m m m m                                                                                                    | Konsa i more umonomia more se tradi samo ufinice: knji ki ktrza ufinice knjiho den                                                                                                    |  |
|                                                                                                    | manual control of the state of the state of  |  |
| Pathodicel Entreining datasette                                                                                                    | Osnov i granice krivičnopravne prinuše                                                                                                    |  |
| OPSTIDEO -                                                                                                    | 4-1                                                                                                    |  |
| Clave pre- DEMONIVE COPIELOR                                                                                                    | Can 3                                                                                                    |  |
| Administrative last adverse                                                                                                    | Zalita čoveka i drupih ovnovnih društvenih vrednosti preddavla osnov i oranice za određuvnie kriečnih dela, propisjunie kriečnih sanicita i nihovu primeru, u meri u kojci je to rušno za supljanje tih dela                                                                                                    |  |
| Outor I granico isti Gropherina pitturio                                                                                                    |                                                                                                    |  |
| Pontine searcher (givers upils perte                                                                                                    | Krivične sankcije i njihova opšta svrha                                                                                                    |  |
| Olava draga - VAZEPLJE KRINIČNOG ZAVE                                                                                                    | Const.                                                                                                    |  |
| Versendo valera en era para de                                                                                                    | Carte                                                                                                    |  |
| Volume services and residential and                                                                                                    | (1) Knivčne satikcije su kazve, mere upozvenia, mere bezpednost i vasome mere.                                                                                                    |  |
| Videna invideap patronolinative Setting                                                                                                    |                                                                                                    |  |
| Vederale knielitieg zwiskoderebie SHBe z                                                                                                    | (2) Opšta sviha proprivanja i izricanja krivičnih samoja je suzbijanje dela kojima se povređuju ili uprožavaju vrednosti zabličene krivičnim zavonodavstvom                                                                                                    |  |
| Pandas ustor asiatelino gaspeje antek                                                                                                    | Plughter second as a more many interior and parts a deer uname parts a deer unamedia. An many and as the second second se |  |
| Concernant private his to Fulfine data                                                                                                    | 24CR01.                                                                                                    |  |
| Videnie osibiog anto oros parentes                                                                                                    |                                                                                                    |  |
| GRAND DATE - HERMÖNND DATED                                                                                                    | Glava druga                                                                                                    |  |
| 1 Optio advette a stelbure dela                                                                                                    | VAŽENJE KRIVIČNOG ZAKONODAVSTVA REPUBLIKE SRBIJE                                                                                                    |  |
| -                                                                                                    |                                                                                                    |  |
| Minana I Minander                                                                                                    | Viewanebn ustania briultene tabanedavetus                                                                                                    |  |
| The second second secon | Torkul dialegementa (Biotaman Bonameetta) V duxumeetta (V duxumeetta)                                                                                                    |  |

| <sup>far</sup> Paragraf Lex - ažuriran pakatom 2267 od 14/07/2010                                                                                                    |                                                                                                    | Saf Paragraf Lex - ažuriran pakatom 2267 od 14/07/2010                                                                                                    |                                                                                                    |  |
|----------------------------------------------------------------------------------------------------|----------------------------------------------------------------------------------------------------|----------------------------------------------------------------------------------------------------|----------------------------------------------------------------------------------------------------|--|
| Sadržni Glasila Register RS+O Bilterni                                                                                                    | Zzerka Postednje liste Štempanje Kopranje bullovanje modela Moje liste listorija izg                                                                                                    | Sastizaj Glasile Registar RS+O Biteri                                                                                                    | Zorka Postednje iste Štampanje Kopranje boliovanje modela Moje iste istorija izv                                                                            |  |
| Časopisi Favorili Pretraga Relacije                                                                                                    |                                                                                                    | Čacopisi Fevoriti Pretraga Relacije                                                                                                    |                                                                                                    |  |
| 🚱 Hijerarhija 💽 Istorija                                                                                                    | Todatra Naz, Inaz, Inaz, | 📴 Hierarhia                                                                                                    | Tolette Naz, New Prot. New Zamese Kostense Text-real Postedere Proved Massida Ad                                                                            |  |
| Solumenti 🛞 Čanovi                                                                                                    | Izabrani dokument: ZAROB O OBLIGACIOHM ODBOSIMA ("SI, Est SFRJ", br. 29/78, 39/85, 45/89                                                                                                    | Schumenti 🛞 Časnovi                                                                                                    | Izabrani dokument: ZARON O LOKALIKU SAMOUPRAVI (*SL glasnik RS*, br. 129/2007)                                                                              |  |
| Skilleno daslo Na snazi odlobiavljeno                                                                                                    |                                                                                                    | Netpropiol                                                                                                    |                                                                                                    |  |
| SL1992.25(197%)         0(1)(0)(1978)           SL1992.35(1989)         0(1)(0)(1978)           SL1992.35(1989)         10(10)(1)(1985)           SL1992.35(1989)         10(10)(1)(1989)           SL1992.35(1989)         0(1)(1)(1989)           SL1992.35(1989)         0(1)(1)(1989)           SL1992.35(1989)         0(1)(1)(1989)           SL1992.35(1989)         0(1)(1)(1989)           SL1992.35(1989)         0(1)(1)(1989)           SL1992.35(1989)         0(1)(1)(1989)           SL1992.35(1989)         0(1)(1)(1989)           SL1992.35(1)(1989)         0(1)(1)(1989)           SL1992.35(1)(1989)         0(1)(1)(1989)           SL1992.35(1)(1989)         0(1)(1)(1989)           SL1992.35(1)(1989)         0(1)(1)(1989)           SL1992.35(1)(1989)         0(1)(1)(1989)           SL1992.35(1)(1989)         0(1)(1)(1989)           SL1992.35(1)(1989)         0(1)(1)(1989)           SL1992.35(1)(1989)         0(1)(1)(1989)           SL1992.35(1)(1989)         0(1)(1)(1989)           SL1992.35(1)(1989)         0(1)(1)(1989)           SL1992.35(1)(1989)         0(1)(1)(1989)           SL1992.35(1)(1989)         0(1)(1)(1989)           SL1992.35(1)(1989)         0(1)(1)(1989) | ("Si. list SFRJ", br. 29/78, 39/85, 45/89+-                                                                                                    | Propio St.glaulo Nia snadi                                                                                                    |                                                                                                    |  |
|                                                                                                    |                                                                                                    | Родинары<br>ОСШИА КОЗИРА КОЗИМ ВЕ ОУКАЙОЦКЕ ОТКЛОВ «<br>ОСШИА О АККАЙОЧАНЫ ОКТАНИКЕ<br>ОСШИА О АККАЙОЧАНЫ ВЕПТИНИО<br>ОСШИА О АККАЙОЧАНЫ ВЕПТИНИО<br>ОСШИА О АККАЙОЧАНЫ ПРИТОВА Z<br>ОСШИА О АККАЙОЧАНЫ ПРИТОВА Z                                                                                                    | Ovim zakonom uređuju se jednice bitalne sanouprave, izriterijumi za njihovo i<br>prava i dužnosti jednica lokalne sanouprave.                               |  |
|                                                                                                    |                                                                                                    | H OCULAR O AUTO-TAKE PREVODU     OCULAR O AUTO-TAKE PREVODU HUTN     OCULAR O AUTO-TAKE PREVODU HUTN     OCULAR O AUTO-TAKE PREVODU HUTN     OCULAR O AUTO-TAKE PREVODU HUTN     OCULAR O AUTO-TAKE PREVODU HUTN     OCULAR O AUTO-TAKE PREVODU HUTN     OCULAR O AUTO-TAKE PREVODU HUTN     OCULAR O AUTO-TAKE PREVODU HUTN | Lorana samouprava je pravo građana ca upravljaju Javrim poslovima od nep<br>samouprave, kao i pravo i sposobnost organa lokalne samouprave da, u gran       |  |
| x                                                                                                    | Ovim zakonom uređuju se obligacijni odnosi koji nastaju iz ugovora, prouzrok                                                                                                    | ODLUKA O BOJI INAČNU ODNAČAVANU<br>ODLUKA O RORAVENIM TAKSAMA                                                                                                    | Lokalna samouprava ostvaruje se u opštni, gradu i gradu Beogradu (u daljen                                                                                  |  |
| Podnaslovi izabranog dokusente                                                                                                    |                                                                                                    | Podnaslovi izebranog dokusenta                                                                                                    | Strani državljani mogu imati pojedina prava u ostvarivanju lokalne samoupravi                                                                               |  |
| Deo prei - OPSTI DEO                                                                                                    |                                                                                                    | I OSNOVNE ODREDBE                                                                                                    | Građani koji imaju biračko pravo i prebivalište na teritoriji jedinice lokalne sam                                                                          |  |
| Glava II - NASTANAK OBAVEZA<br>Ddelak 1 - USOVOR                                                                                                    | Strane u obligacionim odnosima mogu biti fizička i pravna lica.                                                                                                    | II JEDINICE LOVALNE SAMOUPRAVE     1. Osnivanje i taritorija jedinice lokalne samo     2. Pravni status jedinice lokalne samouprave                                                                                                    |                                                                                                    |  |
| Odsek 1 - Zaključenje ugovora<br>I Saglamest volja                                                                                                    |                                                                                                    | 2.1. Opitine<br>2.2. Grad                                                                                                    | Republika Srbija može zakonom poveriti jedinicama lokalne samouprave pojec                                                                                  |  |
| II Predmet<br>III Ophov                                                                                                    |                                                                                                    | 2.3. Gred Beograd<br>3. Organi jedinica lokalne samouprave                                                                                                    | Autonomna pokrajina može odlukom poventi jedinicama lokalne samouprave p                                                                                    |  |
| IV Spozobnast<br>V Mane volje                                                                                                    |                                                                                                    | 11. Oplites<br>32. Orad                                                                                                    | Za vršenje poverenih nadležnosti sredstva obezbeđuje Republika Srbija il aut                                                                                |  |
| Vi Forma ugovora                                                                                                    | Hannana                                                                                                    | III NEPOSREDNO UČEŠĆE GRAĐANA U C                                                                                                    |                                                                                                    |  |
| VII Fok                                                                                                    |                                                                                                    | IV MESNA SAMOUPRAVA                                                                                                    |                                                                                                    |  |
| Di Kapara i edutanica<br>1. Kapara<br>2. Okutanica                                                                                                    | * Odredba člana 24. Zakona o obligacionim odnosima (*SI. list SFRJ*, br. 29/7<br>br. 45/89 od 28. jula 1969. godine.                                                                                                    | V ODNOSI ORGANA REPUBLIKE, TERITOR<br>VI SARADNJA I UDRUŽIVANJE JEDINICA L<br>VII SMROLI I NAZIVI DELOVA NASELJENI                                                                                                    | U vršenju svoje nadležnosti, jedinica lokalne samouprave donosi propise sami<br>Prava i obaveze jedinica lokalne samouprave u vršenju poverenih nadležnosti |  |
| Odsek 2 - Zestupenje<br>1 0 zastupanju vopite                                                                                                    | Na osnovu člana 64. stav 2. Ustavne povelje oržavne zajednice Srbija i Cma (                                                                                                    | VIII ZAŠTITA LOKALNE SAMOUFRAVE<br>IX PRELAZNE I ZAVRŠNE ODREDBE                                                                                                    |                                                                                                    |  |
| #Punomolje                                                                                                    |                                                                                                    | ×>                                                                                                    | Jedinica lokalne samouprave odgovorna je za kvalitetno i efikasno vršenje svo                                                                               |  |
| Skupl stabb                                                                                                    | Tekst dokumenta Mistanak dokumenta 0 dokumente Lista dokumenata                                                                                                    | Skupi stabb                                                                                                    | Tekst dokumenta Hautanak dokumenta to dokumenta Lista dokumenata                                                                                            |  |

U tipovim relacija *Dokumenti* i *Članovi*, prikazani dokumenti su, u okviru svakog tipa dokumenta, podeljeni po grupama po godinama objavljivanja u službenim glasilima (propisi), donošenja (službena mišljenja, sudska praksa, strana sudska praksa), odnosno objavljivanju u bazi (ostali tipovi dokumenata). Redosled je takav da poslednje godine idu na vrh liste. Dodatno, uveden je kriterijum po kome korisnik po svom izboru može u okviru svake godine da sortira dokumente hronološki (opadajući, što znači da najnoviji dokumenti idu na vrh) čekiranjem opcije *Hronološki opadajući* ili abecedno - čekiranjem opcije *Abecedni redosled*.

# III. FUNKCIONALNOST

#### A. Preko menija

- 1. Poslednje liste
- 2. Štampanje
- 3. Kopiranje
- 4. Editovanje modela
- 5. Moje liste
- 6. Istorija
- 7. Izgled
- 8. Konfigurisanje
- 9. Uputstvo

#### B. Preko palete dugmadi

- 1. Početna
- 2. Napred i nazad
- 3. Prethodni i naredni
- 4. Štampa
- 5. Kopiranje
- 6. Traženje po tekstu (Text-nađi)
- 7. Poslednje liste
- 8. Povezivanje
- 9. Moje liste
- 10. Ažuriranje
- 11. Kalkulatori
- 12. Tenderi

#### C. Preko palete dugmadi za pregledanje dokumenata

- 1. Tekst dokumenta
- 2. Nastanak dokumenta
- 3. O dokumentu
- 4. Lista dokumenata

### A. MENI

#### 1. Poslednje liste:

Otvara se opcija izbora prikazivanja *Liste poslednje ažuriranih dokumenata* i *Liste poslednje korišćenih dokumenata*. U okviru ove druge može se odabrati vremenski interval na koji se ova lista odnosi.

### 2. Štampanje:

Program omogućava štampanje teksta izabranog dokumenta (štampa se samo otvoreni deo teksta, ako je tekst višedelni), označenog dela teksta, štampanje izmene i dopune propisa prikazane u odgovarajućem okviru *stranice sa nastankom dokumenta*, štampanje podataka o dokumentu sa eventualnim komentarom korisnika, štampanje relacija dokumenta sa drugim dokumentima, štampanje povezanog dokumenta, kao i štampanje tekuće otvorene liste dokumenata ili označenih redova na njoj.

Komande za štampanje su navedene u meniju *Štampanje* a postoji i dugme za direktno štampanje u *Paleti dugmadi*. Pri štampanju teksta, pre otvaranja prozora za pregled pre štampanja, otvara se dijalog koji omogućava preciznije biranje predmeta

| Saktay Gasta Report RS-0 Biteri<br>Cessara Favort Herraga Satalia<br>Brancet Persona<br>Documenti @ Cancul | Zotha Posissing lists<br>Market Rev Repr<br>Referred Schement: 244 | Bargenie Kapienije Editivionije in<br>Telist basivanog datumentu,<br>Cznačeni deciteiste<br>Podeci a datumentu izatranog dat.<br>Izmena i fogune<br>Para in | olini Neji Ka Kaforja Egila Pontigutanja Updatno<br>Meji III III III III IIII IIII IIII IIIIIII |
|----------------------------------------------------------------------------------------------------|--------------------------------------------------------------------|----------------------------------------------------------------------------------------------------|-------------------------------------------------------------------------------------------------|
| Izabeste Jejenu vrštu relacija                                                                             |                                                                    | Pareaan advanert                                                                                                    | ZAKON                                                                                           |
|                                                                                                    |                                                                    | Liets dokumentek<br>Czhačers wezwi telm dokumentek                                                                                                    | O STEČAJU                                                                                       |
|                                                                                                    |                                                                    |                                                                                                    | ("Sl. glasnik RS*, br. 104/2                                                                    |
|                                                                                                    |                                                                    |                                                                                                    | I OSNOVNE ODRED                                                                                 |
|                                                                                                    |                                                                    |                                                                                                    | 1. Predmet                                                                                      |
|                                                                                                    |                                                                    |                                                                                                    | Clan 1                                                                                          |

za štampanje: tekst dokumenta, napomena, podnaslovi (struktura dokumenta), označeni deo teksta ili proizvoljna kombinacija ovih. Po izboru komande *Prikaz pre štampanja* otvara se standardni prozor za pregled pre štampanja (*Print Preview*). Moguće je pregledati proizvoljnu stranicu teksta koji će se štampati i izabrati faktor smanjenja/uveličanja stranice u prikazu. Dugmetom *Štampanje* se otvara standardni dijalog za štampanje, koji omogućava izbor štampača i načina štampanja.

#### 3. Kopiranje:

Omogućeno je kopiranje celog teksta dokumenta, ili samo nekog njegovog izabranog (označenog) dela. Tekst se kopira na Clipboard u formatu koji je prilagođen za umetanje u programe

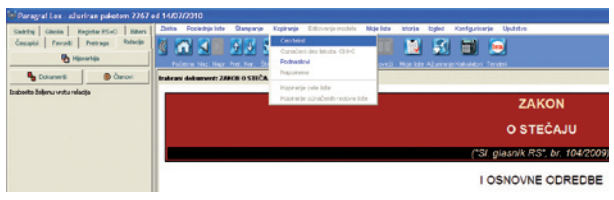

iz paketa Microsoft Office<sup>®</sup> 2000 i kasnijih verzija (u slučaju ranijih verzija ne kopiraju se slike i gubi se formatiranje dokumenata).

Kopiranje celog teksta se obavlja komandom iz menija *Kopiranje/ceo tekst* ili pomoću dugmeta *Kopiranje* iz *Palete dugmadi*.

Označeni deo teksta se kopira komandom iz menija *Kopiranje/ označeni deo teksta* ili pomenutim dugmetom *Kopiranje* iz *Palete dugmadi*. Ova komanda je omogućena samo kada postoji označeni deo teksta.

Komanda *Kopiranje označenog teksta* deluje na označeni tekst prikazan na stranicama *Tekst dokumenta, Nastanak dokumenta* i *O dokumentu*. Na stranicama sa više okvira koji sadrže tekst, komande za kopiranje deluju na aktivni okvir.

Takođe je omogućeno kopiranje cele liste dokumenata ili označenih redova na njoj.

#### 4. Editovanje modela:

Komandom iz menija *Editovanje* modela / Latinica ili Ćirilica, koja postaje dostupna izborom određenog modela, izabrani doku-

| 🖙 Paragraf Lex - aZuriran paketom 2267 o                                                                                                    | 4 14/07/2010                                                                                                    |
|----------------------------------------------------------------------------------------------------|----------------------------------------------------------------------------------------------------|
| Sadržaj Gasla Registar RS+0 Biteni<br>Česopisi Pavost Prdraga Relacije<br>Bokumenti                                                                                                    | Zates         Function in the second second sec |
| Automatic registration     Automatic Parameter     Automatic Parameter     AutomaticParameter     AutomaticParameter | Reference frencos rentimos poversoca za orazonar renderan<br>Preduco revessioo poversiooa za o<br>Zantero cartinon postupu (*2. gast                                                                                                    |

ment modela se otvara u aplikaciji tekst-procesora koji je na računaru registrovan za RTF fajlove (obično je to Microsoft<sup>®</sup> Word, ili Microsoft<sup>®</sup> Wordpad). Tekst modela korisnik oblikuje tako što na obeležena mesta upisuje odgovarajuće podatke, a po potrebi menja i predloženi tekst.

Nakon editovanja, korisnik može da sačuva editovani model pod imenom koje nudi program Paragraf Lex, ili pod imenom koje sam odabere.

Model se može editovati i kao osnovni dokument i kao povezani, u kom slučaju mora biti aktiviran na *dugmetu za aktiviranje*.

#### 5. Moje liste:

Aktiviranjem komande Moje liste iz menija omogućavaju se sledeće opcije:

- Selekcija prikazivanja željene liste dokumenata
- Dodavanje dokumenata u željenu listu (dokument mora biti selektovan)
- Izbacivanje dokumenata iz lista (dokument mora biti selektovan)
- Dodavanje nove liste
- Brisanje liste
- Promena imena liste
- Uvoz i izvoz liste

#### 6. Istorija:

Aktiviranjem komande Istorija iz menija može se doći do dve liste:

- Izborom komande Istorija unošenja u bazu od strane redakcije, otvara se prozor za dijalog kojim se određuje željeni period postavljanja na Internet od strane Redakcije. U listi istorije unošenja u bazu se ne prikazuju izmenjeni dokumenti, već samo dokumenti koji su kao novi ušli u zbirku u zadatom vremenskom intervalu,
- Izborom komande Istorija ažuriranja od strane korisnika otvara se prozor za dijalog kojim se određuje željeni period istorije, kao i označenje datuma koji određuju period ažuriranja (preuzimanja sa Interneta od strane korisnika). U listi istorije ažuriranja od strane korisnika se ne prikazuju izmenjeni dokumenti, već samo dokumenti koji su kao novi ušli u zbirku u zadatom vremenskom intervalu.

### 7. Izgled:

Izborom komande *Izgled / Skrivanje (prikazivanje) osnovnih tabova* se skriva (sakriva) prozor za pristup dokumentima.

Pored ovih komandi, u okviru komande *Izgled* izborom opcije *Paleta dugmadi* (toolbar) daje se izbor prikaza dugmadi u paleti dugmadi, i to: *Velika dugmad sa natpisom, Velika dugmad bez natpisa* i *Mala dugmad*.

Takođe, putem komande *lzgled*, na stranici sa tekstom dokumenta je, osim izabranog dokumenta izborom komandi *Horizontalna podela ekrana* odnosno *Vertikalna podela ekrana* moguće prikazati i povezani dokument u drugom okviru. Okvir za povezani dokument može biti desno ili ispod izabranog dokumenta, što bira korisnik preko malih dugmadi iznad okvira izabranog dokumenta "Horizontalna podela" i "Vertikalna podela".

Komanda *Izgled* sadrži i opciju *Veličina teksta* u okviru koje se nalazi nekoliko komandi za određivanje veličine prikaza teksta dokumenta, i to: *krupnije, srednje* i *sitnije*.

### 8. Konfigurisanje:

Konfigurisanje je namenjeno postavljanju raznih parametara, kao što su filteri vidljivosti dokumenata u zbirci, parametri mreže i slični. Konfigurisanje parametara zbirke omogućeno je kroz meni *Konfigurisanje / Konfigurisanje*. Komandom se otvara poseban dijalog sa više stranica.

Stranica *Filter* omogućava fleksibilan izbor tipova dokumenata, odnosno nivoa dokumenata, koje pretplatnik želi da "vidi" u zbirci dokumenata. Moguć je izbor "svih" tipova/nivoa, odnosno njihova proizvoljna kombinacija. Nakon promene filtera program se reinicijalizuje (dovodi u stanje koje ima nakon pokretanja programa), tako da nije preporučljivo često menjati filtere.

Stranica *Optimizacije* omogućava izbor broja pamćenih koraka funkcije "*Nazad*". Takođe je omogućeno da korisnik bira da li želi upozorenje pred zatvaranje programa.

Stranica *Komunikacija* omogućava konfigurisanje parametara mreže preko koje računar ima pristup Internetu. Napominjemo da Korisnik ne mora da popunjava ove podatke osim u pojedinim slučajevima, kada je konfigurisanje parametara komunikacije potrebno izvoditi u skladu sa preporukom Internet provajdera ili lokalnog mrežnog administratora.

#### Paragraf Lex v12.0 - Uputstvo za korišćenje

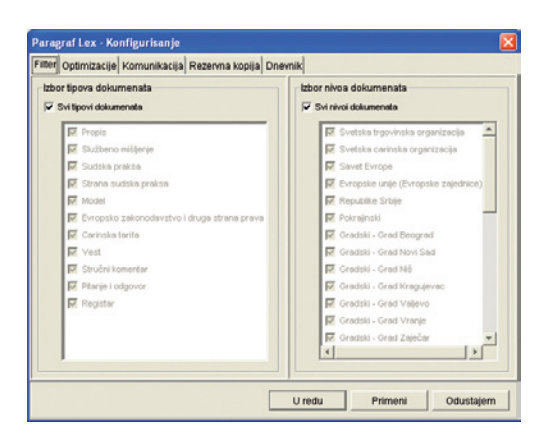

Stranica Rezervna kopija omogućava stva-

ranje rezervne kopije svih komentara Korisnika koji su upisani kao podsetnik uz dokumenta kao i sve liste favorita (moje liste) koje je Korisnik formirao u programu. Ova funkcija čuvanja komentara i listi favorita je veoma značajna, jer u slučaju da se vrši reinstalacija programa na drugi računar ili se iz bilo kog razloga deinstalira postojeća verzija programa, prilikom reinstalacije programa ili instalacije nove verzije na prethodni ili na novi računar - ostaju sačuvani svi komentari korisnika, kao i sve izabrane liste favorita i mogu biti restaurirani na veoma lak način prema uputstvu i tako preneti u svoju novu verziju.

Korisniku je već ponuđena i instalirana opcija na kojoj je najbolje čuvati rezervnu kopiju. Preporuka je da se ostane na ponuđenoj lokaciji, jer se tako rezervna kopija čuva na istom hard disku na kome je instaliran program.

Ukoliko Korisnik to želi, može sam da promeni lokaciju na kojoj se čuva rezervna kopija preko dugmeta *Promeni*.

Stranica *Dnevnik* omogućava zapisivanje u dnevnik akcija koje dovode do nekog problema u korišćenju zbirke, kao i slanje takvog dnevnika službi za tehničku podršku. Ukoliko ste kao Korisnik u toku poslednjeg dana rada u programu Paragraf Lex ili prilikom poslednjeg otvaranja programa uočili određene probleme na koje želite da ukažete tehničkoj ekipi pravne baze Paragraf Lex, dovoljno je da pre zatvaranja programa, iz menija izaberete *Konfigurisanje*, zatim *Dnevnik* i pritiskom na dugme *Slanje sadržaja dnevnika aktivnosti*, otvoriće se e-mail u kome samo treba samo da dopišete Vaše ime i prezime i pošaljete ga na ponuđenu adresu. Na taj način celokupno Vaše kretanje kroz program na taj dan ili prilikom poslednjeg otvaranja programa će biti prosleđeno službi tehničke podrške pravne baze Paragraf Lex, i naš stručni tim će biti u stanju da uoči koji su se problemi pojavili u toku Vašeg poslednjeg korišćenja programa i da ih u najkraćem roku otkloni.

Komadnom Konfigurisanje / Čuvanje korisničkih podataka se otvara poseban prozor gde upisujemo ime datoteke pod kojim želimo da sačuvamo korisničke podatke iz aplikacije. Čuvaju se podaci o korisničkim listama, komentarima korisnika i poslednje ažuriranim dokumentima

#### 9. Uputstvo

Daje opcije uputstva, skraćenog uputstva, legende - boje (objašnjenje boja dokumenata na listama), legenda - rubrike (spisak rubrika za sve tipove dokumenata u bazi), važeća Opšta pravila i uslove pretplate na elektronsku zbirku i bazu podataka "Paragraf Lex" i novine u poslednjoj verziji programa.

# B. PALETA DUGMADI

### 1. Početna:

Vraćanje na naslovnu stranicu i sadržaj, tako da u svakom momentu aktiviranjem ovog dugmeta oba panela - i levi i desni - imaju isti izgled kao da je program tek otvoren.

### 2. Napred i nazad:

Tokom jedne upotrebe programa formira se stablo pregledanih dokumenata koje omogućava jednostavno pristupanje dokumentima koji su već pregledani tokom rada.

Kretanje kroz stablo pregledanih dokumenata i lista po obrnutom, odnosno direktnom, redosledu otvaranja dokumenata obavlja se pritiskanjem na dugmad *Nazad* i *Napred* u paleti dugmadi.

### 2. Prethodni i naredni:

Kretanje kroz izabranu grupu dokumenata, tj. kroz listu dokumenata koja je trenutno na stranici sa listom dokumenata, obavlja se pritiskanjem na dugmad *Prethodni* i *Naredni* u paleti dugmadi. Da bi ovakvo kretanje bilo omogućeno, potrebno je da bude otvoren neki dokument iz liste. Ukoliko se ovakvim kretanjem stigne do reda liste koji nije prikazan u vidljivom delu liste, lista će se automatski vertikalno pomeriti kako bi se otvoreni dokument uvek nalazio u vidljivom delu liste.

Ovakav način kretanja kroz liste omogućen je samo u listama koje se pojavljuju u stranici sa listom dokumenata u prozoru za pregledanje dokumenata. Kroz liste koje se pojavljuju u stranici sa relacijama između dokumenata u panelu za navigaciju nije omogućen opisani način kretanja.

### 4. Štampa

Pogledati str. 30/31.

### 5. Kopiranje

Pogledati str. 31.

### 6. Traženje po tekstu (Text-nađi):

Traženje zadate niske znakova (koja može da predstavlja deo reči, celu rečili više povezanih reči sa znacima interpunkcije) u tekstu dokumenta se inicira dugmetom *Tekst-nađi* iz palete dugmadi, nakon koje se otvara odgovarajući prozor za dijalog.

Nakon upisivanja tražene niske znakova u polje šta se traži potrebno je izabrati dugme Traži. Ako se označi polje *Tražiti samo cele reči*, traženje će se ograničiti samo na cele reči ili nizove reči.

Ako se označi polje *Razlikovati mala od velikih slova*, pri traženju će se uzimati u obzir veličina slova.

Izbor dugmeta Odustajem prekida traženje.

Padajuća lista (combo-box) šta se traži sadrži poslednje uzorke traženja u toku jednog izvršenja programa i njen sadržaj ne čuva se nakon zatvaranja programa.

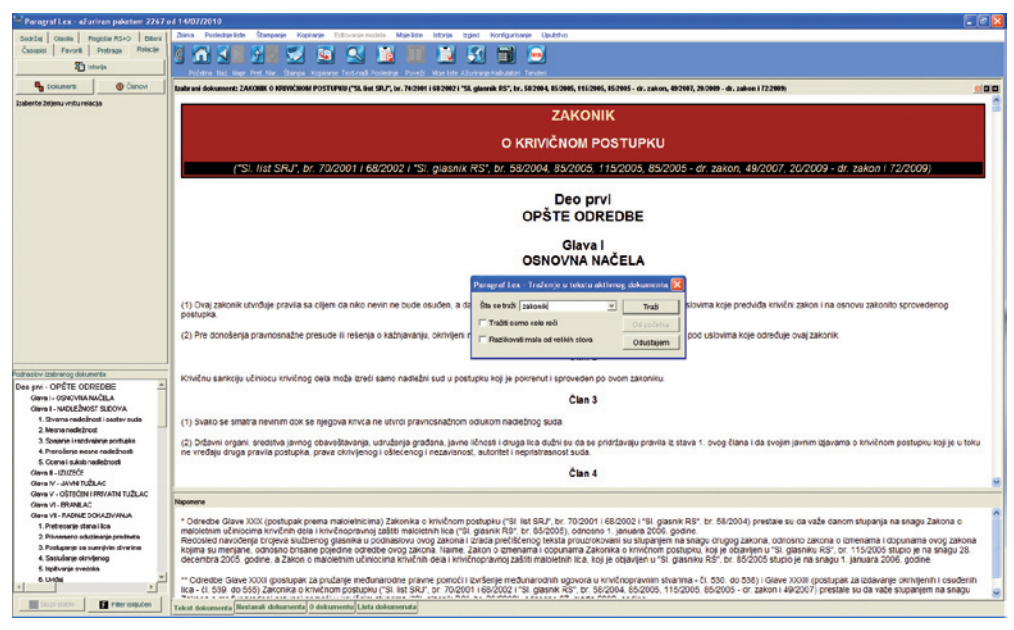

Na stranicama sa više okvira koji sadrže tekst dokumenta, traženje u tekstu se obavlja unutar aktivnog okvira.

#### 7. Poslednje:

Otvara se opcija izbora prikazivanja *Liste poslednje ažuriranih dokumenata, Liste poslednje korišćenih dokumenata u poslednoj sesiji* (od poslednjeg paljenja programa) i *Istorija ažuriranje na dan.* Kod ove poslednje se odabirom datuma na kalendaru generiše lista dokumenata koje je Redakcija objavila, odnosno unela u bazu na taj dan.

#### 8. Povezivanje (Poveži):

Preko dugmeta *Poveži* korisnik dobija mogućnost paralelnog prikaza bilo koja dva dokumenta, a ne samo dokumenata između kojih postoji redakcijski uspostavljena relacija. Prikazivanje povezanog dokumenta je moguće izvesti tako što dok pregledamo neki dokument aktiviramo *stranicu sa listom dokumenata*, označimo mišem dokument koji želimo da prikažemo u paralelnom prozoru i kliknemo na dugme *Poveži*.

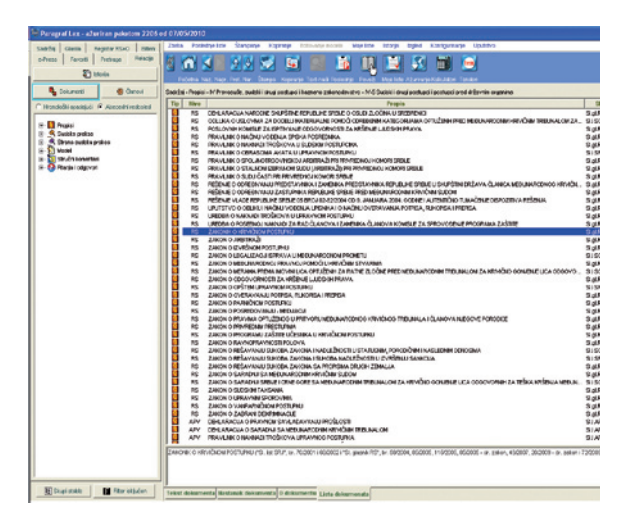

#### 9. Moje liste:

Otvara se prozor u kome možemo da da odaberemo u koju listu želimo da dodamo označene dokumente sa liste ili da napravimo novu listu.

#### 10. Ažuriranje:

*Ažuriranje* je namenjeno preuzimanju dopuna i izmena zbirke dokumenata koje objavljuje Redakcija. Osnovni način ažuriranja je preko Interneta, ali program omogućava i ažuriranje preko distribuiranog medijuma: kompakt-diska (CD-ROM). Da bi ažuriranje preko Interneta bilo moguće, korisnik mora imati uspostavljenu vezu sa svojim dobavljačem Internet usluga.

Postupak ažuriranja:

- uključite program Paragraf Lex;
- postupak ažuriranja pokrećete jednim klikom na dugme Ažuriranje iz Palete dugmadi;
- nakon toga, pojaviće se prozor u kome su ponuđena dva načina ažuriranja programa;
- ukoliko želite da ažuriranje obavite putem Interneta, pritisnite dugme *Dalje* koje se nalazi u donjem levom delu prozora;

Veoma jednostavno ažuriranje preko Interneta omogućava korisniku da uvek ima na raspolaganju aktuelnu elektronsku zbirku propisa i drugih dokumenata na svom računaru. Preporučuje se dnevno ažuriranje, kako količina novog materijala koji se preuzima sa Interneta ne bi bila prevelika i učinila postupak ažuriranja suviše dugim.

- ako želite da program ažurirate putem diska, prvo ubacite CD u računar a zatim u prozoru za ažuriranje odaberite opciju Sa CD Rom-a, i pomoću strelice odaberite oznaku vašeg čitača. Zatim kliknite na dalje i postupak ažuriranja će početi;
- ukoliko se prilikom ubacivanja CD-a u računar automatski otvori prozor sa sadržajem diska, taj prozor možete zatvoriti klikom na X u gornjem desnom uglu prozora.

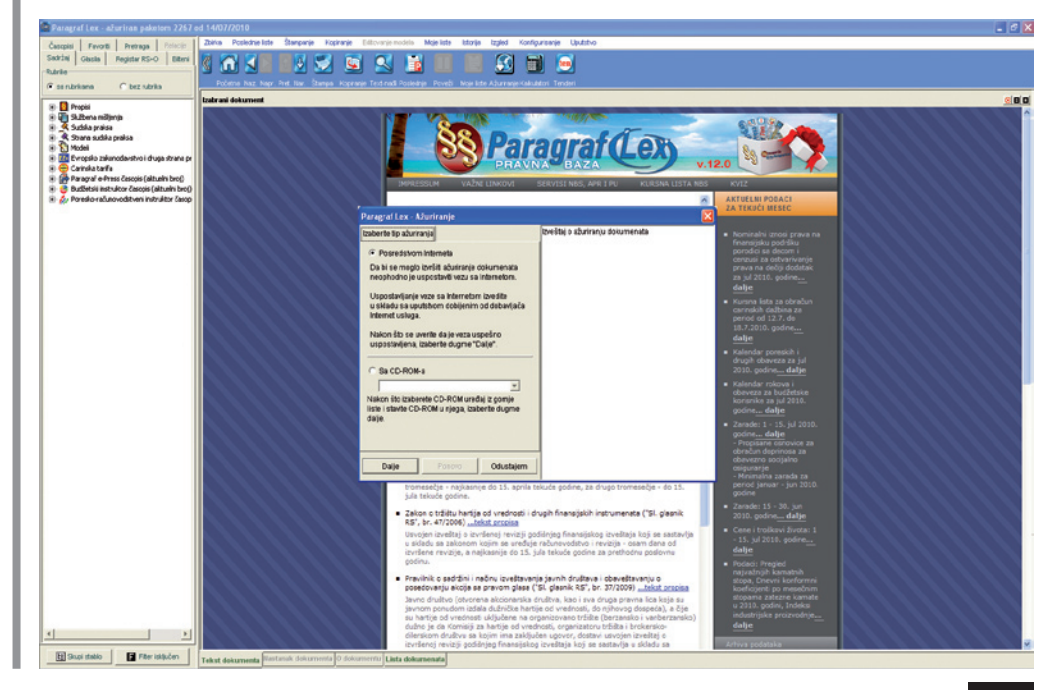

• Nakon ažuriranja automatski će se otvoriti lista poslednjih ažuriranih dokumenata tako da će korisnik programa biti obavešten o novinama u zbirci.

#### 11. Kalkulatori:

Otvara se meni gde vršimo izbor između *Kalkulatora sudskih taksi i Kalkulatora kamata*. Opširnije na str. 13-17.

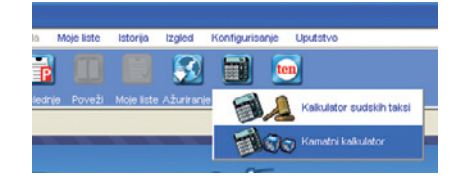

#### 12. Tenderi:

Linkuje na on-line zbirku javnih nabavki **Paragraf Ten**, u kojoj se nalaze tekstovi javnih nabavki objavljenih u "Službenom glasniku RS". Opširnije na str. 12.

### C. PALETA DUGMADI ZA PREGLEDANJE DOKUMENATA

Kada na bilo koji od navedenih načina dođemo do željenog dokumenta, na ekranu će biti prikazan tekst samog dokumenta a ispod njega možemo uočiti četiri taba, i to: *tekst dokumenta, nastanak dokumenta, o dokumentu* i *lista dokumenata*.

Tekst dokumenta Nastanak dokumenta O dokumentu Lista dokumenata

#### 1. Tekst dokumenta

*Stranica sa tekstom dokumenta* sadrži tekst izabranog (otvorenog, trenutno aktuelnog) dokumenta. Ukoliko uz dokument postoje neke napomene, one se prikazuju neposredno ispod teksta dokumenta.

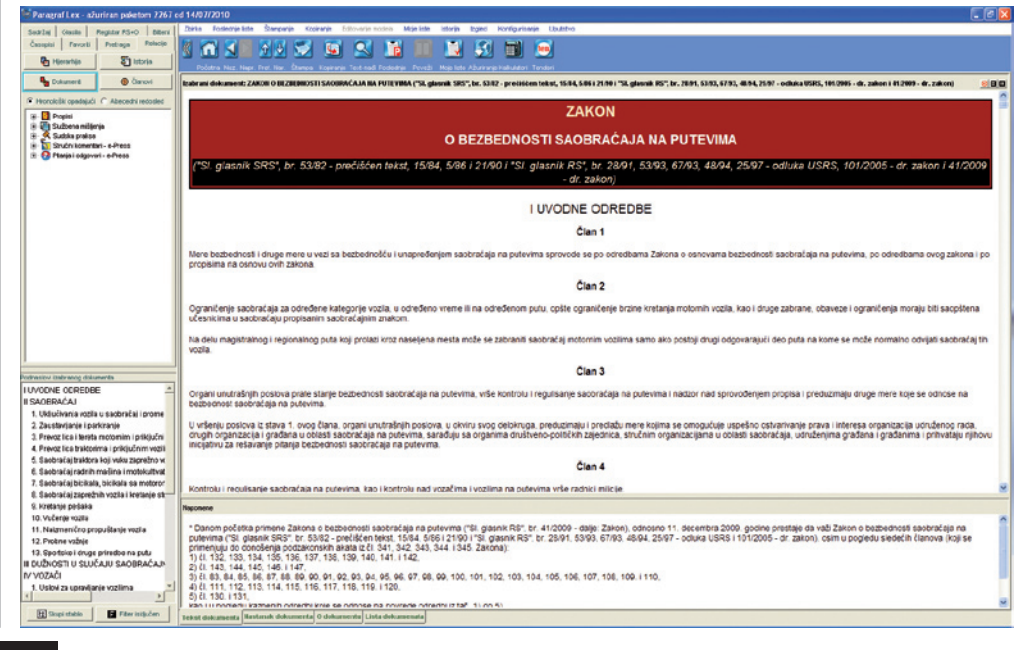

#### 2. Nastanak dokumenta

*Stranica Nastanak dokumenta* sadrži tri okvira u kojima se prikazuju prethodna verzija dokumenta, originalni tekst izmene i dopune koji je objavljen u službenom glasilu i prečišćeni tekst nove verzije propisa.

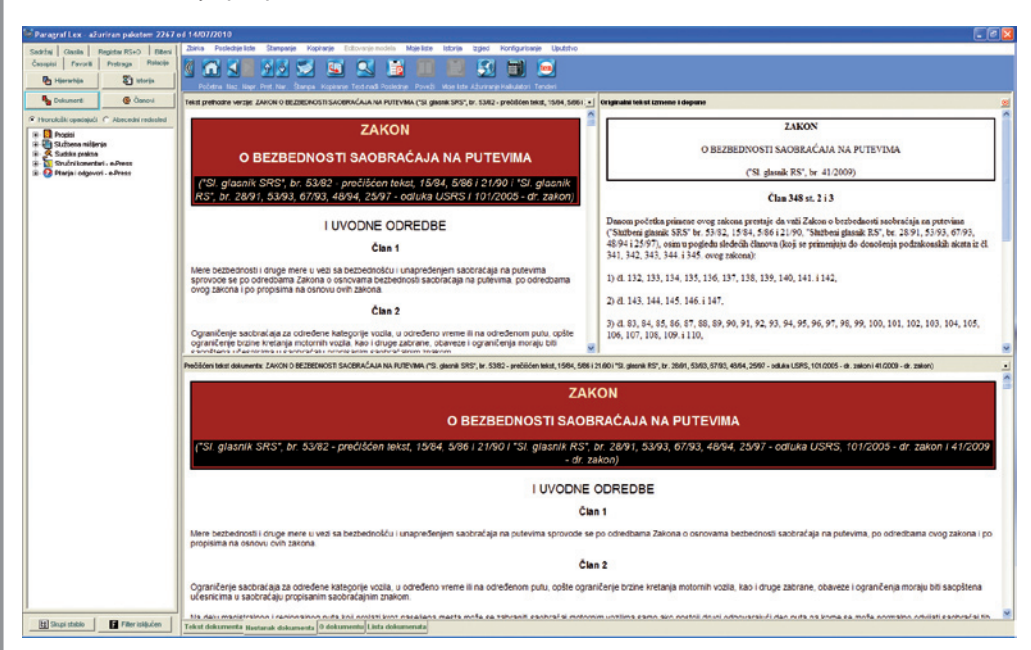

#### 3. O dokumentu

Do najvažnijih informacija o otvorenom dokumentu dolazimo pritiskom taba *O dokumentu*. Sadržaj tih informacija zavisi od tipa samog dokumenta. Na primer, ako se radi o propisu

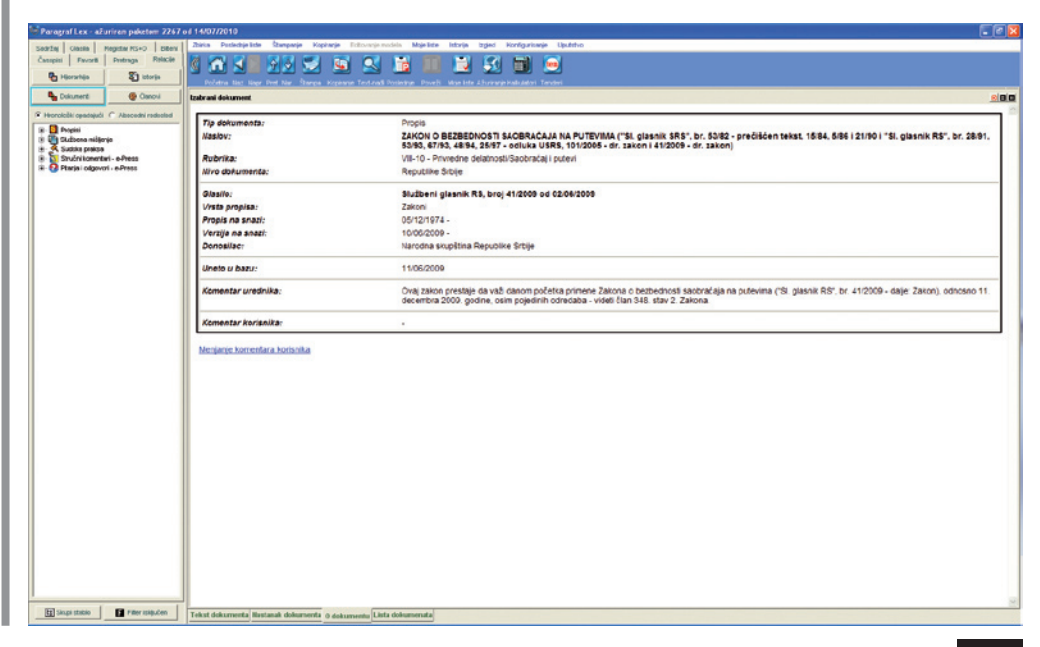

saznaćemo gde i kada je objavljen, period njegovog važenja, vrstu samog propisa kao i nivo na kom je donet.

#### 4. Lista dokumenata

*Stranica Lista dokumenata* omogućava nam da pogledamo listu sa koje smo odabrali željeni dokument.

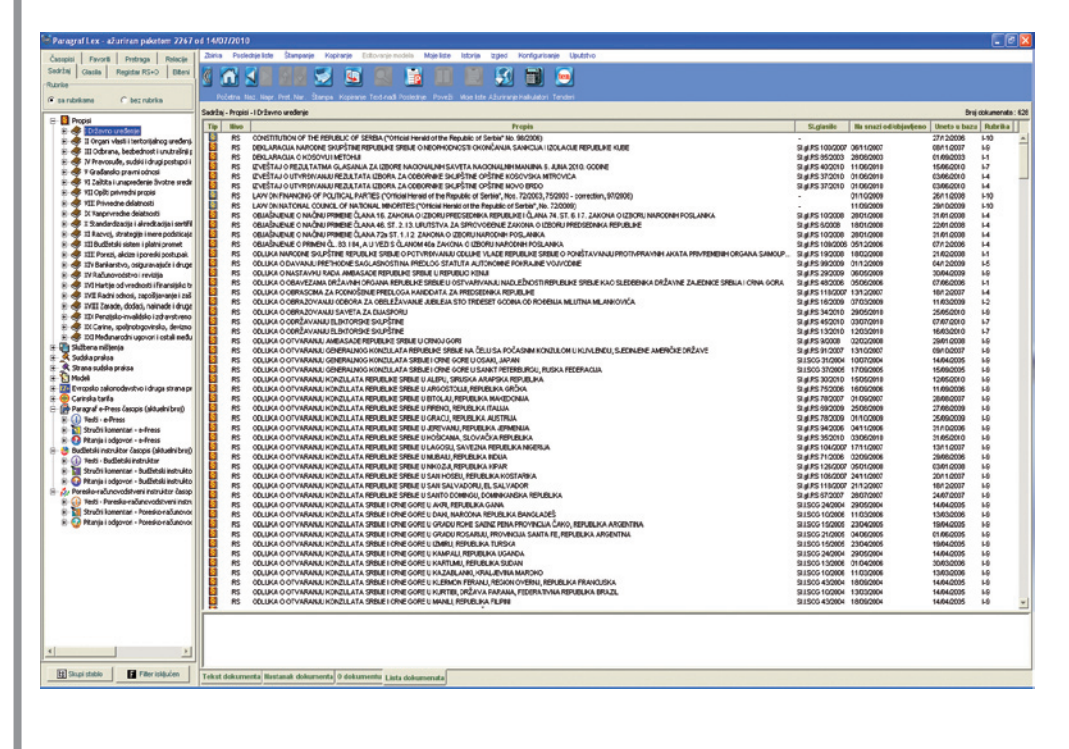